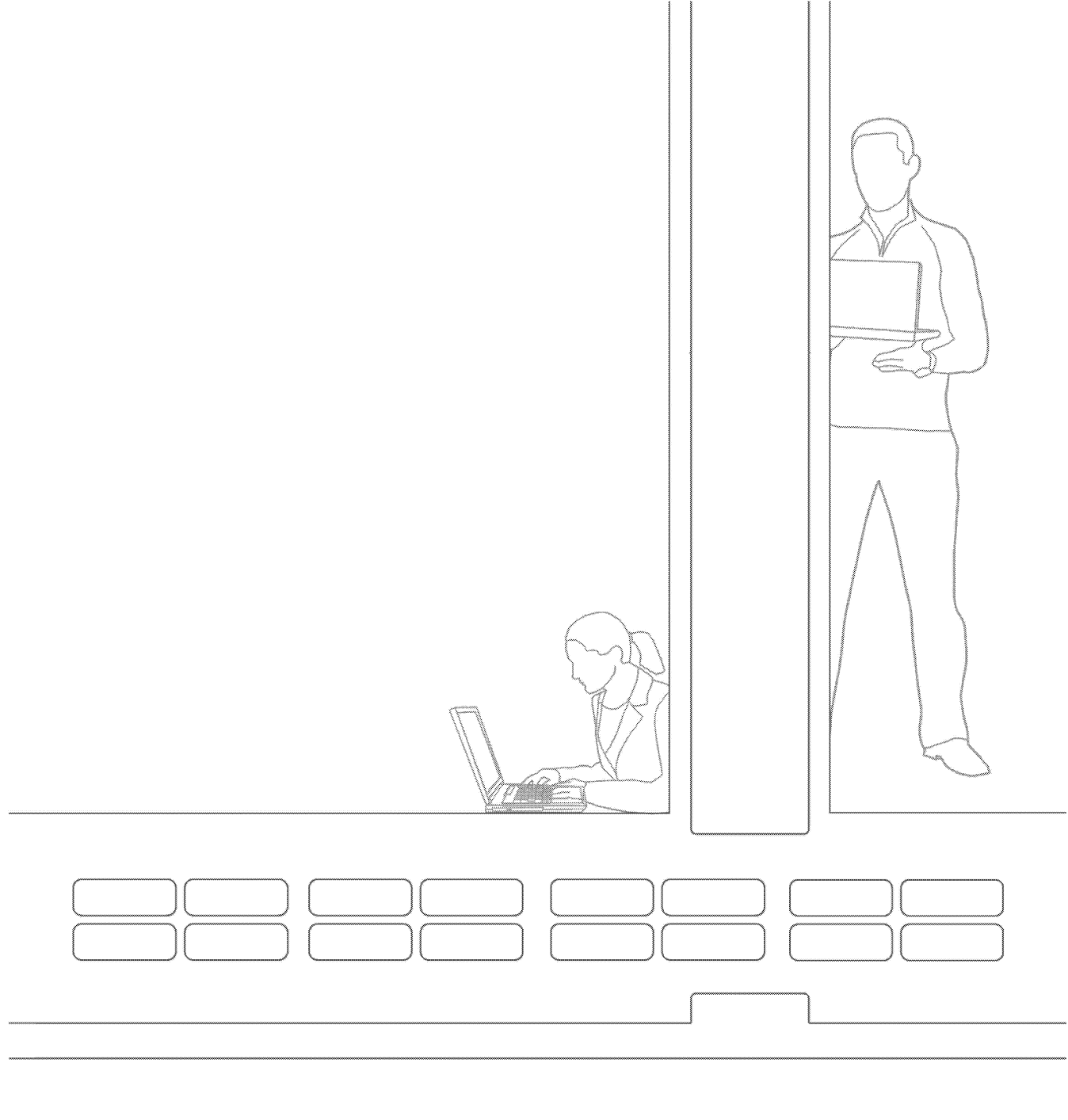

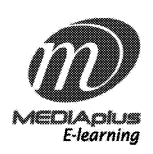

**MEDIA**plus® Version 6.6

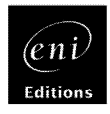

| 1. | MEDIAplus administration interface                                                                                                    | 5                          |
|----|----------------------------------------------------------------------------------------------------|----------------------------|
| 2. | Basics of MEDIAplus administration                                                                                                    | 8                          |
|    | <ul><li>2.1. Domains and administrators</li><li>2.2. Programmes, modules and topics</li><li>2.3. Resources</li><li>2.4. Users and user groups</li></ul>                                                         |                            |
| 3. | Administrators                                                                                                    | 12                         |
|    | <ul> <li>3.1. Creating an administrator</li> <li>3.2. Listing the administrators</li> <li>3.3. Viewing and changing administrator properties</li> <li>3.4. Associating a domain with an administrator</li></ul> |                            |
| 4. | Domains                                                                                                    | 19                         |
|    | <ul> <li>4.1. Creating a domain</li></ul>                                                                                                    |                            |
| 5. | Resources                                                                                                    | 25                         |
|    | <ul> <li>5.1. Creating a resource</li> <li>5.2. Listing resources</li> <li>5.3. Viewing resource properties</li> <li>5.4. Deleting a resource</li> <li>5.5. Associating a resource with a module</li> </ul>     | 25<br>26<br>27<br>27<br>27 |
| 6. | Users                                                                                                    | 29                         |
|    | <ul><li>6.1. Creating a user</li><li>6.2. Listing users</li><li>6.3. Listing user properties</li></ul>                                                                                                    | 29<br>31<br>33             |

|    | 6.4. Associating a group with a user                                  | .34                                                |
|----|-----------------------------------------------------------------------|----------------------------------------------------|
|    | 6.5. Associating a programme with a user                              | . 34                                               |
|    | 6.5.1. Changing the programme access settings                         | . 35                                               |
|    | 6.5.2. Changing the conditions for an assessment programme            | . 36                                               |
|    | 6.5.3. Changing the conditions for a training programme               | . 38                                               |
|    | 6.6. Viewing a user's results                                         | . 39                                               |
|    | 6.7. Viewing the breakdown of user learning time                      | . 39                                               |
|    | 6.8. Importing and exporting users from a text file                   | . 40                                               |
|    | 6.8.1. Preparing your text file                                       | . 40                                               |
|    | 6.8.2. Importing your text file                                       | .41                                                |
|    | 6.9. Deleting a user                                                  | .43                                                |
|    | 6.10. Moving a user to another domain                                 | .43                                                |
| 7. | Groups                                                                | . 45                                               |
|    | 7.1 Croating a group                                                  | 15                                                 |
|    | 7.1. Creating a group                                                 | .45                                                |
|    | 7.2. Listing group properties                                         | .40                                                |
|    | 7.4. Associating a user with a group                                  | .47                                                |
|    | 7.5. Associating a user with a group                                  | ۰ <del>۰</del> /<br>۸۵                             |
|    | 7.6 Group reporting                                                   | . −0<br>⊿0                                         |
|    | 7.7 Creating proficiency groups                                       | . <del>,</del> , , , , , , , , , , , , , , , , , , |
|    | 7.8. Deleting a group                                                 | .51                                                |
| 0  | Programmos (interactive training and associated)                      | 52                                                 |
| 0. | Programmes (interactive training and assessment)                      | . 52                                               |
|    | 8.1. Creating a programme                                             | . 53                                               |
|    | 8.2. Listing programmes                                               | . 54                                               |
|    | 8.3. Listing the properties of a programme                            | . 55                                               |
|    | 8.4. Associating modules with a programme                             | . 56                                               |
|    | 8.4.1. Choosing the options for a module associated with a programme. | . 57                                               |
|    | 8.5. Viewing the details of a programme                               | . 57                                               |
|    | 8.6. Deleting a programme                                             | . 58                                               |
|    | 8.7. Copying a programme                                              | . 58                                               |
|    | 8.8. Moving a programme to a public domain                            | . 59                                               |
| 9. | Modules (interactive training and assessment)                         | . 60                                               |
|    | 9.1. Creating a module                                                | .61                                                |
|    | 9.2. Listing modules                                                  | . 62                                               |

|     | <ul> <li>9.3. Listing the properties of a module</li></ul>                                                                                                    | 63<br>64<br>65<br>65<br>66<br>66<br>67<br>67             |
|-----|----------------------------------------------------------------------------------------------------|----------------------------------------------------------|
| 10. | Programmes (MEDIApage v 2)                                                                                                    | 68                                                       |
|     | <ul> <li>10.1. Creating a programme</li></ul>                                                                                                    | 68<br>70<br>71<br>72<br>72<br>73<br>73<br>74<br>75<br>75 |
| 11. | <ul> <li>Modules (MEDIApage v 2)</li> <li>11.1. Creating a module</li> <li>11.2. Listing modules</li> <li>11.3. Listing the properties of a module</li> <li>11.4. Associating topics with a module</li> <li>11.4.1. Choosing the options for a topic associated with a module</li> <li>11.5. Viewing the details of a module</li> <li>11.6. Deleting a module</li> <li>11.7. Copying a module</li> <li>11.8. Moving a module to a public domain</li> </ul> | 76<br>78<br>79<br>79<br>80<br>80<br>81<br>81<br>81       |
| 12. | Reporting                                                                                                    | 83                                                       |
|     | <ul><li>12.1. The different rapports you can consult</li><li>12.2. Viewing a report</li><li>12.3. Exporting a report</li><li>12.3.1. Exporting in HTML format</li></ul>                                                                                                    | 83<br>84<br>86<br>86                                     |

|     | 12.3.2. Exporting in text format                               | 86  |
|-----|----------------------------------------------------------------|-----|
|     | 12.3.3. Exporting in CSV format                                |     |
|     | 12.3.4. Exporting in XML format                                | 91  |
|     | 12.4. Customising the report information you view              | 92  |
|     | 12.5. Listing users                                            | 94  |
| 13. | MEDIAplus client interface                                     | 96  |
|     | 13.1. Home page                                                |     |
|     | 13.1.1. Defining a required password                           |     |
|     | 13.1.2. Changing/deleting a password                           |     |
|     | 13.1.3. Creating a password                                    | 100 |
| 14. | Training or assessment                                         | 101 |
|     | 14.1. Following assessment programmes                          | 102 |
|     | 14.1.1. Answering the question and moving on to the next topic | 105 |
|     | 14.1.2. Viewing your assessment results                        | 107 |
|     | 14.2. Training programmes                                      | 109 |
|     | 14.2.1. Viewing a lesson                                       | 111 |
|     | 14.2.2. Answering the question                                 | 114 |
|     | 14.2.3. Confirming your answer and moving on to the next topic | 115 |
|     | 14.2.4. Viewing your training programme results                | 117 |
|     | 14.3. Accessing the index                                      | 118 |
|     | 5                                                              |     |

- Open Microsoft Internet Explorer.
- Go to the Internet address communicated to you by ENI; for example: http://www.mediapluspro.com/sites/blue-bi

| Administration Language: English  Comparison Defining a session To open a MEDIAplus session, enter your username and password, if you have one, then click Log in.                                                                                                    | Your<br>Logo<br>here |
|----------------------------------------------------------------------------------------------------|----------------------|
| Username:<br>Password:<br>We remind you that the Username you<br>identified user and is not negotiable.<br>We conside the user and is not negotiable.<br>We conside the user and is not negotiable.<br>We conside the user and is not negotiable.<br>We conside the user and is not negotiable.<br>We conside the user and is not negotiable.<br>We conside the user and is not negotiable.<br>We conside the user and is not negotiable.<br>We conside the user and is not negotiable.<br>We conside the user and is not negotiable.<br>We conside the user and is not negotiable. |                      |
| MEDIAplus (version 6.6) - © EN Editions                                                                                                    |                      |

• Click the Administration link.

|                 |                                  |    | English | * |
|-----------------|----------------------------------|----|---------|---|
| eni<br>Editions | Administrator name:<br>Password: | ОК |         |   |

- To change the language of the administration interface, choose from the Language dropdown list.
- Enter your Administrator name and your Password if you have one.

- ☑ If you are opening the administration interface for the first time and as the first administrator, enter admin as your Administrator name leaving the Password blank. We recommend that you create your own administrator account and that you protect it with a password.
- Click the OK button or press the [Enter] key.

|        | <b>pius</b><br>arning |         | · · · · · · · · · · · · · · · · · · · | $\begin{array}{cccccccccccccccccccccccccccccccccccc$ | +     +     +     +     +       +     +     +     +     +       +     +     +     +     +       +     +     +     +     + | <ul> <li>+ + + + + + +</li> <li>+ + + + + + + +</li> <li>+ + + + + + + + +</li> <li>+ + + + + + + + +</li> </ul> | AN AN   | MEDIASPINE A | 5.0 - (2.0,0)<br>eni<br>Editions |
|--------|-----------------------|---------|---------------------------------------|------------------------------------------------------|----------------------------------------------------------------------------------------------------|----------------------------------------------------------------------------------------------------|---------|--------------|----------------------------------|
| [Home] | ~                     | Domains | Administrators                        | Resources                                            | My profile                                                                                                    |                                                                                                    |         |              | Q                                |
|        |                       |         | News abou                             | ut Editions ENI                                      | 's e-learning proposal                                                                                                    | s will appear on thi                                                                                             | s page. | na           | <b>S</b>                         |

- ▷ The Admin account that comes with the system has **Super administrator** rights allocated to it.
- Click the **My profile** button to view the properties of the administrator account you are currently using.

|                               | MEULAp/ar Administration - 06.60 (20.00)  |
|-------------------------------|-------------------------------------------|
| [Home] 🔽 Dor                  | nains Administrators Resources My profile |
| Properties Associated domains |                                           |
| Administrator pro             | perties                                   |
|                               |                                           |
|                               | Date created: Thursday, July 31, 2008     |
| *Surname:                     | Manning                                   |
| *First name:                  | Christine                                 |
| *Administrator name:          | cmanning                                  |
| e-mail:                       |                                           |
|                               | ◯ No rights                               |
| Resource permissions:         | O Read only                               |
|                               |                                           |
|                               | ☑ Active administrator                    |
|                               |                                           |
|                               |                                           |
| Comments:                     |                                           |
|                               |                                           |
|                               | Save                                      |
|                               |                                           |

- You can close your administration session from any page in the interface by clicking the **End session** button to right of the menu bar.
- ▷ The administration interface is a web application rather than a set of web pages. You should use the specific buttons and menus to navigate between the different administration pages rather than the **Previous** and **Next** buttons of your browser.

# 2. Basics of MEDIAplus administration

MEDIAplus is made up of a certain number of objects, which are managed by means of the administration interface:

- domains (public and private domains)
- administrators (ordinary or super administrators)
- the programmes and modules allocated to users, along with any associated resources
- topics (topics are the basic components of a training or assessment programme),
- users and user groups.

You can create associations between objects.

# 2.1. Domains and administrators

Two types of domain are available in MEDIAplus: public domains and private domains.

A **public domain** contains a set of training and assessment programmes and modules that you can place at the disposal of users in one or more private domains. A public domain does not contain users.

▷ Every MEDIAplus system contains a public domain called **ENI Pub ORG**. This domain contains all the ready-made programmes supplied by ENI for the application components installed in your MEDIAplus system. You cannot delete this domain but you can rename it if you prefer.

A **private domain** contains essentially users. If you associate a public domain with a private domain, you give its users access to the programmes existing in the public domain. In addition, a private domain can contain private training and assessment programmes that only the users in this domain can access.

Every MEDIAplus system contains a private domain that is called **Default ORG**. Initially, this domain is empty. You cannot delete this domain but you can rename it.

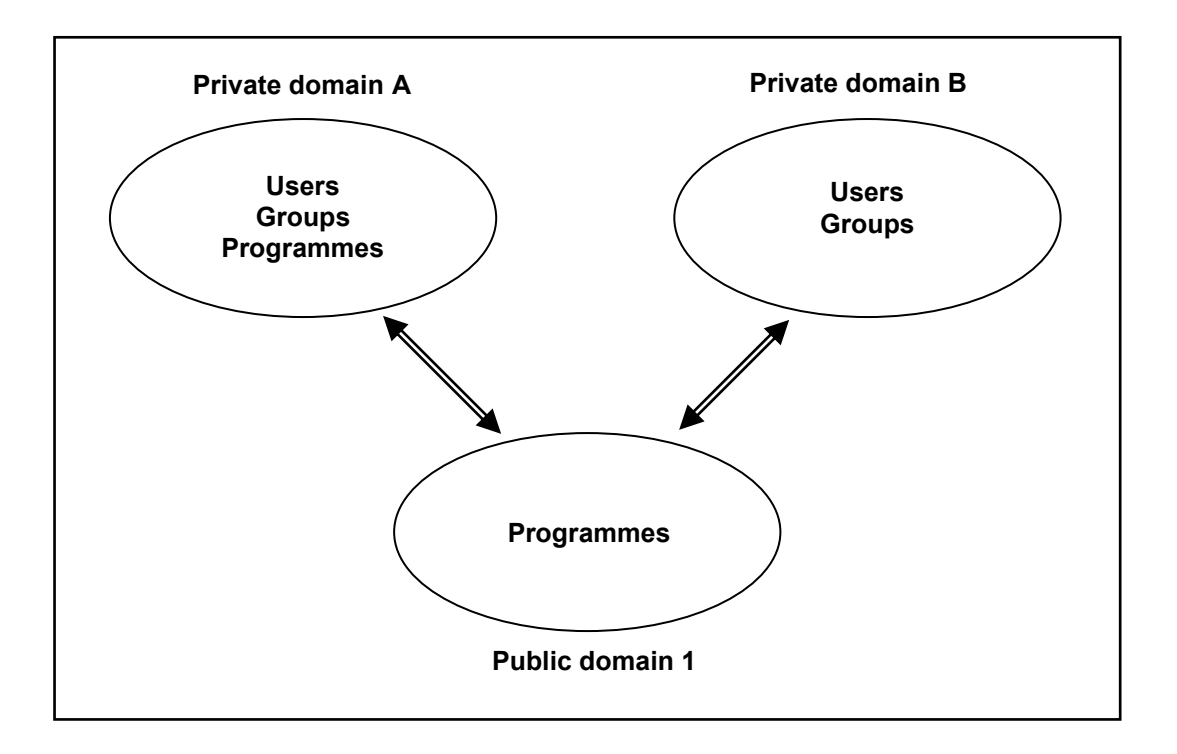

Only a super administrator can create domains and link them together.

Several administrators can manage one domain. Different rights over the contents of the domain can be allocated to these administrators, giving them more or less control.

Examples:

- an administrator may be able to create users in  $\ensuremath{\text{Private Domain B}}$  without being allowed to create programmes.

- an administrator may be able to view information on users in **Private Domain A** (such as their results, for example) without having the right to modify existing programme associations.

# 2.2. Programmes, modules and topics

A programme contains one of more modules.

A module contains one or more topics.

Any given programme, module or topic concerns only one application. For example, in a course including training in Excel, Word and PowerPoint then the user would follow three MEDIAplus programmes, one for each of these applications.

▷ MEDIAplus comes with a set of ready-made programmes that the administrator can assign directly to users or to groups of users. The public domain called **ENI Pub ORG** contains these programmes. In addition, the administrator can create his or her own programmes and modules.

The basic element of a MEDIAplus programme is called a **Topic**. In the context of an assessment programme, the topic is simply a question which the user must answer by carrying out a sequence of operations in the application concerned. In the context of a training programme, a lesson and a solution to the question are also included in the topic. In the context of a MEDIApage v 2 programme, a topic corresponds to a section heading in a book and includes one or more pages of information.

▷ For any given application (for example, Microsoft Excel 2007) MEDIAplus supplies the set of topics. You cannot modify or rename any of these topics, nor can you add any new ones.

# 2.3. Resources

As from the version 6.5 of MEDIAplus, you can add resources to a module. A resource may be a sound, an animation or an html page, for example.

An administrator can add a resource to the MEDIAplus database provided that he or she has the rights to do so. Each resource is associated with a specific application. For instance, a resource could be a help page in html format added for Word 2007, or an Excel file containing an extra exercise added for Excel 2007.

Once a resource is in the database, an administrator with the necessary rights can give users access to it by associating it with a module.

### 2.4. Users and user groups

A user is a person who uses the MEDIAplus client interface for training or assessment, or for consulting MEDIApage.

An administrator with sufficient rights can enrol the user in the MEDIAplus database either individually, or at the same time as other users via a text file.

A user belongs to a private domain. The user may also belong to one or more groups within this domain.

An administrator with sufficient rights can assign programmes to users, either directly or via a group to which they belong.

# 3. Administrators

Only a **Super administrator** can carry out the operations set out below. If you do not have super administrator rights, certain basic commands, such as **New administrator** for example, will not be available in your administration interface.

The system's original administrator account has **Super administrator** rights (this account is called **admin** by default). This administrator is associated with the two domains that come with the system (these domains are called **Default ORG** and **ENI Pub ORG** by default).

For access to the operations set out below, choose **[Home]** from the list at the top left of the window.

# 3.1. Creating an administrator

 Use Administrators - New administrator or

click the Add button that appears above the list of administrators.

#### **Administrators**

|                                | Sidutay)(2) Administration (1953) - (200)<br>(D)<br>(200)                  |
|--------------------------------|----------------------------------------------------------------------------|
| [Home] 🔽 Do                    | mains <mark>Administrators</mark> Resources My profile Q                   |
| Properties<br>Adding an admini | strator                                                                    |
|                                | Date created: Friday, August 01, 2008                                      |
| *Surname:                      | Super administrator rights                                                 |
| *First name:                   | Password                                                                   |
| *Administrator name:           |                                                                            |
| c man.                         |                                                                            |
| Resource permissions:          | <ul> <li>○ No rights</li> <li>○ Read only</li> <li>③ Read-write</li> </ul> |
|                                | ☑ Active administrator                                                     |
| Comments:                      |                                                                            |
|                                | Save                                                                       |

 $\boxtimes$  An asterisk (\*) indicates a required field: you must fill in the text box.

- Fill in the administrator properties.
- If your administrator is to have full rights over the database, activate the **Super** administrator rights option.

▷ Only a super administrator can create or modify domains or other administrators.

• To specify a password click the **Password** button.

| Properties                  |             |                                      |
|-----------------------------|-------------|--------------------------------------|
| Adding an administrator     |             | }                                    |
|                             | Password:   | ate created: Friday, August 01, 2008 |
| *Surname: Procto            | commutant   | ights                                |
| *First name: Craig          | No password |                                      |
| *Administrator name: cproct |             |                                      |
| e-mail: cproct              | Save Cancel |                                      |
|                             |             |                                      |
| O Maria ha                  | -           |                                      |

Type the **Password** then type it again in the **Confirmation** box and click **OK** or

activate the No password option then click OK.

- Specify the **Resource permissions** for this administrator. If this administrator is authorised to add resources to the MEDIAplus database, leave the **Read-write** option active.
- Click the **Save** button.

| Properties Associated domains |                                                                      |
|-------------------------------|----------------------------------------------------------------------|
| Administrator pro             | perties                                                              |
|                               | Date created: Friday, August 01, 2008                                |
| *Surname:                     | Proctor V Super administrator rights                                 |
| *First name:                  | Craig                                                                |
| *Administrator name:          | cproctor                                                             |
| e-mail:                       | cproctor@blue-bi.com                                                 |
| Resource permissions:         | <ul> <li>No rights</li> <li>Read only</li> <li>Read-write</li> </ul> |
| Comments:                     | Active administrator  Save                                           |

Upon creation of a new administrator a new Associated domains tab appears.

▷ If you make any further changes to this **Properties** page, remember to click the **Save** button.

## 3.2. Listing the administrators

- If necessary, choose [Home] from the list at the top left of the window.
- Click the Administrators menu (or open this menu and click the List of administrators option).

# 3.3. Viewing and changing administrator properties

- List the administrators.
- Point to the administrator concerned then click the corresponding Administrator properties icon.
- If you change the administrator properties remember to click the Save button.
- To modify the domain access for the administrator click the Associated domains tab.

| Prop | perties Associated domains       |          |                       |
|------|----------------------------------|----------|-----------------------|
| -    | Associating domains              | with the | administrator         |
| Ava  | ilable domains                   |          |                       |
|      | Add                              |          |                       |
|      |                                  |          |                       |
|      | Name                             | ∆ Type   | Date created          |
|      | Biblioteca Blue-BI - España      | public   | 7/10/2008 1:01:02 PM  |
|      | Bibliotheek Blue-BI - Nederland  | public   | 7/18/2008 2:21:44 PM  |
|      | Bibliothek Blue-BI - Deutschland | public   | 7/11/2008 2:03:50 PM  |
|      | Bibliothèque Blue-BI - France    | public   | 3/6/2008 4:44:20 PM   |
|      | Blue-BI domain - London          | private  | 7/31/2008 3:04:16 PM  |
|      | Default ORG                      | private  | 1/23/2008 11:47:29 AM |
|      | Domaine Blue-BI - Lyon           | private  | 4/12/2008 8:23:18 AM  |
|      | Domaine Blue-BI - Paris          | private  | 3/6/2008 3:42:23 PM   |
|      | Domäne Blue-BI - Berlin          | private  | 7/11/2008 11:02:38 AM |
|      | Domäne Blue-BI - Frankfurt       | private  | 7/15/2008 2:20:57 PM  |
|      | Domein Blue-BI - Amsterdam       | private  | 7/18/2008 11:29:58 AM |
|      | Domein Blue-BI - Den-Haag        | private  | 7/21/2008 1:44:32 PM  |
|      | Dominio Blue-BI - Barcelona      | private  | 7/15/2008 2:14:07 PM  |
|      | Dominio-Blue-BI - Madrid         | private  | 7/10/2008 10:00:14 AM |
|      | ENI Pub ORG                      | public   | 1/23/2008 11:47:29 AM |

# 3.4. Associating a domain with an administrator

- Show the administrator properties then click the Associated domains tab.
- In the Available domains list, activate the domain(s) you want to associate with this administrator.
- Click the Add button.

| Properties Associated domains      |            |                       |                            |         |                      |   |  |  |
|------------------------------------|------------|-----------------------|----------------------------|---------|----------------------|---|--|--|
| Associating domains                | with the   | administrator         |                            |         |                      |   |  |  |
| vailable domains                   |            |                       | Associated domains         |         |                      |   |  |  |
| Add                                | Add Remove |                       |                            |         |                      |   |  |  |
| Select/Deselect all the rows       |            |                       | Select/Deselect all the ro | ws      |                      |   |  |  |
| Name                               | ∆ Type     | Date created          | Name                       | ⊥ Type  | Date created         |   |  |  |
| 🔲 Biblioteca Blue-BI - España      | public     | 7/10/2008 1:01:02 PM  | 🔲 Blue-BI domain - London  | private | 7/31/2008 3:04:16 PM | 1 |  |  |
| Bibliotheek Blue-BI - Nederland    | public     | 7/18/2008 2:21:44 PM  |                            |         |                      |   |  |  |
| 🔲 Bibliothek Blue-BI - Deutschland | public     | 7/11/2008 2:03:50 PM  |                            |         |                      |   |  |  |
| 📃 Bibliothèque Blue-BI - France    | public     | 3/6/2008 4:44:20 PM   |                            |         |                      |   |  |  |
| Default ORG                        | private    | 1/23/2008 11:47:29 AM |                            |         |                      |   |  |  |
| Domaine Blue-BI - Lyon             | private    | 4/12/2008 8:23:18 AM  |                            |         |                      |   |  |  |
| Domaine Blue-BI - Paris            | private    | 3/6/2008 3:42:23 PM   |                            |         |                      |   |  |  |
| Domäne Blue-BI - Berlin            | private    | 7/11/2008 11:02:38 AM |                            |         |                      |   |  |  |
| 📃 Domäne Blue-BI - Frankfurt       | private    | 7/15/2008 2:20:57 PM  |                            |         |                      |   |  |  |
| Domein Blue-BI - Amsterdam         | private    | 7/18/2008 11:29:58 AM |                            |         |                      |   |  |  |
| Domein Blue-BI - Den-Haag          | private    | 7/21/2008 1:44:32 PM  |                            |         |                      |   |  |  |
| Dominio Blue-BI - Barcelona        | private    | 7/15/2008 2:14:07 PM  |                            |         |                      |   |  |  |
| Dominio-Blue-BI - Madrid           | private    | 7/10/2008 10:00:14 AM |                            |         |                      |   |  |  |
| ENI Pub ORG                        | public     | 1/23/2008 11:47:29 AM |                            |         |                      |   |  |  |

- ▷ The domain(s) you selected disappear from the Available domains list and appear in Associated domains.
- To withdraw a domain association, select the domain(s) concerned in the Associated domains list then click the Remove button.

### 3.4.1.Viewing and changing the association properties

- Show the administrator properties then select the Associated domains tab.
- In the Associated domains list, point to the domain concerned and click the Association properties icon

or

in the **Domains** list, point to the domain concerned and click its **Associated administrators** icon.

In the Associated administrators list, point to the administrator concerned and click the Association properties icon.

| Administrator: Craig Proctor<br>Domain: Blue-BI domain - London |         |               |                 |
|-----------------------------------------------------------------|---------|---------------|-----------------|
|                                                                 | No ri   | ghts Read     | only Read-write |
| Users                                                           | 0       | 0             | ۲               |
| Groups                                                          | 0       | $\circ$       | ۲               |
| Programmes                                                      | 0       | 0             | ۲               |
| Modules                                                         | 0       | 0             | ۲               |
| User-group associations                                         | 0       | 0             | ۲               |
| User-programme associations                                     | 0       | 0             | ۲               |
| Group-programme associations                                    | 0       | 0             | ۲               |
| Programme-module associations                                   | 0       | 0             | ۲               |
| Module-topic associations                                       | 0       | 0             | ۲               |
| Module-resource associations                                    | 0       | 0             | ۲               |
|                                                                 | Not aut | horised Autho | prised          |
| Export MEDIApage programmes to a PDF format                     | ۲       | $\circ$       |                 |
|                                                                 |         |               |                 |
| Commenter                                                       |         |               |                 |
| comments.                                                       |         |               |                 |
|                                                                 |         |               |                 |

By default, an administrator has full, read-write rights over an associated domain.

- ☑ If the associated domain is a Public domain the association properties concerning users and groups do not appear.
- Set the rights for the administrator over the domain.
- ▷ The option **Export MEDIApage programmes to a PDF format** appears only if your MEDIAplus user's licence authorises it.
- Click the Save button.

### 3.5. Deleting an administrator

- Click the Administrators menu (or open this menu and choose List of administrators).
- Activate the check box to the left of the administrator(s) you want to delete.

- Solution You cannot delete the administrator that comes with the system (whose name is Admin by default).
- Click the **Delete** button.
- Click **Yes** to confirm.
- Click **OK** in response to the message that appears.

# 4. Domains

Only a **Super administrator** can carry out the operations described below. If you do not have super administrator rights, certain basic commands, such as **New domain** for example, will not be available in your administration interface.

For access to the operations set out below, choose **[Home]** from the list at the top left of the window.

# 4.1. Creating a domain

 Use Domains - New domain or

list the domains then click Add.

| 1 1 1 1 1 1 1 1 1 1 1 1 1 1 1 1 1 1 1 | + + + + + +                                    | + + + + + +    | + + + + + | + + + + +  | + + + + | + + + + + | + + + + MEUIAp | as Administration - 96.6.0 - (2.0. | D) |
|---------------------------------------|------------------------------------------------|----------------|-----------|------------|---------|-----------|----------------|------------------------------------|----|
|                                       | + + + + + +<br>+ + + + + + +<br>3+ + + + + + + |                |           |            |         |           | 24             | eni                                | )  |
| [Home]                                | <ul> <li>Domains</li> </ul>                    | Administrators | Resources | My profile |         |           |                |                                    | 0  |
| [marked]                              |                                                |                |           |            |         |           |                |                                    |    |
| Adding a da                           | main                                           |                |           |            |         |           |                |                                    |    |
|                                       |                                                |                |           |            |         |           |                |                                    |    |
|                                       |                                                |                |           |            |         |           | Date created:  | Friday, August 01, 2008            |    |
|                                       |                                                |                |           |            |         |           |                |                                    |    |
| *Name:                                |                                                |                |           |            |         |           |                |                                    |    |
|                                       |                                                |                |           |            |         |           |                |                                    |    |
| Tupe of demain                        | 💿 private                                      |                |           |            |         |           |                |                                    |    |
| Type or domain:                       | 🔘 public                                       |                |           |            |         |           |                |                                    |    |
|                                       |                                                |                |           |            |         |           |                |                                    |    |
|                                       |                                                |                |           | ~          |         |           |                |                                    |    |
| Comments:                             |                                                |                |           |            |         |           |                |                                    |    |
|                                       |                                                |                |           |            |         |           |                |                                    |    |
|                                       |                                                |                |           | ~          |         |           |                |                                    |    |
|                                       | Save                                           |                |           |            |         |           |                |                                    |    |
|                                       | 3000                                           |                |           |            |         |           |                |                                    |    |

 $\boxtimes$  An asterisk (\*) indicates a required field: you must fill in the text box.

- Fill in the domain properties.
- Choose the Type of domain that you want to create:

**Domains** 

- A Public domain cannot contain users. It can contain training and assessment programmes that you can make available to users in Private domains.
- Private domains contain users. A private domain can also contain programmes but you can make these programmes available only to users in this same domain.
- Click the **Save** button.

| Properties Associated a | dministrators Associated private domains                                |                                       |
|-------------------------|-------------------------------------------------------------------------|---------------------------------------|
| Domain prop             | perties                                                                 |                                       |
| ID:                     | 28                                                                      | Date created: Friday, August 01, 2008 |
| *Name:                  | Blue-BI library - UK                                                    |                                       |
| Type of domain:         | ○ private<br>● public                                                   |                                       |
| Comments:               | This domain contains a library of programmes common to all our offices. |                                       |
|                         | Save                                                                    |                                       |

As soon as you create a new domain two new tabs appear: Associated administrators and Associated private (or public) domains.

▷ If you make any further changes to this **Properties** page, remember to click the **Save** button.

# 4.2. Listing the domains

- If necessary, choose [Home] from the list at the top left of the window.
- ▷ If you have just created a domain, you must log off, then log on again as an administrator associated with the domain before you can see your domain in this list.
- Click the **Domains** menu (or open this menu and choose **List of domains**).

# 4.3. Showing and changing the properties of a domain

• List the domains.

| List of domains                  |         |                               |                                     |                                |                       |          |          |            |    |     |
|----------------------------------|---------|-------------------------------|-------------------------------------|--------------------------------|-----------------------|----------|----------|------------|----|-----|
|                                  |         |                               |                                     |                                |                       |          |          |            |    |     |
| Add Delete                       |         |                               |                                     |                                |                       |          |          |            |    |     |
|                                  |         |                               |                                     |                                | Find                  |          |          |            | Ок | 1 🐿 |
| Name 🛆                           | Туре    | Number of associated<br>users | Associated assessment<br>programmes | Associated training programmes | Date created          |          |          |            |    |     |
| Biblioteca Blue-BI - España      | public  | 0                             | 6                                   | 3                              | 7/10/2008 1:01:02 PM  | r        | -        |            |    |     |
| Bibliotheek Blue-BI - Nederland  | public  | 0                             | 6                                   | 2                              | 7/18/2008 2:21:44 PM  | ľ        | -        |            |    |     |
| Bibliothek Blue-BI - Deutschland | public  | 0                             | 6                                   | 3                              | 7/11/2008 2:03:50 PM  | ľ        | -        |            |    |     |
| Bibliothèque Blue-BI - France    | public  | 0                             | 5                                   | 2                              | 3/6/2008 4:44:20 PM   | ľ        |          |            |    |     |
| Blue-BI domain - London          | private | 0                             | 0                                   | 0                              | 7/31/2008 3:04:16 PM  | r        | -        | ÷.         | al |     |
| Blue-BI library - UK             | public  | 0                             | 0                                   | 0                              | 8/1/2008 4:04:52 PM   | r        | -        |            |    |     |
| Default ORG                      | private | 1                             | 0                                   | 0                              | 1/23/2008 11:47:29 AM | ľ        | <b>*</b> | ÷.         |    |     |
| Domaine Blue-BI - Lyon           | private | 1                             | 0                                   | 0                              | 4/12/2008 8:23:18 AM  | Ľ        | -        | <b>H</b>   | al |     |
| Domaine Blue-BI - Paris          | private | 56                            | 0                                   | 2                              | 3/6/2008 3:42:23 PM   | <b>e</b> | -        | <b>H</b>   | al |     |
| Domäne Blue-BI - Berlin          | private | 85                            | 0                                   | 0                              | 7/11/2008 11:02:38 AM | 1        | -        | <b>H</b> Î | al |     |
| Domäne Blue-BI - Frankfurt       | private | 1                             | 0                                   | 0                              | 7/15/2008 2:20:57 PM  | r        | -        | ÷.         | al |     |
| Domein Blue-BI - Amsterdam       | private | 60                            | 0                                   | 0                              | 7/18/2008 11:29:58 AM | r        | -        | ÷.         | al |     |
| Domein Blue-BI - Den-Haag        | private | 1                             | 0                                   | 0                              | 7/21/2008 1:44:32 PM  | 1        | -        | ÷.         | al |     |
| Dominio Blue-BI - Barcelona      | private | 2                             | 0                                   | 0                              | 7/15/2008 2:14:07 PM  | r        | -        | -          | al |     |
| Dominio-Blue-BI - Madrid         | private | 63                            | 0                                   | 0                              | 7/10/2008 10:00:14 AM | r        | -        | -          | al |     |
| ENI Pub ORG                      | public  | 0                             | 469                                 | 284                            | 1/23/2008 11:47:29 AM | ľ        |          |            |    |     |

- Point to the administrator concerned then click his/her **Domain properties** icon.
- If you make any changes to this **Properties** page, remember to click the **Save** button.
- To change the associations of a domain, use the options on the Associated administrators tab and/or the Associated domains tab.

## 4.4. Associating an administrator with a domain

- Show the Domain properties and click the Associated administrators tab or list the domains, point to the domain concerned and click its Associated administrators icon.
- In the Associated administrators list, choose administrator(s) to manage this domain.
- Click the **Add** button.

- Solution The administrator(s) that you chose disappear from the Available administrators list and appear in the Associated administrators list.
- To withdraw an administrator, choose the administrator concerned in the Associated administrators list then click the Remove button.

### 4.4.1.Association properties

 Show the Domain properties and click the Associated administrators tab or

list the domains, point to the domain concerned and click its **Associated administrators** icon.

• In the Associated administrators list point to the administrator which interests you then click his/her Association properties icon.

| Associating administrators with the public domain                | Blue-BI librar | y - UK<br>iin |              |          |
|------------------------------------------------------------------|----------------|---------------|--------------|----------|
| 5 Administrator: Craig Proctor<br>A Domain: Blue-BI library - UK |                |               |              |          |
| A Programmes                                                     |                | jhts I        | Read only Re | ad-write |
| Bi Modules                                                       | 0              | 0             | ۲            |          |
| Programme-module associations                                    | 0              | 0             | ۲            |          |
| R Module-topic associations                                      | 0              | 0             | ۲            |          |
| T Module-resource associations                                   | 0              | 0             | ۲            |          |
| W<br>Export MEDIApage programmes to a PDF format                 | Not auth       | orised A      | uthorised    | ~        |
| Comments:                                                        |                |               |              |          |
| Save Close                                                       |                |               |              |          |

- ▷ The properties of the association between an administrator and a domain appear (cf. Associating a domain with an administrator).
- As this example concerns a Public domain, no user or group items appear.
- ⊗ By default, an administrator associated with a domain has full read/write rights over the domain.

- Activate the options required to define the rights of this administrator on this domain.
- Click the **Save** button.

# 4.5. Associating a domain with another domain

• Show the domain properties.

If you are working with a public domain, the **Associated private domains** tab appears. If you are working with a private domain, the **Associated public domains** tab appears.

- ▷ For the ready-made programmes, which the MEDIAplus system provides in the ENI Pub ORG public domain, to be available for the users in a private domain, you will need to associate the public domain with the private domain.
- Click the Associated private (or public) domains tab.
- In the Available domains list select the domain(s) required.
- Click the Add button.

| Properti | roperties Associated administrators Associated public domains              |          |                      |  |                              |              |          |                     |  |
|----------|----------------------------------------------------------------------------|----------|----------------------|--|------------------------------|--------------|----------|---------------------|--|
| <u></u>  | Associating public domains with the private domain Blue-BI domain - London |          |                      |  |                              |              |          |                     |  |
| Availab  | le public domains                                                          |          |                      |  | Assoc                        | iated publi  | ic doma  | ains                |  |
|          | Add                                                                        |          |                      |  |                              | Remove       |          |                     |  |
| 🔲 Sele   |                                                                            |          |                      |  | Select/Deselect all the rows |              |          |                     |  |
| N        | ame                                                                        | $\Delta$ | Date created         |  |                              | Name         | $\Delta$ | Date created        |  |
| 🔲 Bi     | iblioteca Blue-BI - España                                                 |          | 7/10/2008 1:01:02 PM |  |                              | Blue-BI libr | ary      | 8/1/2008 4:04:52 PM |  |
| 🔲 Bi     | ibliotheek Blue-BI - Nederland                                             |          | 7/18/2008 2:21:44 PM |  |                              |              |          |                     |  |
| Ві       | Bibliothek Blue-BI - Deutschland 7/11/2008 2:03:50 PM                      |          |                      |  |                              |              |          |                     |  |
| В        | Bibliothèque Blue-BI - France 3/6/2008 4:44:20 PM                          |          |                      |  |                              |              |          |                     |  |
| E        | ENI Pub ORG 1/23/2008 11:47:29 AM                                          |          |                      |  |                              |              |          |                     |  |

▷ The domains you chose disappear from the Available domains list and appear in the Associated domains list.

# 4.6. Viewing the reports of a private domain

- Click the Domains menu (or open this menu and choose the List of domains item).
- Point to the domain which interests you.

• To view the list of users in this domain, click its **Report: List of users for this domain** icon To review the programme progress for the users in this domain, click its **Report: Status of programmes for users in this domain** icon.

To view learning time statistics for the users in this domain, click its **Report: Breakdown** of learning time for users in this domain icon.

▷ To find out how to show, print and export the details of these reports, see the chapter on Reporting.

# 4.7. Deleting a domain

- Click the Domains menu (or open this menu and choose the List of domains item).
- Activate the check box to the right of each domain you want to delete.

You cannot delete the domains **Default ORG** and **ENI Pub ORG** which come with the MEDIAplus system.

• Click the **Delete** button.

|      | List of domains                  |        |                    |                |                                     |                                |               |           |   |          |    |    |          |
|------|----------------------------------|--------|--------------------|----------------|-------------------------------------|--------------------------------|---------------|-----------|---|----------|----|----|----------|
| - 04 | *                                |        |                    |                |                                     |                                |               |           |   |          |    |    |          |
|      | Add Delete                       |        |                    |                |                                     |                                |               |           |   |          |    |    |          |
|      | Select/Deselect all the rows     |        |                    |                |                                     |                                |               | Find      |   |          |    | ОК | : 🐿      |
|      | Name 🛆                           | Туре   | Number of<br>users | associated     | Associated assessment<br>programmes | Associated training programmes | Date create   | d         |   |          |    |    |          |
|      | Biblioteca Blue-BI - España      | publi  |                    | U. T           |                                     |                                |               | :01:02 PM | ľ | -        |    |    |          |
|      | Bibliotheek Blue-BI - Nederland  | publ   | VBSCript: El       | vi - Topic     |                                     |                                |               | :21:44 PM | r | ×.       |    |    |          |
|      | Bibliothek Blue-BI - Deutschland | publ   | Del                | eting a domair | n destroys all the objects in it i  | users, groups, programm        | es, modules). | :03:50 PM | 1 | ¥.       |    |    |          |
|      | Bibliothèque Blue-BI - France    | publ   | Are Are            | e you sure you | i want to delete the selected o     | iomains?                       |               | 44:20 PM  | 1 | ۳.       |    |    |          |
|      | Blue-BI domain - Manchester      | priva  |                    |                | <u>Y</u> es <u>N</u> o              |                                |               | 20:39 PM  | r | -        | ÷. | al |          |
|      | Blue-BI domain - London          | priva  |                    |                |                                     | -                              |               | :04:16 PM | 1 | <b>*</b> | ÷. | .0 | <b>.</b> |
|      | Blue-BI library - UK             | public | . 0                |                | 0                                   | 0                              | 8/1/2008 4:   | 04:52 PM  | r | •        |    |    |          |

- ▷ When you delete a domain you also delete any users, groups, programmes and modules it contains.
- Click Yes to confirm.
- Click OK in response to the message that appears.

# 5. Resources

Resources are supplementary files that an administrator can include in the MEDIAplus database. Here are a few examples of resource files: a supplementary Excel exercise, a document that sets out the company regulations, a web page showing the company structure, a sound file that tells you how to contact the PowerPoint coach...

When you create a resource, you must assign it to a specific application (for example, Word, Excel etc.). Other administrators with the necessary rights can then associate the resource with a module.

For access to the operations set out below, choose **[Home]** from the list at the top left of the window.

# 5.1. Creating a resource

Only administrators with the appropriate rights over resources can carry out the operations set out below (cf. Creating an administrator)

- Use Resources New resource
  - or

#### e Resources - New resourc

list the resources then click the Add button.

☑ An asterisk (\*) indicates a required field: you must fill in the text box.

- Choose the application to which you want to assign your resource.
- If you choose the resource type Link (Intranet/Internet), enter the full target address (URL) in the box which appears.
- If you choose the resource type **Can be downloaded**, click **Browse** to select the file corresponding to the resource.
- Type the **Resource name** to appear on the user's screen.
- Open the list and choose the **Icon representing the resource** to appear next to the resource name on the user's screen.
- If you want your users to see this resource, leave the Visible to users option active.

- ➢ You may find it useful to deactivate this option when you want to withdraw a resource temporarily, while you are modifying it for example, rather than withdrawing it from all the programmes and modules concerned.
- Type the **Description** that the user will see when he or she points to this resource.

|                            | MEDDSp/as Administration - v5560 - (2000)<br>Editions                                              |
|----------------------------|----------------------------------------------------------------------------------------------------|
| [Home]                     | Domains Administrators Resources My profile                                                        |
| Properties<br>Adding a res | source                                                                                             |
| Applications               | Excel 2007 DD                                                                                      |
| *Resource type             | ○ Link (Intranet/Internet)<br>ⓒ Can be downloaded C:\Documents and Settings\Administrator\My Docul |
| *Resource name:            | Practice exercise                                                                                  |
| ø                          | Icon representing the resource                                                                     |
|                            | ♥ Visible to users                                                                                 |
| Description                | An optional exercise allowing you to put what you have learnt into practice.                       |
|                            | Save                                                                                               |

- Click the Save button.
- ▷ N.B. Although the MEDIAplus database can accept all file types, make sure you specify standard file types that the user will be able to open on his or her computer (for example html, pdf, doc formats etc...).

# 5.2. Listing resources

- To list the resources check that [Home] appears in the list at the top left of the window.
- Click the **Resources** menu (or open this menu and choose **List of resources**).
- Select the application concerned.
- To check that the resource can be downloaded, click its **Download the resource** icon.

| List of resources                                                                                                    |                                                                                                    |  |
|----------------------------------------------------------------------------------------------------|----------------------------------------------------------------------------------------------------|--|
| Applications:       Excel 2007 DD         Resource type:       (All)       Can be c         Add       Delete         Name       Type         Image: Spractice exercise       Can be downloaded | File Download  Do you want to open or save this file?  Name: Practice exercise.xlsx  Type: Microsoft Office Excel Worksheet From: www.mediapluspro.com                                                                                     |  |
| Üben Sie sich Can be downloaded                                                                                                    | Open         Save         Cancel           Image: Save         While files from the Internet can be useful, some files can potentially harm your computer. If you do not trust the source, do not open or save this file. What's the risk? |  |

• To check that the link to the resource is functioning, click its See the resource icon.

# 5.3. Viewing resource properties

- List the resources.
- Point to the resource that interests you then click its Resource properties icon.
- If you change any of the resource properties, remember to click the Save button.

# 5.4. Deleting a resource

- List the resources.
- Activate the check box on the row of each resource you want to delete.
- Click the **Delete** button.
- Click Yes to confirm.
- Click OK in response to the message that appears.

# 5.5. Associating a resource with a module

- Show the properties of the module concerned (cf. Modules).
- Click the Associated resources tab.
   Any Available resources for the application dealt with by the module appear on the left.

- Activate the check box for the resource you want to associate with your module.
- Click the **Add** button.
- $\boxtimes$  On the user's screen, the resource associated with the module appears at the end of it, after the topics.

# 6. Users

A user belongs to one and only one domain. It is always a private domain.

To manage your users, you must first select the domain to which they belong.

- In the list at the top left of the window, choose the domain concerned.
- ▷ In this list public domains appear between pointed brackets <...>. Public domains do not contain users.

# 6.1. Creating a user

You can carry out the operations set out below provided you have the necessary rights over the users of the domain in question.

• Use Users - New user

or

list the users and click the Add button.

|                         | • • • • • • • • • • • • • • | · · · · · · · · · · · · |                                                                        | HEUGS/ISS Administrs how - 956.01 - (2000) |
|-------------------------|-----------------------------|-------------------------|------------------------------------------------------------------------|--------------------------------------------|
| Blue-BI domain - London | V Users Groups              | Programmes Modu         | iles Resources                                                         | ٩                                          |
| Properties              |                             |                         |                                                                        |                                            |
| Adding a us             | er                          |                         |                                                                        |                                            |
| ·                       |                             |                         |                                                                        | Date created: Monday, August 04, 2008      |
|                         |                             |                         |                                                                        |                                            |
| Title:                  | ⊙ Mr O Mr                   | s OMs                   | Active user                                                            |                                            |
| *Surname:               |                             |                         | Indicate a validity period financial providence of the second required | or this user                               |
| *First name:            |                             |                         | Deseword                                                               |                                            |
| *lisername:             |                             |                         | Passworu                                                               |                                            |
| e-mail:                 |                             |                         |                                                                        |                                            |
| c mun                   |                             |                         |                                                                        |                                            |
|                         |                             |                         |                                                                        | <u></u>                                    |
| Comments:               |                             |                         |                                                                        |                                            |
|                         |                             |                         |                                                                        | V                                          |
|                         | Save                        | More detail 🕶           |                                                                        |                                            |

 $\boxtimes$  An asterisk (\*) indicates a required field: you must fill in the text box.

- Fill in the properties of the user.
- If you do not want the new user access to his or her programmes immediately, deactivate the **Active user** option.
- To specify a password, click the **Password** button.
- Type the Password then type it again in the Confirmation box and click OK or

activate the No password option then click OK.

• If you want the use of a password to be obligatory, activate the **Password required** option.

With the **Password required** option active, even if you do not specify a password, MEDIAplus will ask the user to create one the first time he or she opens a session. This option also prevents the user from removing the password (as would otherwise have been possible in **My account details**).

- If you activate the Indicate a validity period for this user option, fill in the from and to boxes which appear.
   Outside of this period, the user will not be authorised to open a MEDIAplus session.
- To enter more information about the user, click the More detail button and fill in the fields which interest you.

#### Users

| *Surname:        | TELLER                | Password required  | ^ |
|------------------|-----------------------|--------------------|---|
| *First name:     | Simon                 | Password           |   |
| *Username:       | steller               |                    |   |
| e-mail:          | steller@blue-bi.com   |                    |   |
| Comments:        |                       |                    |   |
|                  | Save Less detail 🔺    |                    |   |
| Domain: Bli      | ue-BI domain - London | Associated groups: |   |
| Trading name: Bl | ue-BI                 | Organisation:      |   |
| Branch: No       | rthern                | Department:        |   |
| Telephone:       |                       | Mobile phone:      |   |
| Year group:      |                       | Fax:               |   |
| Spare field 1:   |                       | Spare field 2:     |   |

• Click the Save button.

As soon as you create a new domain three new tabs appear: Associated groups, Associated programmes and Results.

- ▷ If you make any further changes to this **Properties** page, remember to click the **Save** button.
- > You can create a large number of users via a text file (cf. Importing users from a text file).

### 6.2. Listing users

• Choose the domain which interests you from the list at the top left of the window.

| 🛓 List of u           | sers             |           |              |              |        |            |            |                                          | _ | _      |     |
|-----------------------|------------------|-----------|--------------|--------------|--------|------------|------------|------------------------------------------|---|--------|-----|
| List of groups: (All) |                  |           |              |              |        |            |            |                                          |   |        |     |
| Add                   | Delete           |           | Move         |              |        |            |            |                                          |   |        |     |
| Select/Desel          | ect all the rows |           |              |              |        |            | Find       |                                          |   | ОК     | ) 🕑 |
| Sumame                | ∆ First name     | Usemame   | Trading name | Organisation | Branch | Department | Year group |                                          |   |        |     |
| BARNES                | Danielle         | dbarnes   | Blue-BI      |              |        |            |            | 1                                        |   |        | ÷   |
| BLAKE                 | Curtis           | cblake    | Blue-BI      |              |        |            |            | r                                        |   |        | ÷   |
| BLAKE                 | David            | dblake    | Blue-BI      |              |        |            |            | r 🕈                                      |   | $\leq$ | ÷   |
| CASCOS                | Daniela          | dcascos   | Blue-BI      |              |        |            |            | 1                                        |   |        | ÷   |
| DA COSTA              | Dario            | ddacosta  | Blue-BI      |              |        |            |            | r                                        |   |        | ÷   |
| DABILOT               | Daniel           | ddabilot  | Blue-BI      |              |        |            |            | r                                        |   |        | ÷   |
| DACI                  | Daniel           | ddaci     | Blue-BI      |              |        |            |            | r                                        |   |        | ÷   |
| DEMIGUEL              | Damian           | ddemiguel | Blue-BI      |              |        |            |            | r                                        |   |        | ÷   |
| FEDDEMA               | Claudine         | cfeddema  | Blue-BI      |              |        |            |            | r                                        |   |        | ÷   |
| FONTAINE              | Claire           | cfontaine | Blue-BI      |              |        |            |            | r                                        |   |        | ÷   |
| FONTANA               | Clara            | cfontana  | Blue-BI      |              |        |            |            | r                                        |   |        | ÷   |
| HOCKNEY               | David            | dhockney  | Blue-BI      |              |        |            |            | r an an an an an an an an an an an an an |   |        | ÷   |
| KORTEWEG              | Daan             | dkorteweg | Blue-BI      |              |        |            |            | r                                        |   |        | ÷   |
| KOTTERER              | Danielle         | dkotterer | Blue-BI      |              |        |            |            | r                                        |   |        | ÷   |
| MAMOUSSE              | Christiane       | cmamousse | Blue-BI      |              |        |            |            |                                          |   |        | ÷   |
| MANDART               | Christine        | cmandart  | Blue-BI      |              |        |            |            |                                          |   |        | +   |

When you choose a private domain in this way, a list of all the users in the domain appears.

• If you want to view the list of users for a specific group, choose the group from the List of groups.

The users appear with the **Surname** column sorted in alphabetical order.

- To sort on the contents of another column, click the header of the column concerned. The list appears with the contents of this column in ascending order. Click again on this column header for the list to appear in inverse alphabetical order of the column contents. A triangle symbol appears to the right of the current sorted column header.
- To change the position of a column, click on the header of the column you want to move and holding down the mouse button, drag it to its new position.
- To scroll the list, use the page-up and page-down keys or the scroll bar and arrows to the right of the list.
- To find specific users, type in the Find box a character string that appears in the user's properties then press the [Enter] key.

MEDIAplus searches the contents of all the columns that appear in the list (Surname, First name, Username etc.).

| 2 | List of users |               |         |              |              |        |            |            |       |  |
|---|---------------|---------------|---------|--------------|--------------|--------|------------|------------|-------|--|
|   | List of       | groups: (All) |         |              | *            |        |            |            |       |  |
|   | Add           | Delet         |         | Move         |              |        |            |            |       |  |
|   |               |               |         |              |              |        |            | Find Stal  | ок 🕲  |  |
|   | Sumame        | △ First name  | Usemame | Trading name | Organisation | Branch | Department | Year group |       |  |
|   | STAL          | Chris         | cstal   | Blue-BI      |              |        |            |            | 🖆 🚜 🕇 |  |

- To return to the full list, click the **Display the full list** button to the right of the **Find** box.
- If a user's email address has been entered in the database, an envelope icon appears for the user concerned, in the last column but one.

Click on this envelope icon to open a new message to this user in your e-mail application.

☑ The colour of the icon in the last column on the right indicates whether or not the user is currently logged on: a green icon indicates that the user is logged on, while a red icon indicates that the user is logged off.

# 6.3. Listing user properties

- List the users.
- Point to the user who interests you and click his or her User properties icon.

| Properties Associated ( | groups Associated programm      | nes Results   |                                       |
|-------------------------|---------------------------------|---------------|---------------------------------------|
| User proper             | rties                           |               |                                       |
| ID:<br>GUID:            | 766<br>1BCAE591-C47C-4647-8F00- | 688C72D4D1DC  | Date created: Monday, August 04, 2008 |
| Title:                  | ⊙ Mr O Mrs                      | ◯ Ms          | Active user                           |
| *Surname:               | BLAKE                           | ]             | Password required                     |
| *First name:            | Curtis                          | ]             | Password                              |
| *Username:              | cblake                          | ]             |                                       |
| e-mail:                 |                                 | ]             |                                       |
|                         |                                 |               | <u>^</u>                              |
| Comments:               |                                 |               |                                       |
|                         |                                 |               | v                                     |
|                         | Save                            | More detail 🔹 |                                       |

- If you change the user properties, remember to click the Save button.
- To change the items associated with this user, click the **Associated groups** tab and/or the **Associated programmes** tab.

# 6.4. Associating a group with a user

You can carry out the operations set out below provided that you have the necessary rights over the user associations.

- Show the properties of the user concerned.
- Click the Associated groups tab.
- In the list of Available groups, activate the check box of the group(s) to which the user belongs.
- Click the **Add** button.

| Properties Associated groups Associated prog                                                                                                    | rammes Results<br>USET Curtis BLAKE       |                                   |                                            |                                |  |  |
|----------------------------------------------------------------------------------------------------|-------------------------------------------|-----------------------------------|--------------------------------------------|--------------------------------|--|--|
| Available groups                                                                                                    |                                           | Associated groups                 |                                            |                                |  |  |
| Add                                                                                                    |                                           | Remove                            |                                            |                                |  |  |
| Select/Deselect all the rows                                                                                                    |                                           | Select/Deselect all th            | e rows                                     |                                |  |  |
| Group name $	riangle Associated Associated associated a$ | essment Associated training<br>programmes | Group name $	riangle Association$ | ated Associated assessment<br>s programmes | Associated training programmes |  |  |
| London South 0 2                                                                                                    | 2                                         | London North 1                    | 2                                          | 2                              |  |  |
|                                                                                                    |                                           |                                   |                                            |                                |  |  |

☑ As member of a group, a user can access all the programmes associated with this group.

• To withdraw the user from one or more groups from the list of **Associated groups**, activate the check box for each group which no longer includes the user, then click the **Remove** button.

### 6.5. Associating a programme with a user

- Show the properties of the user in question.
- Click the Associated programmes tab.
- Choose the application concerned and the type of programme to attribute to the user.

| Proper                                           | Properties Associated groups Associated programmes Results                                               |               |      |       |          |  |  |  |  |  |
|--------------------------------------------------|----------------------------------------------------------------------------------------------------|---------------|------|-------|----------|--|--|--|--|--|
| Associating programmes with the user David BLAKE |                                                                                                    |               |      |       |          |  |  |  |  |  |
|                                                  | Component type: Interactive                                                                              |               |      |       |          |  |  |  |  |  |
|                                                  | Application: (All applications)                                                                          |               |      |       |          |  |  |  |  |  |
| Тур                                              | Type of programme: O Training 🐵 Assessment                                                               |               |      |       |          |  |  |  |  |  |
|                                                  | Version filter: <ul> <li>Full and short versions</li> <li>Short version</li> <li>Full version</li> </ul> |               |      |       |          |  |  |  |  |  |
| Availa                                           | Available programmes Associated programmes                                                               |               |      |       |          |  |  |  |  |  |
|                                                  | Add Remove                                                                                               |               |      |       |          |  |  |  |  |  |
|                                                  | 🔳 Name Application Version Basis Estimated time 🔤 Name Application Version Basis Time allocated          |               |      |       |          |  |  |  |  |  |
|                                                  | Full assessment                                                                                          | Excel 2007 EE | Full | Other | 02:15:00 |  |  |  |  |  |
|                                                  | Full assessment                                                                                          | Word 2007 EE  | Full | Other | 02:23:00 |  |  |  |  |  |

- In the list of **Available programmes**, activate the check box for each of the programmes to attribute to the user.
- Click the Add button.
- To withdraw one or more programmes from this user's list of Associated programmes, activate the check box for each of the programmes which no longer concern the user, then click the Remove button.
- ▷ You can customise a programme for a user by modifying the user's programme access and/or his or her training or assessment conditions for this programme.

### 6.5.1. Changing the programme access settings

- In the **Associated programmes** list, point to the programme whose access settings you want to change for this user then click the **Association properties** icon.
- Click to expand the Programme access header.
| Ca                | Properties of the association between a programme and a user                                                                                                    |              |  |  |  |  |  |  |  |
|-------------------|----------------------------------------------------------------------------------------------------|--------------|--|--|--|--|--|--|--|
| Type<br>Available | User: David BLAKE Application: Word 2007 EE (Interactive) Programme: Full assessment Type of Assessment Programme: Assessment Time allocated; 2 Hours 23 Ninutes 0 Ime allocated. |              |  |  |  |  |  |  |  |
| <b></b>           | Programme access 🔺                                                                                                    | ne allocated |  |  |  |  |  |  |  |
| F                 |                                                                                                    | 02:23:00     |  |  |  |  |  |  |  |
|                   | Programme closed by the administrator                                                                                                    |              |  |  |  |  |  |  |  |
|                   | Access authorised:                                                                                                    |              |  |  |  |  |  |  |  |
|                   | <ul> <li>For a number of days after the start of the first session</li> <li>Between specified dates</li> </ul>                                                                    |              |  |  |  |  |  |  |  |
|                   | From: Monday , August 04, 2008 🔤 To: Thursday , August 04, 2011 🗐                                                                                                    |              |  |  |  |  |  |  |  |
|                   | Excluded days:                                                                                                    |              |  |  |  |  |  |  |  |
|                   | □ M □ T □ W □ T □ F □ S □ S                                                                                                    |              |  |  |  |  |  |  |  |
|                   |                                                                                                    |              |  |  |  |  |  |  |  |
|                   | Assessment conditions 🔻                                                                                                    |              |  |  |  |  |  |  |  |
|                   | Save Close                                                                                                    |              |  |  |  |  |  |  |  |

S Assessment and training programmes use the same programme access parameters.

- To change the time allocated to the programme, deactivate the option The estimated time automatically becomes the time allocated. Fill in the Time allocated boxes.
- To make the programme unavailable to this user, activate the **Programme closed by the** administrator option.
- If you want to, set restrictions on the user's access to the programme:
  - you can restrict access to a number of days after the start of the first session,
  - you can restrict access to a period between specified dates: fill in the **From** and **To** boxes,
  - you can refuse access on certain days: select them from the options under **Excluded** days.
- Click the **Save** button.

### 6.5.2. Changing the conditions for an assessment programme

• In the **Associated programmes** list, point to the assessment programme whose conditions you want to change for this user then click the **Association properties** icon.

- Click to expand the Assessment conditions header.
- For MEDIAplus to create a customised training programme automatically after the assessment, activate the option Choose the training programme to update automatically. Choose the appropriate training programme from the list underneath this option and specify whether to customise this programme at the end of the assessment programme or at the end of each assessment module.

| Choos                                   | e the training programme i                                                                                                    | to update automatically:                                                                               |                                                                   |   |
|-----------------------------------------|----------------------------------------------------------------------------------------------------|----------------------------------------------------------------------------------------------------|-------------------------------------------------------------------|---|
|                                         | Full training in 15 step                                                                                                    | )5                                                                                                    |                                                                   | × |
|                                         | Automatic update                                                                                                    | of the training programme at the end                                                                   | of the assessment programme                                       |   |
|                                         | O Automatic update                                                                                                    | of the training programme at the end                                                                   | of each assessment module                                         |   |
|                                         | Update                                                                                                    |                                                                                                    |                                                                   |   |
|                                         |                                                                                                    |                                                                                                    |                                                                   |   |
| 'iming:                                 |                                                                                                    |                                                                                                    |                                                                   |   |
| <b>`iming:</b><br>▼ Author              | • None                                                                                                    | O By module                                                                                            | O By topic                                                        |   |
| Timing:<br>▼ Author                     | <ul> <li>None</li> <li>isation for the user to acce</li> <li>Start the programm</li> </ul>                                                                             | O By module<br>ss the programme several times. Typ<br>me again                                         | O By topic<br>e of access authorised:<br>ⓒ Continue the programme |   |
| Timing:                                 | None Start the user to acce Start the programm                                                                                                    | O By module<br>ss the programme several times. Typ<br>me again                                         | O By topic<br>e of access authorised:                             |   |
| Timing:<br>Author<br>The user           | None isation for the user to acce Start the programming can: See the score while                                                                                       | O By module<br>ss the programme several times. Typ<br>me again<br>e the test is in progress            | O By topic<br>e of access authorised:                             |   |
| Fiming:<br>Author<br>Fhe user           | <ul> <li>None</li> <li>Start the programming</li> <li>Can:</li> <li>See the score while</li> <li>Y is the results at</li> </ul>                                        | O By module<br>ss the programme several times. Typ<br>me again<br>e the test is in progress<br>the end | O By topic<br>e of access authorised:                             |   |
| Fiming:<br>Author<br>The user<br>Other: | <ul> <li>None</li> <li>isation for the user to acce</li> <li>Start the programm</li> <li>Can:</li> <li>✓ See the score while</li> <li>✓ View the results at</li> </ul> | O By module<br>ss the programme several times. Typ<br>me again<br>e the test is in progress<br>the end | O By topic<br>e of access authorised:                             |   |

The results of the assessment programme are transferred to the training programme: topics successfully tackled during the assessment are marked as completed in the training. This means that the training will focus only on the topics that the user has not mastered.

- To apply **Timing** constraints to your assessment programme choose:
  - **By module:** for MEDIAplus to interrupt the user, whatever the topic reached, at the end of the allocated time for the assessment module,
  - **By topic:** for MEDIAplus to interrupt the user at the end of the allocated time for each individual topic.
- To stop the user accessing this assessment programme more than once, deactivate the option Authorisation for the user to access the programme several times. Otherwise, stipulate that the user can Start the programme again or Continue the programme where he or she left off.

- Specify whether or not the user is authorised to:
  - See the score while the test is in progress: for MEDIAplus to show the correct answers count while the assessment is in progress.
  - View the results at the end: to give the user access to reports on his or her results.
- If you leave active the **Take the modules in sequence** option, the user will have to follow the modules in the order you have set. If you deactivate this option, the user will be able to follow the modules in any order.
- Click the **Save** button.

### 6.5.3. Changing the conditions for a training programme

- In the **Associated programmes** list, point to the training programme whose conditions you want to change for this user then click the **Association properties** icon.
- Click to expand the Training conditions header.

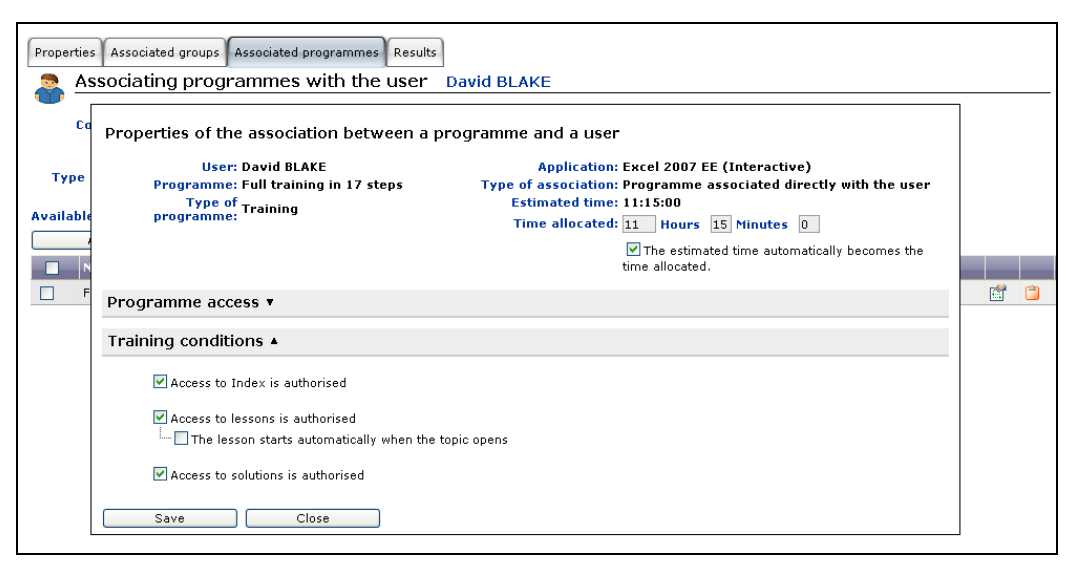

You can specify the following properties:

- Access to Index is authorised: to allow user access to the online manual, if one is available for the application concerned.
- Access to lessons is authorised: to make the Lesson button available in the user's MEDIAplus interface.

- The lesson starts automatically when the topic opens: activate this option if you want the user to view the lesson at the beginning of each topic, before seeing the question.
- Access to solutions is authorised: to make the Solution button available in the user's MEDIAplus interface.
- Click the **Save** button.

### 6.6. Viewing a user's results

- Show the user properties.
- Click the **Results** tab.
- Expand the Assessment and/or Training tree structures.
- Click a tree item such as the name of an application, a programme or a module to view the results for that item.

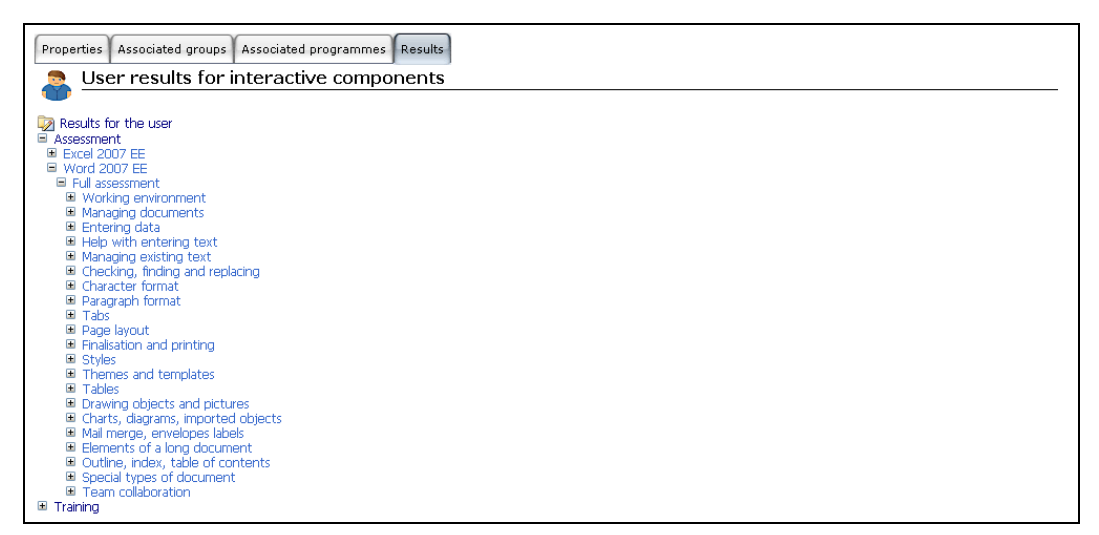

### 6.7. Viewing the breakdown of user learning time

• List the users.

- Point to the user whose learning time you want to view then click his/her **Report:** Breakdown of learning time for this user icon.
- $\boxtimes$  To find out how to show, print and export the details of these reports, see the chapter on Reporting.

### 6.8. Importing and exporting users from a text file

### 6.8.1.Preparing your text file

Start by preparing a text file in txt or csv format, containing all the information you want to import.

| 🕒 Users - UK.txt - Bloc-notes                                                                                          |   |
|----------------------------------------------------------------------------------------------------|---|
| Ejchier Edition Format Affichage 2                                                                                     |   |
| Title;Surname;First_name;Username;Trading_name;Branch;e-mail                                                           | ~ |
| 1;STAL;Chris;Blue-BI;Eastern;                                                                                          |   |
| 2/MAMOUSSE/Christiane;;Blue-Bl;Eastern;<br>2.MAMOUSSE/Christiane;Blue-Bl;Eastern;                                      |   |
| 2, MANDARI, CHI IStille, Chandarit, Bide-bi, Western, Chandarit@prde-bi.Com<br>2: MANDAR: Christine: Ride-Bi, Western: |   |
| 1. SAMAN's Christinke, Blue-Bi, Wastern,                                                                               |   |
| 2: FONTATIE: Claire: : Blue-BI: Southern:                                                                              |   |
| 2:FONTANA:Clara::Blue-BI:western:                                                                                      |   |
| 2;PRUMANN;Claudia;;Blue-BI;Eastern;                                                                                    |   |
| 2;FEDDEMA;Claudine;;Blue-BI;Eastern;                                                                                   |   |
| 1;TINLOT;C]ement;;Blue-BI;Southern;                                                                                    |   |
| 1;TIERRA;Clemente;;Blue_BI;Northern;                                                                                   |   |
| 1; PROCTOR; Crang; ; Blue-BI; Northern;                                                                                |   |
| 1;BLAKE;CUTTIS;;Blue-BI;Southern;<br>1:Konteger:Deputkerterger:Dup DI:Sectence.dkonteger@hlue bi.com                   |   |
| 1, NORTEWES, Dadh, ukur teweg, Dide-Di, Edstern, ukur tewegsurde-Di. com                                               |   |
| 1.0ABIGCE, Cantal, Blue-BI Southern.                                                                                   |   |
| 1: DACT: Daniel: :Blue-BT: Eastern:                                                                                    |   |
| 2:MOISAN:Edith::Blue-BI:Eastern:                                                                                       |   |
| 2;MONTILLA; Edith; ; Blue-BI; Southern;                                                                                | _ |
| 1;BOSSEAU;Edmond;;Blue-BI;Northern;                                                                                    |   |
| 1;BOSQUE;Eduardo;;Blue-BI;Northern;                                                                                    |   |
| 1;NENON;Eduardo;;Elue-BI;Southern;                                                                                     |   |
| 2; DEJUAN; Elena; ; Blue-BI; Eastern;                                                                                  |   |
| 2)DEMAS;Elena;Blue-Bl;Northern;                                                                                        |   |
| 2) MARQUEZ; Elevnor; ; Fide-bi; Nor Chern;                                                                             |   |
| 2, DEGOZZ, ETA, DIGEDI, SOUTETH,                                                                                       |   |
| Zimather Ferselodie: Blue-Brieastern:                                                                                  |   |
| 2:PEYTON:Elsa::Blue-BI:Eastern:                                                                                        |   |
| 1;SABADEL:Emile:;Blue-BI:western:                                                                                      |   |
| 2;TORNERO;Emma;;Blue-BI;Western;                                                                                       |   |
| 2;TOUROUX;Emma;;Blue-BI;Eastern;                                                                                       |   |
| 1;HUERTA;Enrique;;Blue-BI;Southern;                                                                                    | ~ |

The field separator used is the semicolon (;).

The first line of the file is the header and contains the names of the different fields that make up each of the subsequent data lines. These field names must be exactly the same as the field names in the user properties. You can import any of these fields, **except** for **Domain** and **Associated groups**. These field names may appear in any order.

The following three fields are obligatory: Surname, First name and Username

This header line must not contain any spaces either before or after the name of each field.

The lines following this header line contain the details of each of the users you want to import. Each of these data lines must contain a field for each of the fields in the header and in the same order.

The fields corresponding to the **Surname** and the **First name** (and **Title**, if you have specified it in the header line) must be filled in. The other fields must be present, but can remain empty if you wish.

If you have included the **Title** field in the header line, you must fill in the title field for each user as follows: **1** for Mr **2** for Mrs or **3** for Ms. You must not leave any of these **Title** fields empty.

The file must not contain any empty lines.

### 6.8.2. Importing your text file

If you want to import your users directly into a group, make sure that the group already exists before you import your users.

• Use Users - Import from a text file.

| 鸁 Imp                                                                                                    | Importing users from a text file                                                                                                    |  |  |  |  |  |  |  |
|----------------------------------------------------------------------------------------------------|----------------------------------------------------------------------------------------------------|--|--|--|--|--|--|--|
| Use a text file (Windows ANSI txt) with the semicolon as field separator.<br>The first row contains field names (Surname, First name and Username are required).<br>The following rows contain the users to import. |                                                                                                    |  |  |  |  |  |  |  |
|                                                                                                    | File to import: Browse                                                                                                    |  |  |  |  |  |  |  |
|                                                                                                    | Where the file does not specify a username, generate one from the user's name. Use the format specified here:<br>Alex TERRA<br>Marjolein VAN OPSTAL |  |  |  |  |  |  |  |
|                                                                                                    | 💿 aterra / mvanopstal                                                                                                    |  |  |  |  |  |  |  |
|                                                                                                    | O alterra / milvanopstal                                                                                                    |  |  |  |  |  |  |  |
|                                                                                                    | O alex.terra / marjolein.vanopstal                                                                                                    |  |  |  |  |  |  |  |
|                                                                                                    | Update the users for whom a username already exists and create new users.                                                                           |  |  |  |  |  |  |  |
|                                                                                                    | ОК                                                                                                    |  |  |  |  |  |  |  |

- Click the **Browse** button.
- Select the txt or csv file you want to import then click the **Open** button.

- If you did not specify a username for all of the users in your text file, choose the name format that you want MEDIAplus to generate.
- If your text file contains users who are already enrolled in the MEDIAplus database, activate the **Update the users for whom a username already exists and create new users** option so that MEDIAplus will not create duplicate users.
- Click the **OK** button.

| porting | users    | from    | a text file   |               |           |              |          |                       |   |
|---------|----------|---------|---------------|---------------|-----------|--------------|----------|-----------------------|---|
|         | Put th   | e users | into this gro | up: (No group | )         | *            |          |                       |   |
|         |          | Save    |               |               |           |              |          |                       |   |
|         |          | Title   | Surname       | First name    | Username  | Trading name | Branch   | e-mail                |   |
|         |          |         |               |               |           | Blue-BI      | Eastern  |                       | ^ |
|         |          |         | MAMOUSSE      | Christiane    | cmamousse | Blue-BI      | Eastern  |                       |   |
|         |          |         | MANDART       | Christine     | cmandart  | Blue-BI      | Western  | cmandart@blue-bi.com  | = |
|         |          |         | MANNING       |               | cmanning  | Blue-BI      |          |                       |   |
|         |          |         | SAHAN         | Christophe    | csahan    | Blue-BI      | Eastern  |                       |   |
|         |          |         | FONTAINE      | Claire        | cfontaine | Blue-BI      | Southern |                       |   |
|         |          |         | FONTANA       | Clara         | cfontana  | Blue-BI      | Western  |                       |   |
|         | <b>•</b> |         | PRUMANN       | Claudia       | cprumann  | Blue-BI      | Eastern  |                       |   |
|         |          |         | FEDDEMA       | Claudine      | cfeddema  | Blue-BI      | Eastern  |                       |   |
|         |          |         | TINLOT        | Clement       | ctinlot   | Blue-BI      | Southern |                       |   |
|         |          |         | TIERRA        | Clemente      | ctierra   | Blue-BI      | Northern |                       |   |
|         |          |         | PROCTOR       | Craig         | cproctor  | Blue-BI      | Northern |                       |   |
|         |          |         | BLAKE         | Curtis        | cblake    | Blue-BI      | Southern |                       |   |
|         |          |         | KORTEWEG      | Daan          | dkorteweg | Blue-BI      | Eastern  | dkorteweg@blue-bi.com |   |
|         |          |         | DEMIGUEL      | Damian        | ddemiguel | Blue-BI      | Northern |                       |   |
|         | <b>V</b> |         | DABILOT       | Daniel        | ddabilot  | Blue-BI      | Southern |                       | ~ |

If MEDIAplus can read the structure of your text file, it shows all the users in the file.

- By default, MEDIAplus will import all the users in this list but you can deactivate the check box for any user you wish to omit.
- To add the users to a specific group, choose this group from the **Put the users into this** group list.
- Click the **Save** button.

| Surname    | First name | lisername  | Date created         |                                          |   |
|------------|------------|------------|----------------------|------------------------------------------|---|
| CTAL       | Chuis      | estel      | 0/4/0000 11-47-41 4M | The year has been senalled every of the  |   |
| MAMOURCE   | Christiana | cscal      | 0/4/2006 11:47:41 AM | The user has been enrolled successfully. | ^ |
| MAMOUSSE   | Christiane | cmamousse  | 0/4/2006 11:47:41 AM | The user has been enrolled successfully. |   |
| MANDART    | Christine  | cmandard   | 8/4/2008 11:47:41 AM | The user has been enrolled successfully. |   |
| MANNING    | Christine  | cmanning   | 8/4/2008 11:47:41 AM | The user has been enrolled successfully. |   |
| SAHAN      | Christophe | csahan     | 8/4/2008 11:47:41 AM | The user has been enrolled successfully. |   |
| FONTAINE   | Claire     | cfontaine  | 8/4/2008 11:47:41 AM | The user has been enrolled successfully. |   |
| FONTANA    | Clara      | cfontana   | 8/4/2008 11:47:41 AM | The user has been enrolled successfully. |   |
| PRUMANN    | Claudia    | cprumann   | 8/4/2008 11:47:41 AM | The user has been enrolled successfully. |   |
| FEDDEMA    | Claudine   | cfeddema   | 8/4/2008 11:47:41 AM | The user has been enrolled successfully. |   |
| TINLOT     | Clement    | ctinlot    | 8/4/2008 11:47:41 AM | The user has been enrolled successfully. |   |
| TIERRA     | Clemente   | ctierra    | 8/4/2008 11:47:41 AM | The user has been enrolled successfully. |   |
| PROCTOR    | Craig      | cproctor   | 8/4/2008 11:47:41 AM | The user has been enrolled successfully. |   |
| BLAKE      | Curtis     | cblake     | 8/4/2008 11:47:41 AM | The user has been enrolled successfully. |   |
| KORTEWEG   | Daan       | dkorteweg  | 8/4/2008 11:47:41 AM | The user has been enrolled successfully. |   |
| DEMIGUEL   | Damian     | ddemiquel  | 8/4/2008 11:47:41 AM | The user has been enrolled successfully. |   |
| DABILOT    | Daniel     | ddabilot   | 8/4/2008 11:47:41 AM | The user has been enrolled successfully. |   |
| DACI       | Daniel     | ddaci      | 8/4/2008 11:47:41 AM | The user has been enrolled successfully. |   |
| VAN RAALTE | Daniel     | dvanraalte | 8/4/2008 11:47:41 AM | The user has been enrolled successfully. |   |
| CASCOS     | Daniela    | dcascos    | 8/4/2008 11:47:41 AM | The user has been enrolled successfully. |   |
| BARNES     | Danielle   | dbarnes    | 8/4/2008 11:47:41 AM | The user has been enrolled successfully. |   |
| KOTTERER   | Dapielle   | dkotterer  | 8/4/2008 11:47:41 AM | The user has been enrolled successfully. |   |
| DA COSTA   | Dario      | ddacosta   | 8/4/2008 11:47:41 AM | The user has been enrolled successfully. |   |
| READEY     | Darren     | dreadev    | 8/4/2008 11:47:41 AM | The user has been enrolled successfully  |   |
| BLAKE      | David      | dblake     | 8/4/2008 11:47:41 AM | The user has been enrolled successfully  |   |
| HOCKNEY    | David      | dbockpey   | 8/4/2008 11:47:41 AM | The user has been enrolled successfully. |   |
| CAPPET     | Dalia      | daarret    | 9/4/2009 11:47:41 AM | The user has been enrolled successfully. |   |
| COGNETS    | Delobine   | departet   | 9/4/2000 11:47:41 AM | The user has been enrolled successfully. |   |
| COGNETS    | Delphine   | ucogriecs  | 0/4/2000 11:47:41 AM | The user has been etholied successfully. | ~ |

A user enrolment report appears.

• Click the Users menu to show the standard list of users.

### 6.9. Deleting a user

• List the users.

If you need to, use the Find box to locate the user to delete.

- Activate the check box on the row of each user you want to delete.
- Click the **Delete** button.
- Click Yes to confirm.
- Click OK in response to the message that appears.

### 6.10. Moving a user to another domain

• List the users.

- If you need to, use the **Find** box to locate the user to move.
- Activate the check box on the row of each user you want to move.
- Click the Move button.

| elect the domain into which you want to n | nove the users. |
|-------------------------------------------|-----------------|
| Blue-BI domain - Manchester               | ~               |
| OK Cancel                                 |                 |

• Select the domain into which you want to move the users then click OK.

| VBScrip | t: ENI - Topic 🛛 🕅                                                                                                    |
|---------|----------------------------------------------------------------------------------------------------|
| ?       | If you move these users to a new domain, the users will no longer be associated with their groups and their<br>programmes, which means they will lose their results.<br>Are you sure you want to move the users? |
|         | <u>Yes</u> <u>N</u> o                                                                                                    |

- When you move a user out of a domain, the user will lose any associations he or she may have with any programmes in this domain. The user will, however retain access to any public domain programmes with which he or she was associated before the move.
- Click Yes to confirm.
- Click **OK** in response to the message that appears.

## 7. Groups

Groups contain users. When you associate programmes with a group, the programmes, along with their association properties, are assigned to all its members. In addition, you can associate programmes individually with group members who have particular needs.

A group belongs to one and only one domain. This is always a private domain.

To manage your groups you must first select the domain to which they belong:

- Choose the domain concerned from the list at the top left of the window.
- ▷ In this list, public domains appear between pointed brackets <...>. Public domains do not contain groups.

When you choose a domain in this way, MEDIAplus lists the users of all the groups in the domain.

• Choose the group from the List of groups.

### 7.1. Creating a group

You can carry out the operations set out below provided you have the necessary rights over the users of the domain in question.

 Use Groups - New group or list the groups and click the Add button.

 $\boxtimes$  An asterisk (\*) indicates a required field: you must fill in the text box.

- Fill in the properties of the group.
- Click the Save button.
- Click **OK** in response to the message that appears.

### Groups

|                         | + + + + +       | + + + +    | + + + +    | + + + + + | + + + +   | + + + + + + | + + + + + + + + + + + + + + + + + + + + | MEDIAphos A    | dministration - v6.                   | 5.0 - (2.0.0) |
|-------------------------|-----------------|------------|------------|-----------|-----------|-------------|-----------------------------------------|----------------|---------------------------------------|---------------|
|                         |                 |            |            |           |           |             | · · · · · ·                             | - + + + A      | · · · · · · · · · · · · · · · · · · · | ani           |
| MEDIAplus               |                 |            |            |           |           |             | Ton S.                                  | Partice -      |                                       | Editions      |
|                         |                 | T          |            | T T       |           |             |                                         |                | Com Charles                           | California    |
| Blue-BI domain - London | V Users         | Groups     | Programmes | Modules   | Resources |             |                                         |                |                                       | 0             |
|                         |                 |            |            |           |           |             |                                         |                |                                       |               |
| Properties Associated   | users Associate | d programm | nes        |           |           |             |                                         |                |                                       |               |
| 🙈 Group prop            | erties          |            |            |           |           |             |                                         |                |                                       |               |
| <b>***</b>              |                 |            |            |           |           |             |                                         |                |                                       |               |
| ID:                     | 36              |            |            |           |           |             | Date                                    | created: Mon   | day, August 04                        | , 2008        |
| GUID:                   |                 |            |            |           |           |             |                                         |                |                                       |               |
|                         |                 |            |            |           |           |             |                                         |                |                                       |               |
| *Group name:            | London West     |            |            |           |           |             |                                         |                |                                       |               |
|                         |                 |            |            |           |           |             |                                         | Number of      | associated use                        | rs: 0         |
|                         |                 |            |            |           |           | N           | umber of assoc                          | iated assessm  | ent programm                          | es: 0         |
|                         |                 |            |            |           |           |             | Number of as                            | sociated trair | ing programm                          | es: 0         |
|                         |                 |            |            |           |           |             |                                         |                |                                       |               |
|                         |                 |            |            |           |           |             |                                         |                |                                       | ~             |
|                         |                 |            |            |           |           |             |                                         |                |                                       |               |
| Comments:               |                 |            |            |           |           |             |                                         |                |                                       |               |
|                         |                 |            |            |           |           |             |                                         |                |                                       |               |
|                         |                 |            |            |           |           |             |                                         |                |                                       | ~             |
|                         |                 |            |            |           |           |             |                                         |                |                                       |               |
|                         | Save            |            |            |           |           |             |                                         |                |                                       |               |
|                         |                 |            |            |           |           |             |                                         |                |                                       |               |

As soon as you create a new group two new tabs appear: Associated users and Associated programmes.

### 7.2. Listing groups

- Choose the domain which interests you from the list at the top left of the window.
- Click the Groups menu (or open this menu and choose the List of groups option).

| List of grou      | ps                            |                                     |                                   |                      |     |          |          |     |   |
|-------------------|-------------------------------|-------------------------------------|-----------------------------------|----------------------|-----|----------|----------|-----|---|
| Add               | Delete                        |                                     |                                   |                      |     |          |          |     |   |
| Select/Deselect a |                               |                                     |                                   | Find                 |     |          |          | ОК  | 1 |
| Group name 🛛      | Number of associated<br>users | Associated assessment<br>programmes | Associated training<br>programmes | Date created         |     |          |          |     |   |
| London North      | 0                             | 2                                   | 2                                 | 8/4/2008 11:09:56 AM | r   | <u> </u> | <b>H</b> | al. |   |
| London South      | 0                             | 2                                   | 2                                 | 8/4/2008 11:11:00 AM | r   | <u> </u> | ÷.       | al. |   |
| London West       | 0                             | 0                                   | 0                                 | 8/4/2008 2:30:10 PM  | r 😭 | <b>(</b> | ÷.       |     |   |

The users appear with the Group name column sorted in alphabetical order.

• To sort on the contents of another column, click the header of the column concerned. The list appears with the contents of this column in ascending order. Click again on this column

header for list to appear in inverse alphabetical order of the column contents. A triangle symbol appears to the right of the sorted column header.

- To change the position of a column, click on the header of the column you want to move and holding down the mouse button, drag it to its new position.
- If you cannot see all the groups, you can scroll the list, use the page-up and page-down keys or the scroll bar and arrows to the right of the list.
- To find specific groups, type in the **Find** box a character string that appears in the user's properties then press the **[Enter]** key.
- To return to the full list, click the **Display the full list** button to the right of the **Find** box.

### 7.3. Listing group properties

- List the groups.
- Point to the group which interests you and click its Group properties icon.
- If you change the group properties, remember to click the Save button.
- To change the items associated with this group, click the **Associated users** tab and/or the **Associated programmes** tab.

### 7.4. Associating a user with a group

You can carry out the operations set out below provided that you have the necessary rights over the group associations.

- Show the properties of the group concerned.
- Click the Associated users tab.

> When you import users via a text file you can also associate them directly with a group.

- In the list of Available users, activate the check box of the user(s) to add to this group.
- Click the Add button.

| roperties Associated | d users Associated progra | ammes         |
|----------------------|---------------------------|---------------|
| 💑 Associating        | g users with the g        | roup London W |
| Available users      |                           |               |
| Add                  |                           |               |
| Select/Deselect      |                           |               |
| Sumame               | △ First name              | Usemame       |
| ABOVILLE             | Dominique                 | daboville     |
| BARNES               | Danielle                  | dbarnes       |
| BLAKE                | Curtis                    | cblake        |
| BLAKE                | David                     | dblake        |
| BOSQUE               | Eduardo                   | ebosque       |
| BOSSEAU              | Edmond                    | ebosseau      |
| CASCOS               | Daniela                   | dcascos       |
| COGNETS              | Delphine                  | dcognets      |
| COMILLAS             | Esteban                   | ecomillas     |
| DA COSTA             | Dario                     | ddacosta      |
| DABILOT              | Daniel                    | ddabilot      |
| DBLUE-BIA            | Esteban                   | edbluebia     |
| DEJUAN               | Elena                     | edejuan       |
| DEMÁS                | Elena                     | edemás        |
| DEMIGUEL             | Damian                    | ddemiguel     |

▷ A user in a group can access the programmes associated with the group in addition to any programmes associated directly with the user.

### 7.5. Associating a programme with a group

- Show the properties of the group in question.
- Click the Associated programmes tab.
- Choose the application concerned and the type of programme to allocate to the group.
- In the list of **Available programmes**, activate the check box for each of the programmes to allocate to the group.
- Click the **Add** button.
- To withdraw one or more programmes from this group's list of Associated programmes activate the check box for each of the programmes no longer accessible to the group, then click the Remove button.

- ▷ You can customise a programme for a group by modifying the group's programme access and/or its training or assessment conditions for this programme.
- Specify the association properties of a programme for a group as you would for a user.

### 7.6. Group reporting

- Click the Groups menu (or open this menu and choose the List of groups option).
- Point to the group which interests you.
- To view the list of programmes associated with this group, click the **Report: List of** programmes for this group icon.

To view the list of users in this group, click the **Report: List of users in this group** icon. To view the progress of users in this group, click the **Report: Status of programmes for users in this group** icon.

To view the time the users of this group have spent learning, click the **Report: Breakdown** of learning time for users in this group icon.

 $\boxtimes$  To find out how to show, print and export the details of these reports, see the chapter on Reporting.

### 7.7. Creating proficiency groups

This feature organizes the users into homogeneous proficiency groups according to their results for a given assessment programme.

Start by including the users in a group and associating an appropriate assessment programme with the group.

The users then follow the assessment programme. For best results, it is better if all your users have completed the assessment programme before you organize them into proficiency groups. However, this approach is not obligatory.

- Use Groups Proficiency groups.
- Choose the group to analyse then the programme to analyse.
- Indicate the number of groups to create.
- If appropriate, activate the Analyse only users who have finished their programme option.

#### Groups

• You can also specify the start date and end date for the results to be analysed by MEDIAplus (by default, MEDIAplus will analyse results from the last six months).

| Proficiency groups                                                                                       |                                                                        |                   |
|----------------------------------------------------------------------------------------------------|------------------------------------------------------------------------|-------------------|
| Select the group currently containing the users. Sel<br>dates of the results to include in the analysis. | ect the programme to analyse. Specify the number of proficiency groups | to create and the |
| Current group to analyse:                                                                                | London West                                                            |                   |
| Number of users in the group:                                                                            | 6                                                                      |                   |
|                                                                                                    |                                                                        |                   |
| Version filter:                                                                                          | Full and short versions                                                |                   |
| Programme to analyse:                                                                                    | Excel 2007 EE : Working environment                                    |                   |
| Number of proficiency groups to create:                                                                  | 2                                                                      |                   |
|                                                                                                    | Analyse only users who have finished their programme                   |                   |
|                                                                                                    |                                                                        |                   |
| Start date for the results:                                                                              | Monday , February 04, 2008                                             |                   |
| End date for the results:                                                                                | Monday , August 04, 2008 🗐                                             |                   |
|                                                                                                    | Next                                                                   |                   |

• Click the Next button.

| Mame       First name       %o correct over all         Mame       First name       %o correct over all         Mane       First name       %o correct over all         MANNING       Christne       90       LevelGroup_1 v         LevelGroup_1       LevelGroup_1       Clara       90       LevelGroup_1 v       LevelGroup_1 v       LEUCA       Demetrio       70       LevelGroup_2 v       SABADEL       Enrique       40       LevelGroup_2 v       SABADEL       Emaile       20       LevelGroup_2 v       MANDART       Christine       10       LevelGroup_2 v       MANDART       MANDART       Christine       10       LevelGroup_2 v       MANDART       Christine       10       LevelGroup_2 v       Christine       10       LevelGroup_2 v       Christine       10       LevelGroup_2 v       Christine       10       LevelGroup_2 v       Christine       10       LevelGroup_2 v       Christine       10       LevelGroup_2 v       Christine       10       LevelGroup_2 v       Christine       10       LevelGroup_2 v       Christine       10       LevelGroup_2 v       Christine       10       LevelGroup_2 v       Christine       10 <td< th=""><th colspan="8">Proficiency groups</th></td<> | Proficiency groups                                                                                                    |                                                                                                    |            |                    |                |  |  |  |  |  |
|----------------------------------------------------------------------------------------------------|----------------------------------------------------------------------------------------------------|----------------------------------------------------------------------------------------------------|------------|--------------------|----------------|--|--|--|--|--|
| Name         Surname         First name         % correct over all           LevelGroup_1         LevelGroup_1         MANNING         Christine         90         LevelGroup_1            LevelGroup_2         LevelGroup_2         Envice         70         LevelGroup_1            SABADEL         Envice         20         LevelGroup_2                                                                                                    | Here are the proposed groups.<br>Use the options below to change the names of the<br>Click OK to save the groups proposed. | re are the proposed groups.<br>• the options below to change the names of the groups and/or to move individual users into different groups.<br>ck OK to save the groups proposed. |            |                    |                |  |  |  |  |  |
| Name     MANNING     Christine     90     LevelGroup_1 v       LevelGroup_1     LevelGroup_1     FONTANA     Clara     90     LevelGroup_1 v       LevelGroup_2     LevelGroup_2     ERVELOR     Demetrio     70     LevelGroup_1 v       CRENSE     Enrique     40     LevelGroup_2 v       SABADEL     Emile     20     LevelGroup_2 v                                                                                                    |                                                                                                    | Surname                                                                                                    | First name | % correct over all |                |  |  |  |  |  |
| LevelGroup_1     LevelGroup_1     FONTANA     Clara     90     LevelGroup_1 v       LevelGroup_2     LevelGroup_2     LevelGroup_2     Demetrio     70     LevelGroup_1 v       ORENSE     Enrique     40     LevelGroup_2 v       SABADEL     Emile     20     LevelGroup_2 v       MANDART     Christine     10     LevelGroup_2 v                                                                                                    | Name                                                                                                    | MANNING                                                                                                    | Christine  | 90                 | LevelGroup_1 💌 |  |  |  |  |  |
| LevelGroup_2     LevelGroup_2     LEUCA     Demetrio     70     LevelGroup_1 v       ORENSE     Enrique     40     LevelGroup_2 v       SABADEL     Emile     20     LevelGroup_2 v       MANDART     Christine     10     LevelGroup_2 v                                                                                                    | LevelGroup_1 LevelGroup_1                                                                                                  | FONTANA                                                                                                    | Clara      | 90                 | LevelGroup_1 💌 |  |  |  |  |  |
| ORENSE         Enrique         40         LevelGroup_2 v           SABADEL         Emile         20         LevelGroup_2 v           MANDART         Christine         10         LevelGroup_2 v                                                                                                    | LevelGroup_2 LevelGroup_2                                                                                                  | LEUCA                                                                                                    | Demetrio   | 70                 | LevelGroup_1 💌 |  |  |  |  |  |
| SABADEL     Emile     20     LevelGroup_2 v       MANDART     Christine     10     LevelGroup_2 v                                                                                                    |                                                                                                    | ORENSE                                                                                                    | Enrique    | 40                 | LevelGroup_2 💙 |  |  |  |  |  |
| MANDART Christine 10 LevelGroup_2 V                                                                                                    |                                                                                                    | SABADEL                                                                                                    | Emile      | 20                 | LevelGroup_2 💙 |  |  |  |  |  |
|                                                                                                    |                                                                                                    | MANDART                                                                                                    | Christine  | 10                 | LevelGroup_2 💌 |  |  |  |  |  |

MEDIAplus shows all the users from this group sorted according to their percentage of correct answers.

MEDIAplus names the proficiency groups LevelGroup\_1, LevelGroup\_2 etc.

- To move a user to a different proficiency group, open the LevelGroup list for the user concerned and choose the new group.
- To rename a proficiency group, type the new name in the text box concerned on the left.

| Proficiency groups                                                                                            |                                       |                                       |                            |                                                                      |
|----------------------------------------------------------------------------------------------------|---------------------------------------|---------------------------------------|----------------------------|----------------------------------------------------------------------|
| re are the proposed groups.<br>• the options below to change the names of<br>• Of to save the groups proposed | f the groups and/                     | or to move in                         | dividual users into di     | fferent groups.                                                      |
| k ok to save the groups proposed.                                                                             |                                       |                                       |                            | 1                                                                    |
|                                                                                                    | Surname                               | First name                            | % correct over all         |                                                                      |
| Name                                                                                                    | MANNING                               | Christine                             | 00                         | I available at the                                                   |
|                                                                                                    |                                       |                                       | 90                         | LevelGroup_1 💌                                                       |
| LevelGroup_1 Advanced                                                                                         | FONTANA                               | Clara                                 | 90                         | LevelGroup_1 V                                                       |
| LevelGroup_1 Advanced<br>LevelGroup_2 Basics                                                                  | FONTANA                               | Clara<br>Demetrio                     | 90 90 70                   | LevelGroup_1 V<br>LevelGroup_1 V                                     |
| LevelGroup_1 Advanced LevelGroup_2 Basics                                                                     | FONTANA<br>LEUCA<br>ORENSE            | Clara<br>Demetrio<br>Enrique          | 90<br>90<br>70<br>40       | LevelGroup_1 V<br>LevelGroup_1 V<br>LevelGroup_1 V                   |
| LevelGroup_2 Basics                                                                                           | FONTANA<br>LEUCA<br>ORENSE<br>SABADEL | Clara<br>Demetrio<br>Enrique<br>Emile | 90<br>90<br>70<br>40<br>20 | LevelGroup_1 V<br>LevelGroup_1 V<br>LevelGroup_2 V<br>LevelGroup_2 V |

• Click the OK button.

| Surnam  | e First name | % correct over all |            |                                                       |
|---------|--------------|--------------------|------------|-------------------------------------------------------|
| MANNING | G Christine  | 90                 | Advanced 💌 | The user and group have been successfully associated. |
| FONTAN  | A Clara      | 90                 | Advanced 👻 | The user and group have been successfully associated. |
| LEUCA   | Demetrio     | 70                 | Advanced 😽 | The user and group have been successfully associated. |
| ORENSE  | Enrique      | 40                 | Basics 🗸   | The user and group have been successfully associated. |
| SABADEL | Emile        | 20                 | Basics 🗸   | The user and group have been successfully associated. |
| MANDAR  | T Christine  | 10                 | Basics 👻   | The user and group have been successfully associated. |

MEDIAplus returns a Proficiency group summary report.

### 7.8. Deleting a group

- List the groups.
- Activate the check box on the row of each group you want to delete.
- Click the **Delete** button.
- Click Yes to confirm.
- Click **OK** in response to the message that appears.

Deleting a group does not delete the users or the programmes associated with the group.

# 8. Programmes (interactive training and assessment)

In MEDIAplus interactive training or assessment components, a user or a group of users is associated with a programme.

A programme is made up of a set of modules. A module is made up of a set of related topics, grouped together under a meaningful name or description.

For each application (Microsoft Excel or Word for example) ENI provides a certain number of ready-made programmes. Each of these programmes is made up of a certain number of ready-made modules. The public domain **ENI Pub ORG** contains these programmes.

A programme concerns only one application. For example, you cannot create a programme that mixes Word and Excel modules.

If you have the necessary administrator rights you can create new programmes according to your general needs or the specific needs of your users. If you create your programmes in a public domain they can be made available to users in all the private domains that are associated with this public domain. On the other hand, if your programmes are in a private domain, only the users in the same private domain will be able to access them.

Solution You can **copy** a programme from a private or a public domain to another private or public domain.

Solution You can only **move** a programme from a private domain to a public domain.

The tools and features for managing training programmes are the same as those for managing assessment programmes.

To manage a programme, first select the domain that contains it. This may be a public domain or a private domain:

- Choose the domain concerned from the list at the top left of the window.
- ☑ In this list, public domains appear between pointed brackets <...>. Public domains contain programmes but do not contain users. A private domain contains users and can contain programmes.

The operations described below concern interactive programmes; make sure that the **Component type** setting is **Interactive**.

### 8.1. Creating a programme

Before you create a programme, check that it does not already exist either in the same domain or in another domain. If you do find a similar programme, you will be able to copy it (or possibly move it) into your domain and then customize its properties and its associations to suit your needs.

You can carry out the operations set out below provided you have the necessary rights over the users of the domain in question.

 Use Programmes - New programme or list the programmes then click the Add button.

 $\boxtimes$  An asterisk (\*) indicates a required field: you must fill in the text box.

- Choose the application for which to create the new programme.
- Select the Type of programme, training or assessment.

If you are creating an assessment programme, you can choose to classify it as a Short version.

- ☑ MEDIAplus provides a short and a full version for each of the ready-made assessment programmes it supplies. A short version contains a reduced number of pertinent topics that a user can follow for quick assessment before starting a training programme, for example. A full version assesses a user on all the topics in the programme. This version may be more appropriate at the end of a course or you may be prefer it as an instrument for MEDIAplus to customize a training programme for your user.
- Type a suitable **Programme name**. This name will appear on the user interface.
- In the **Basis** frame choose a category for your new programme.
- Write a **Summary of contents** for your programme. This text will appear when the user points to the programme.

| Adding a programme:       Assessment       Image: Component type:       Image: Component type:       Image: Component                                                                                                    | + + + + + + + + + + + + + + + + + + + +   | + + + + + + + + + + + + + + + + +                | + + + + + + + + + + + + + + + + + HEDI.     | Ap/as Administration - v6.6.0 - (2.0.0) |
|----------------------------------------------------------------------------------------------------|-------------------------------------------|--------------------------------------------------|---------------------------------------------|-----------------------------------------|
| Verse library - UK> Programme Modules Resources          Properties         Adding a programme         Component type:       Interactive         Applications:       Excel 2007 EE         Type of programme:       Assessment         Ø Short Version       Number of associated modules: 0         *Programme name:       Occasional user         Basis:       Job profile         © Other       Requirement         A few minutes spent working through this programme will help identify your training needs.                                                                                                    |                                           |                                                  |                                             | eniv<br>Editions                        |
| Properties         Adding a programme         Component type:       Interactive         Applications:       Excel 2007 EE         Type of programme:       Assessment         Ø Short version       Date created:       Monday, August 04, 2008         Programme name:       Occasional user         Basis:       Oab profile       Software function         Ø Proficiency       Other       Other         Requirement       A few minutes spent working through this programme will help identify your training needs.       Image: Contents:         Summary of contents:       Save                                                                                                    | <blue-bi -="" library="" uk=""></blue-bi> | Programmes Modules Resources                     |                                             |                                         |
| Adding a programme          Adding a programme         Component type:       Interactive         Applications:       Excel 2007 EE         Type of programme:       Assessment         Image: Software function       Date create:         Programme name:       Occasional user         Basis:       Ob profile         Software function       Proficiency         Other       Requirement         A few minutes spent working through this programme will help identify your training needs.                                                                                                    |                                           |                                                  |                                             |                                         |
| Adding a programme     Component type:   Interactive   Applications:   Excel 2007 EE     Type of programme:   Assessment   Image: Software function   Proficiency   Other   Requirement     A few minutes spent working through this programme will help identify your training needs.                                                                                                    | Properties                                |                                                  |                                             |                                         |
| Component type: Interactive   Applications: Excel 2007 EE   Type of programme: Assessment   Image: Software function Image: Software function   Image: Proficiency Image: Other   Image: Other Image: Requirement   A few minutes spent working through this programme will help identify your training needs.                                                                                                    | Adding a program                          | ıme                                              |                                             |                                         |
| Component type: Interactive   Applications: Excel 2007 EE   Type of programme: Assessment   Image: Software function Image: Software function   Image: Software function Image: Software function   Image: Other Image: Software function   Image: Summary of contents: A few minutes spent working through this programme will help identify your training needs.                                                                                                    |                                           |                                                  |                                             |                                         |
| Applications: Excel 2007 E  Type of programme: Assessment  Summary of contents:  Applications: Excel 2007 E  Applications: Excel 2007 E  Applications: Excel 2007 E  Number of associated modules: 0 Estimated time: 00:00:00  Estimated time: 00:00:00  Applications  Summary of contents:  Save                                                                                                    | Component type:                           | Interactive Y                                    | Data success de                             | Monday, August 04.                      |
| Type of programme:       Assessment       Number of associated modules: 0         Image: Stort version       Image: Stort version       Estimated time: 00:00:00         *Programme name:       Occasional user       Image: Stort version         Basis:       Image: Image: I                                                                                                    | Applications:                             | Excel 2007 EE                                    | Date created:                               | 2008                                    |
| Summary of contents:  Estimated time: 00:00:00  Estimated time: 00:00:00  Estimated time: 00:00 | Type of programme:                        | Assessment                                       | Number of associated modules:               | 0                                       |
| *Programme name: Occasional user Basis: Dob profile Doftware function Proficiency Other Requirement A few minutes spent working through this programme will help identify your training needs.                                                                                                    |                                           | Short version                                    | Estimated time:                             | 00:00:00                                |
| Basis: Job profile Software function Proficiency Other Requirement A few minutes spent working through this programme will help identify your training needs.                                                                                                    | *Programme name:                          | Occasional user                                  | 1                                           |                                         |
| Basis:       Obb profile         Software function       Proficiency         Other       Requirement         Summary of contents:       A few minutes spent working through this programme will help identify your training needs.                                                                                                    |                                           |                                                  |                                             |                                         |
| Summary of contents:  Save                                                                                                    | Basis:                                    | O Job profile                                    |                                             |                                         |
| Proficiency     Other     Requirement  A few minutes spent working through this programme will help identify your training needs.  Summary of contents:  Save                                                                                                    |                                           | O Software function                              |                                             |                                         |
| Other Requirement A few minutes spent working through this programme will help identify your training needs. Summary of contents:                                                                                                    |                                           | Proficiency                                      |                                             |                                         |
| Requirement      A few minutes spent working through this programme will help identify your training needs.      Summary of contents:      Save                                                                                                    |                                           | Other                                            |                                             |                                         |
| A few minutes spent working through this programme will help identify your training needs.                                                                                                    |                                           | ORequirement                                     |                                             |                                         |
| A few minutes spent working through this programme will help identify your training needs.                                                                                                    |                                           |                                                  |                                             |                                         |
| Summary of contents:                                                                                                    |                                           | A few minutes spent working through this program | nme will help identify your training needs. |                                         |
| Save                                                                                                    | Summary of contents:                      |                                                  |                                             |                                         |
| Save                                                                                                    |                                           |                                                  |                                             |                                         |
| Save                                                                                                    |                                           |                                                  |                                             | ×                                       |
|                                                                                                    |                                           | Save                                             |                                             |                                         |

- Click the **Save** button.
- Click **OK** in response to the message that appears.

As soon as you create your programme, an Associated modules tab appears.

▷ You must associate modules with your programme before users can follow it (cf. Associating modules with a programme).

### 8.2. Listing programmes

- From the list at the top left of the window, choose the domain which contains the programmes you want to see.
- Click the Programmes menu (or open this menu and choose the List of programmes option).

If you have already chosen an application during your current session, MEDIAplus lists the programmes for this application. Otherwise, the programmes appear for the first application in the list.

- Choose an application.
- ☑ The programmes for the chosen application are listed in alphabetical order.
- Choose a type of programme, Training or Assessment.
- If you are listing **Assessment** programmes you can choose to view only short versions, only full versions or both types.
- ▷ MEDIAplus keeps in its memory the last application and type of programme that you chose during your current session.

| Ż                                                                        | List of progra      | mmes          |         |                   |                                 |    |         |    |
|--------------------------------------------------------------------------|---------------------|---------------|---------|-------------------|---------------------------------|----|---------|----|
| Component type: Interactive                                              |                     |               |         |                   |                                 |    |         |    |
| Applications: Excel 2007 EE                                              |                     |               |         |                   |                                 |    |         |    |
| Type of programme: O Training O Assessment                               |                     |               |         |                   |                                 |    |         |    |
| Version filter: ③ Full and short versions 〇 Short version 〇 Full version |                     |               |         |                   |                                 |    |         |    |
| Add Delete                                                               |                     |               |         |                   |                                 |    |         |    |
|                                                                          | Name                | Application   | Version | Basis             | Number of associated<br>modules |    |         |    |
|                                                                          | Full assessment     | Excel 2007 EE | Full    | Other             | 15                              | 1  | <b></b> |    |
|                                                                          | Full assessment     | Excel 2007 EE | Short   | Other             | 15                              | 1  | 3       |    |
|                                                                          | Occasional user     | Excel 2007 EE | Short   | Proficiency       | 0                               | 1  |         |    |
|                                                                          | Working environment | Excel 2007 EE | Full    | Software function | 2                               | r# |         | 19 |

In the public domain, ENI Pub ORG, some of the programmes appear without a check box. These are the ready-made programmes supplied by ENI. You cannot delete or modify these programmes but you can copy them.

### 8.3. Listing the properties of a programme

- List the programmes concerned by specifying the application and the type of programme.
- Point to the programme which interests you and click the **Programme properties** icon.
- If you change the programme properties, remember to click the Save button.
- To change the modules associated with this programme, use the options on the **Associated modules** tab.
- ▷ You cannot change the associated modules for a programme that appears in the list without a check box. Only the **ENI Pub ORG** domain contains such programmes.

### 8.4. Associating modules with a programme

You can carry out the operations set out below provided that you have the necessary rights over the programme associations for this domain.

- Show the Programme properties.
- Click the Associated modules tab.
- ▷ Any one programme is concerned with a single application. It is not possible to mix modules dealing with different applications in the same programme.
- To view the details of a module, point to it in the list and click its **Report: Detail of the module** icon.
- In the list of **Available modules**, activate the check box for the module(s) you want to include in your programme.
- Click the Add button.

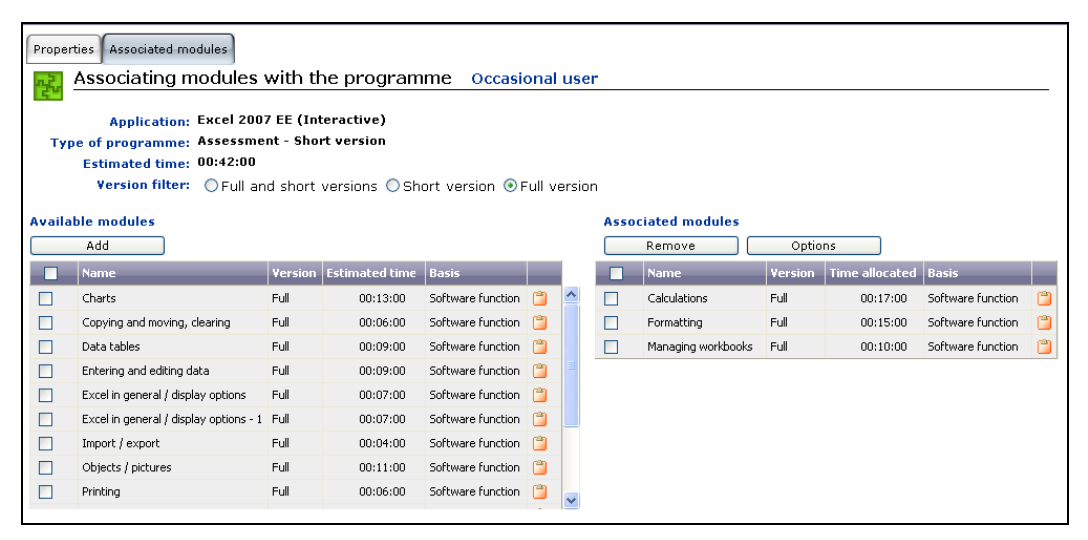

• To withdraw one or more modules from your programme, activate the check box for each module you want to withdraw in the list of **Associated modules** then click the **Remove** button.

## 8.4.1.Choosing the options for a module associated with a programme

• Click the **Options** button that appears above the list of associated modules.

| Save     Close       Name     Time allocated       Calculations     00:17:00 | Programme: Occasional user<br>Type of programme: Assessment - Short version<br>Application: Excel 2007 EE (Interactive)<br>Estimated time: 00:42:00<br>Associated modules |                |  |   |   |  |  |
|------------------------------------------------------------------------------|----------------------------------------------------------------------------------------------------|----------------|--|---|---|--|--|
| Name Time allocated                                                          | Save                                                                                                    | Save Close     |  |   |   |  |  |
| Calculations 00:17:00                                                        | Name                                                                                                    | Time allocated |  |   |   |  |  |
|                                                                              | Calculations                                                                                                    | 00:17:00       |  | _ | ▼ |  |  |
| Formatting 00:15:00                                                          | Formatting                                                                                                    | 00:15:00       |  | _ | ▼ |  |  |
| Managing workbooks 00:10:00                                                  | Managing workbooks                                                                                                    | 00:10:00       |  | _ | ▽ |  |  |

By default, the **Time allocated** value is the same as the **Estimated time**, that is, the sum of the times estimated the individual topics in the module.

- To change the time allocated for a module, enter the new value in the text box for the module. First remove the tick from the check box, then replace the contents of the text box with the new time in the following format: hh:mm:ss.
- To change the position of the module in the programme, click the arrow buttons at the end of the row.
- Click the **Save** button.

### 8.5. Viewing the details of a programme

- List the programmes, choosing the application and the type of programme concerned.
- Point to the programme whose details you want to view then click its **Report: Detail of the programme** icon.
- $\boxtimes$  To find out how to show, print and export the details of these reports, see the chapter on Reporting.

▷ For each application, the ENI Pub ORG domain contains a programme called Complete training. The detail of this programme shows the complete list of all the MEDIAplus topics for the application.

### 8.6. Deleting a programme

- List the programmes, choosing the application and the type of programme concerned.
- Activate the check box for each programme you want to delete.
- Click the **Delete** button.
- Click Yes to confirm.
- Click OK in response to the message that appears.

### 8.7. Copying a programme

- List the programmes, choosing the application and the type of programme concerned.
- Point to the programme you want to copy and click the **Duplicate** icon.

| Select the domain into which you want to copy t<br>modules. | he programme and its |
|-------------------------------------------------------------|----------------------|
| <blue-bi -="" library="" uk=""></blue-bi>                   | ~                    |
| OK Cance                                                    | :                    |

- Select the domain to which you want to copy this programme (you can choose to copy to the same domain if you wish).
- Click OK.
- Click OK in response to the message that appears.
- ☑ You can copy a programme to any domain on which you have the necessary rights. If the destination domain already contains a programme of the same name (this will be the case if you are copying to the same domain, for example) MEDIAplus adds a suffix to the name since a programme name is unique in a domain. You can then access the properties of the programme and change this name if necessary.

### 8.8. Moving a programme to a public domain

- ▷ You can move a programme only from a private domain to a public domain. You cannot move a programme from a public domain to any other domain.
- Select the private domain that contains the programme you want to move (the public domain that is to receive your programme must be associated with this private domain).
- List the programmes, choosing the application and the type of programme concerned.
- Point to the programme you want to move and click the Move icon.
- Select the public domain to which you want to move this programme.
- Click OK.
- Click **OK** in response to the message that appears.

# 9. Modules (interactive training and assessment)

In MEDIAplus interactive training or assessment, modules are associated with the programmes that contain them. For each application (Microsoft Excel or Word for example) ENI provides a certain number of ready-made programmes. Each of these programmes is made up of a certain number of ready-made modules. The public domain ENI Pub ORG contains these programmes.

A module contains a number of topics. A topic is the basic component of a programme. In MEDIAplus, an **assessment** topic is simply a question that the user must answer. A **training** topic contains, in addition, a lesson and a solution to the question.

A module concerns only one application. For example, you cannot create a module that mixes Word and Excel topics.

If you have the necessary administrator rights you can create new modules. If you create your modules in a public domain you can make them available to users in all the private domains that are associated with this public domain. If your modules are in a private domain, only the users in the same private domain will be able to access them.

The tools and features for managing training modules are the same as those for managing assessment modules.

To manage modules, first select the domain that contains them. This may be a public domain or a private domain:

- Choose the domain concerned from the list at the top left of the window.
- ▷ In this list, public domains appear between pointed brackets <...>. Public domains contain programmes and modules but do not contain users. A private domain contains users and can contain programmes and modules.

For the operations described below, make sure that the **Component type** setting is **Interactive**.

### 9.1. Creating a module

Before you create a module check that it does not already exist either in the same domain or in another domain. If you do find a similar module, you will be able to copy it into your domain and then customize its properties and its associations to suit your needs.

You can carry out the operations set out below provided you have the necessary rights over the users of the domain in question.

 Use Modules - New module or list the modules then click the Add button.

 $\boxtimes$  An asterisk (\*) indicates a required field: you must fill in the text box.

- Choose the application from the list.
- Select the type of module, training or assessment.

If you are creating an assessment module, you can choose to classify it as a **Short version** if appropriate.

- Type a suitable Module name. This name will appear on the user interface.
- In the **Basis** frame choose a category for your new module.
- Write a **Summary of contents** for your module. This text will appear when the user points to the module.

| * * * * * * * * * * *                       | * * * * * * * * * *                   | * * * * * * *                      | * * * * * * * * * * *                 | + A F + F + MIED   | LAp/as Administration - v6.6.0 - ( | (2.0.0) |
|---------------------------------------------|---------------------------------------|------------------------------------|---------------------------------------|--------------------|------------------------------------|---------|
|                                             | + + + + + + + + + + + + + + + + + + + | + + + + + + + +<br>+ + + + + + + + | + + + + + + + + + + + + + + + + + + + | 之不可                |                                    | ni      |
| <blue-bi -="" library="" uk=""> 💌</blue-bi> | Programmes Modules                    | Resources                          |                                       |                    |                                    | C       |
| Despection                                  |                                       |                                    |                                       |                    |                                    |         |
| Adding a modula                             |                                       |                                    |                                       |                    |                                    |         |
|                                             |                                       |                                    |                                       |                    |                                    | _       |
| Component type:                             | Interactive                           | *                                  |                                       |                    |                                    |         |
| Applications:                               | Excel 2007 EE                         | *                                  |                                       | Date created:      | Monday, August 04, 2008            |         |
| Type of module:                             | Training                              | ~                                  | Number of                             | associated topics: | 0                                  |         |
| *Module name:                               | Desistantaisuus                       |                                    | Number of ass                         | Estimated time:    | 00:00:00                           |         |
| induite numer                               | basic techniques                      |                                    |                                       |                    |                                    |         |
| Basis:                                      | ◯ Job profile                         |                                    |                                       |                    |                                    |         |
|                                             | <ul> <li>Software function</li> </ul> |                                    |                                       |                    |                                    |         |
|                                             | O Proficiency                         |                                    |                                       |                    |                                    |         |
|                                             | Other                                 |                                    |                                       |                    |                                    |         |
|                                             | ∪ Requirement                         |                                    |                                       |                    |                                    |         |
|                                             | First steps in the software.          |                                    |                                       |                    |                                    |         |
| Summary of contents:                        |                                       |                                    |                                       |                    |                                    |         |
|                                             |                                       |                                    |                                       |                    |                                    |         |
|                                             |                                       |                                    |                                       |                    |                                    |         |
|                                             | Save                                  |                                    |                                       |                    |                                    |         |

• Click the **Save** button.

As soon as you create your module, two new tabs appear: Associated topics and Associated resources.

▷ You must associate topics with your module before users can follow it (cf. Associating topics with a module).

### 9.2. Listing modules

- From the list at the top left of the window, choose the domain that contains the modules you want to list.
- Click the Modules menu (or open this menu and choose the List of modules option).

| + + 4                                                                                                    |                            | * * * * * *                           | + + + + +                           | + + + +            | + + + + +                | + + + + +               | + +                                      | + +               | + /        | F AT | MEDIAphas | Administration - | 96.6.0 - (2.0.0) |
|----------------------------------------------------------------------------------------------------|----------------------------|---------------------------------------|-------------------------------------|--------------------|--------------------------|-------------------------|------------------------------------------|-------------------|------------|------|-----------|------------------|------------------|
| Ű                                                                                                    |                            | · · · · · · · · · · · · · · · · · · · | + + + + +<br>+ + + + +<br>+ + + + + | + + + +<br>+ + + + | + + + + +<br>+ + + + + + | + + + + +<br>+ + + + +  | + +<br>+ +                               | + +<br>+ +<br>+ + | the second | R    | "YTA      | 55               | en i<br>Editions |
| <blue< th=""><th>-BI library - UK&gt;</th><th><ul> <li>Programmes</li> </ul></th><th>Modules</th><th>Resources</th><th></th><th></th><th></th><th></th><th></th><th></th><th></th><th></th><th>G</th></blue<> | -BI library - UK>          | <ul> <li>Programmes</li> </ul>        | Modules                             | Resources          |                          |                         |                                          |                   |            |      |           |                  | G                |
| ==                                                                                                    | List of modules            |                                       |                                     |                    |                          |                         |                                          |                   |            |      |           |                  |                  |
| -                                                                                                    | List of modules            | •                                     |                                     |                    |                          |                         |                                          |                   |            |      |           |                  |                  |
|                                                                                                    | Component type: Ir         | nteractive                            |                                     |                    | *                        |                         |                                          |                   |            |      |           |                  |                  |
|                                                                                                    | Applications: E            | xcel 2007 EE                          |                                     |                    | *                        |                         |                                          |                   |            |      |           |                  |                  |
|                                                                                                    | Type: 🤅                    | 🖲 Training 🔘 As                       | sessment                            |                    |                          |                         |                                          |                   |            |      |           |                  |                  |
|                                                                                                    |                            |                                       |                                     |                    |                          |                         |                                          |                   |            |      |           |                  |                  |
|                                                                                                    | Add                        | Delete                                |                                     |                    |                          |                         |                                          |                   |            |      |           |                  |                  |
|                                                                                                    | Name                       |                                       | Application                         | Basis              | Associated<br>topics     | Associated<br>resources |                                          |                   |            |      |           |                  |                  |
|                                                                                                    | 1 Discover Excel and work  | k with a simple table                 | Excel 2007 EE                       | Other              | 9                        | 0                       | r                                        | 3                 |            | ^    |           |                  |                  |
|                                                                                                    | 10 Illustrate your tables  |                                       | Excel 2007 EE                       | Other              | 11                       | 0                       | r                                        | 3                 |            |      |           |                  |                  |
|                                                                                                    | 11 Move up a gear          |                                       | Excel 2007 EE                       | Other              | 10                       | 0                       | 1                                        | 3                 |            |      |           |                  |                  |
|                                                                                                    | 12 Do more with your Exc   | el table                              | Excel 2007 EE                       | Other              | 9                        | 0                       | 1                                        | <b>a</b>          |            | -    |           |                  |                  |
|                                                                                                    | 13 Pivot your data         |                                       | Excel 2007 EE                       | Other              | 5                        | 0                       | 1                                        | 3                 |            | -    |           |                  |                  |
|                                                                                                    | 14 Find the right formula  |                                       | Excel 2007 EE                       | Other              | 14                       | 0                       | 1                                        | 3                 |            |      |           |                  |                  |
|                                                                                                    | 15 Find out what's new ar  | nd exciting                           | Excel 2007 EE                       | Other              | 11                       | 0                       | <u>r</u>                                 | 3                 |            |      |           |                  |                  |
|                                                                                                    | 16 Share and collaborate   | effectively                           | Excel 2007 EE                       | Other              | 7                        | 0                       | 1                                        | 3                 |            |      |           |                  |                  |
|                                                                                                    | 17 Find out more           |                                       | Excel 2007 EE                       | Other              | 4                        | 0                       | r an an an an an an an an an an an an an | 3                 |            |      |           |                  |                  |
|                                                                                                    | 2 Set out your first Excel | calculations                          | Excel 2007 EE                       | Other              | 4                        | 0                       | 1                                        | 3                 |            |      |           |                  |                  |
|                                                                                                    | 3 Look good with easy for  | rmatting                              | Excel 2007 EE                       | Other              | 7                        | 0                       | 1                                        | 3                 |            |      |           |                  |                  |
|                                                                                                    | 4 Create a workbook and    | print your work                       | Event 2007 FE                       | Other              | 2                        | 0                       | P 🖗                                      |                   | (3)        | ~    |           |                  |                  |

If you have already chosen an application during your current session, MEDIAplus lists the modules for this application. Otherwise, the modules appear for the first application in the list.

- Choose an application.
- Choose a Type of module, Training or Assessment.

If you are listing **Assessment** modules you can choose to view only short versions, only full versions or both types.

- ▷ MEDIAplus keeps in its memory the last application and type of module that you chose during your current session.
- ▷ MEDIAplus does not provide a check box for the ready-made modules supplied by ENI. You cannot delete or modify these modules but you can copy them.

### 9.3. Listing the properties of a module

• List the modules concerned by specifying the application and the type of module.

- Point to the module which interests you and click the Module properties icon.
- If you change the module properties, remember to click the Save button.
- To change the items associated with this module, use the options on the Associated topics tab and/or the Associated resources tab.
- ▷ You can change the associated topics for a module that appears in the list without a check box. Only the ENI Pub ORG domain contains such modules.

### 9.4. Associating topics with a module

You can carry out the operations set out below provided that you have the necessary rights over the module associations for this domain.

- Show the module properties.
- Click the Associated topics tab.
- ▷ Any one module is concerned with a single application. It is not possible to mix topics dealing with different applications in the same module.
- In the list of **Available topics**, activate the check box for the topic(s) you want to include in your module.
- Click the Add button.

| Proper | ties Associated topics Associated resources |                |                   |   |        |                                  |                | -     |
|--------|---------------------------------------------|----------------|-------------------|---|--------|----------------------------------|----------------|-------|
| *      | Associating topics with the modul           | e Basic tech   | niques            |   |        |                                  |                | _     |
|        | Application: Excel 2007 EE (Interactive     | •)             |                   |   |        |                                  |                |       |
|        | Type of module: Training                    |                |                   |   |        |                                  |                |       |
|        | Estimated time: 01:00:00                    |                |                   |   |        |                                  |                |       |
| Availa | ble topics                                  |                |                   |   | Associ | ated topics                      |                |       |
|        | Add                                         |                |                   |   |        | Remove Options                   | )              |       |
|        | Name                                        | Estimated time | Туре              |   |        | Name                             | Time allocated | Тур   |
|        | Reproducing data in adjacent cells          | 00:05:00       | Basic interactive | ^ |        | Spreadsheet application basics   | 00:05:00       | Basic |
|        | Simple numerical formats                    | 00:05:00       | Basic interactive |   |        | Overview of the environment      | 00:05:00       | Basic |
|        | Applying a theme                            | 00:05:00       | Basic interactive |   |        | Opening a workbook               | 00:05:00       | Basic |
|        | Formatting characters                       | 00:05:00       | Basic interactive |   |        | Moving around a workbook         | 00:05:00       | Basic |
|        | Character font and size                     | 00:05:00       | Basic interactive |   |        | Entering data                    | 00:05:00       | Basic |
|        | Aligning cell content                       | 00:05:00       | Basic interactive |   |        | Modifying the contents of a cell | 00:05:00       | Basic |
|        | Cell colour                                 | 00:05:00       | Basic interactive |   |        | Selecting and deleting cells     | 00:05:00       | Basic |
|        | Cell borders                                | 00:05:00       | Basic interactive |   |        | Undoing and redoing an action    | 00:05:00       | Basic |
|        | Page layout                                 | 00:05:00       | Basic interactive |   |        | Saving a workbook                | 00:05:00       | Basic |
|        | Print preview and printing                  | 00:05:00       | Basic interactive |   |        | Entering a calculation formula   | 00:05:00       | Basic |

• To withdraw one or more topics from your module, activate the check box for each topic you want to withdraw in the list of **Associated topics**, then click the **Remove** button.

### 9.4.1. Choosing the options for a topic associated with a module

• Click the **Options** button that appears above the list of associated topics.

| the association between topics<br>Nodule: Basic techniques<br>Type of module: Training<br>Application: Excel 2007 EE<br>Estimated time: 1:00:00<br>Associated topics | s and a module |          |          |                     |   |
|----------------------------------------------------------------------------------------------------|----------------|----------|----------|---------------------|---|
| Name                                                                                                    | Time allocated |          |          |                     |   |
| Spreadsheet application basics                                                                                                    | 00:05:00       |          | ≙        | ▼                   | ^ |
| Overview of the environment                                                                                                    | 00:05:00       | <b>V</b> | <u></u>  | ▼                   |   |
| Opening a workbook                                                                                                    | 00:05:00       | <b>V</b> | <u></u>  | ▽                   |   |
| Moving around a workbook                                                                                                    | 00:05:00       | <b>V</b> | 4        | ▽                   |   |
| Entering data                                                                                                    | 00:05:00       | <b>V</b> | <u>ه</u> | ▽                   |   |
| Manuffle days the second sector of a second                                                                                                    | 00:05:00       |          | <u> </u> | $\overline{\nabla}$ |   |

- To change the time allocated for a topic, enter the new value in the text box for the topic. First remove the tick from the check box, then replace the contents of the text box with the new time in the following format: hh:mm:ss.
- To change the position of the module in the programme, click the arrow buttons at the end of the row.
- Click the **Save** button.

### 9.5. Associating a resource with a module

- Show the module properties.
- Click the Associated resources tab.
- ▷ When you create a resource, you associate it with a specific application. You can then associate the resource with a module for the same application provided you have the necessary rights.

- ▷ Important note: before you associate a resource with a module, check that your users will not have any problems viewing (downloading) the resource on their computers.
- To view a **Resource summary** point to the resource.
- In the list of **Available resources**, activate the check box on the row of each of the resources you want to associate with this module.
- Click the Add button.

| Properties Associated topics Associated resources | dule Basic techniques                    |
|---------------------------------------------------|------------------------------------------|
| Application: Excel 2007 EE (Interactive)          |                                          |
| Type of programme: Training                       |                                          |
| Available resources                               | Associated resources                     |
| Add                                               | Remove Options                           |
| Name Type Size                                    | Name Type Size                           |
|                                                   | Practice exercise Can be downloaded 8 ko |

- Solution When you associate a resource with a module, it appears in the user interface at the end of the module, after the topics.
- To withdraw a resource from a module, activate its check box in the list of Associated resources then click the Remove button.

### 9.6. Viewing the details of a module

- List the modules, choosing the application and the type of module concerned.
- Point to the module whose details you want to view then click its **Report: Detail of the module** icon.
- $\boxtimes$  To find out how to show, print and export the details of these reports, see the chapter on Reporting.

### 9.7. Deleting a module

- List the modules, choosing the application and the type of module concerned.
- Activate the check box for each module you want to delete.
- Click the **Delete** button.

- Click Yes to confirm.
- Click **OK** in response to the message that appears.

### 9.8. Copying a module

- List the modules, choosing the application and the type of module concerned.
- Point to the module you want to copy and click the **Duplicate** icon.

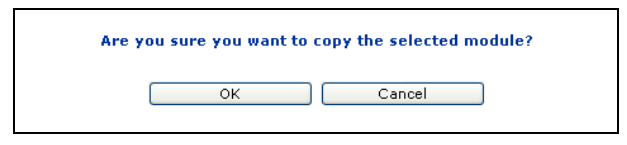

- Click **OK** to confirm your action.
- Click **OK** in response to the message that appears.
- ▷ You can duplicate a module only within the same domain. MEDIAplus adds a suffix to the name, since a module name is unique in a domain. You can then access the properties of the module and change this name if you wish.
- Solution You can copy a module indirectly to another domain simply by copying the programme to which it belongs.

### 9.9. Moving a module to a public domain

- Solution You cannot move a module from a public domain to another public domain.
- Select the private domain that contains the module you want to move (the public domain that is to receive your module must be associated with this private domain).
- List the modules, choosing the application and the type of module concerned.
- Point to the module you want to move and click the Move icon.
- Select the public domain to which you want to move this module.
- Click OK.
- Click **OK** in response to the message that appears.

### 10.Programmes (MEDIApage v 2)

In MEDIApage v 2, a user or a group of users is associated with a programme, giving them access to a set of html pages equivalent to a book.

A programme is made up of a set of modules. A module is made up of a set of related topics, grouped together under a meaningful name or description. Each module, then, is like a chapter of a book.

For each application (Microsoft Excel or Word for example) ENI provides a certain number of ready-made programmes (books). The public domain **ENI Pub ORG** contains these programmes.

If you have the necessary administrator rights you can create new programmes according to your general needs or the specific needs of your users. If you create your programmes in a public domain they can be made available to users in all the private domains that are associated with this public domain. If your programmes are in a private domain, only the users in the same private domain will be able to access them.

- Solution You can **copy** a programme from a private or a public domain to another private or public domain.
- Solution You can only **move** a programme from a private domain to a public domain.

To manage a programme, first select the domain that contains it. This may be a public domain or a private domain:

- Choose the domain concerned from the list at the top left of the window.
- ☑ In this list, public domains appear between pointed brackets <...>. Public domains contain programmes but do not contain users. A private domain contains users and can contain programmes.

The operations described below concern MEDIApage v 2 programmes; make sure that the **Component type** setting is **MEDIApage v 2**.

### 10.1. Creating a programme

Before you create a programme, check that it does not already exist either in the same domain or in another domain. If you do find a similar programme, you will be able to copy it

(or possibly move it) into your domain and then customize its properties and its associations to suit your needs.

You can carry out the operations set out below provided you have the necessary rights over the users of the domain in question.

 Use Programmes - New programme or

list the programmes then click the Add button.

• In the **Component type** list, choose MEDIApage v 2.

| * * * * * * * * * * *                       | + + + + + + + + + + + + + + + + +                                                                                                    | · · · · · · · · · · · · · · · · · · · | Ap/as Administration - v6.6.0 - (2.0.0) |
|---------------------------------------------|----------------------------------------------------------------------------------------------------|---------------------------------------|-----------------------------------------|
|                                             | +     +     +     +     +     +     +     +     +     +     +     +     +     +     +     +     +     +     +     +     +     +     +     +     +     +     +     +     +     +     +     +     +     +     +     +     +     +     +     +     +     +     +     +     +     +     +     +     +     +     +     +     +     +     +     +     +     +     +     +     +     +     +     +     +     +     +     +     +     +     +     +     +     +     +     +     +     +     +     +     +     +     +     +     +     +     +     +     +     +     +     +     +     +     +     +     +     +     +     +     +     +     +     +     +     +     +     +     +     +     +     +     +     +     +     +     +     +     +     +     +     +     +     +     +     +     +     +     +     +     +     +     +     +     +     + <th></th> <th>eniv<br/>Editions</th> |                                       | eniv<br>Editions                        |
| <blue-bi -="" library="" uk=""> 💌</blue-bi> | Programmes Modules Resources                                                                                                    |                                       | Q                                       |
| (Provention)                                |                                                                                                    |                                       |                                         |
| Adding a program                            | 21220                                                                                                    |                                       |                                         |
|                                             | line                                                                                                    |                                       |                                         |
| Component type:                             | MEDIApage v 2                                                                                                    |                                       |                                         |
| Applications:                               | Excel 07 EE                                                                                                    | Date created:                         | Monday, August 04,<br>2008              |
|                                             |                                                                                                    | Number of associated modules:         | 0                                       |
| *Programme name:                            |                                                                                                    | Estimated time:                       | 00:00:00                                |
| Basis:                                      | ⊙ Job profile                                                                                                    |                                       |                                         |
|                                             | ○ Software function                                                                                                    |                                       |                                         |
|                                             | O Proficiency                                                                                                    |                                       |                                         |
|                                             | Other                                                                                                    |                                       |                                         |
|                                             | O Requirement                                                                                                    |                                       |                                         |
|                                             |                                                                                                    |                                       | <u>^</u>                                |
| Summary of contents:                        |                                                                                                    |                                       |                                         |
| ,                                           |                                                                                                    |                                       |                                         |
|                                             |                                                                                                    |                                       | <u>×</u>                                |
|                                             | Save                                                                                                    |                                       |                                         |
|                                             |                                                                                                    |                                       |                                         |
| Done .                                      |                                                                                                    |                                       | Internet                                |
|                                             |                                                                                                    |                                       | - Incomot                               |

 $\boxtimes$  An asterisk (\*) indicates a required field: you must fill in the text box.

- Choose the application for which to create the new programme.
- Type a suitable **Programme name**. This name will appear on the user interface as the book title.
- In the **Basis** frame choose a category for your new programme.

- If you want to, write a **Summary of contents** for your programme. This text will not appear on the screen.
- Click the **Save** button.

As soon as you create your programme, an Associated modules tab appears.

▷ You must associate modules with your programme before users can follow it (cf. Associating modules with a programme).

### 10.2. Listing programmes

- From the list at the top left of the window, choose the domain which contains the programmes you want to see.
- Click the **Programmes** menu (or open this menu and choose the **List of programmes** option).
- In the Component type list, choose MEDIApage v 2.

If you have already chosen an application during your current session, MEDIAplus lists the programmes for this application. Otherwise, the programmes appear for the first application in the list.

- Choose an application.
- ☑ The programmes for the chosen application are listed in alphabetical order.
- ☑ In the public domain, ENI Pub ORG, some of the programmes appear without a check box. These are the ready-made programmes supplied by ENI. You cannot delete or modify these programmes but you can copy them.

### 10.3. Listing the properties of a programme

- List the programmes.
- Point to the programme which interests you and click the **Programme properties** icon.
- If you change the programme properties, remember to click the Save button.
- To change the items associated with this programme, use the options on the the Associated modules tab.

▷ You cannot change the associated modules for a programme that appears in the list without a check box. Only the **ENI Pub ORG** domain contains such programmes.

### 10.4. Associating modules with a programme

You can carry out the operations set out below provided that you have the necessary rights over the programme associations for this domain.

- Show the programme properties.
- Click the Associated modules tab.
- ▷ Any one programme is concerned with a single application. It is not possible to mix modules dealing with different applications in the same programme.
- To view the details of a module, point to it in the list and click its **Report: Detail of the module** icon.
- In the list of Available modules, activate the check box for the module(s) you want to include in your programme.
- Click the Add button.

| Proper                               | Properties Associated modules Associating modules with the programme Basic fonctions |                  |             |          |   |  |  |                       |                |             |          |   |
|--------------------------------------|--------------------------------------------------------------------------------------|------------------|-------------|----------|---|--|--|-----------------------|----------------|-------------|----------|---|
|                                      | Application: E                                                                       | xcel 07 EE (MED) | Apage v 2   | )        |   |  |  |                       |                |             |          |   |
|                                      | Estimated time: U                                                                    | 0:02:12          |             |          |   |  |  |                       |                |             |          |   |
| Available modules Associated modules |                                                                                      |                  |             |          |   |  |  |                       |                |             |          |   |
|                                      | Add                                                                                  |                  |             |          |   |  |  | Remove                | Options        |             |          |   |
|                                      | Name                                                                                 | Estimated time   | Basis       |          |   |  |  | Name                  | Time allocated | Basis       |          |   |
|                                      | Advanced calculations                                                                | 00:00:08         | Job profile |          | ^ |  |  | Aligning data         | 00:00:04       | Job profile |          | ^ |
|                                      | Auditing                                                                             | 00:00:05         | Job profile | 1        |   |  |  | Calculations          | 00:00:13       | Job profile | <b>(</b> |   |
|                                      | Borders and fill                                                                     | 00:00:04         | Job profile | 2        |   |  |  | Characters            | 00:00:05       | Job profile | <b>(</b> |   |
|                                      | Cell styles                                                                          | 00:00:03         | Job profile | 1        |   |  |  | Creating charts       | 00:00:10       | Job profile | <b>(</b> |   |
|                                      | Chart options                                                                        | 00:00:17         | Job profile | 1        |   |  |  | Display               | 00:00:11       | Job profile | <b>(</b> |   |
|                                      | Conditional formatting                                                               | 00:00:05         | Job profile | 1        | - |  |  | Editing data          | 00:00:05       | Job profile | <b>(</b> |   |
|                                      | Customising                                                                          | 00:00:04         | Job profile | 1        |   |  |  | Entering data         | 00:00:07       | Job profile |          |   |
|                                      | Error no name found !                                                                | 00:00:03         | Job profile | 1        |   |  |  | Entering/editing data | 00:00:10       | Job profile |          |   |
|                                      | Excel tables                                                                         | 00:00:09         | Job profile | <b>C</b> |   |  |  | Help                  | 00:00:05       | Job profile | <b>(</b> |   |
|                                      | Filtering data                                                                       | 00:00:08         | Job profile | C        |   |  |  | Moving/Selecting      | 00:00:06       | Job profile | 1        |   |
|                                      | Graphic objects                                                                      | 00:00:09         | Job profile | 1        |   |  |  | Numbers and dates     | 00:00:03       | Job profile | 1        |   |
• To withdraw one or more modules from your programme, activate the check box for each module you want to withdraw in the list of **Associated modules** then click the **Remove** button.

# 10.4.1.Choosing the options for a module associated with a programme

• Click the **Options** button that appears above the list of associated modules.

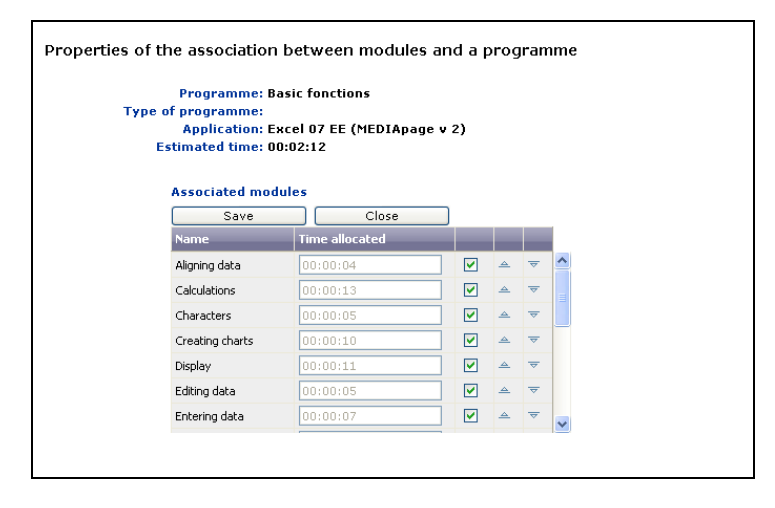

- ▷ The **Time allocated** value is a legacy from an interactive training/assessment programme. It is not taken into account for the MEDIApage v 2 programme.
- To change the position of the module in the programme, click the arrow buttons at the end of the row.
- Click the **Save** button.

# 10.5. Viewing the details of a programme

- List the programmes.
- Point to the programme whose details you want to view then click its **Report: Detail of the programme** icon.

 $\boxtimes$  To find out how to show, print and export the details of these reports, see the chapter on Reporting.

### 10.6. Creating a PDF file from a programme

You can carry out the operations set out below provided you have the necessary rights over the domain in question.

| Administrator: Craig Proctor<br>Domain: Blue-BI domain - London |         |              |                   |
|-----------------------------------------------------------------|---------|--------------|-------------------|
|                                                                 | No ri   | ghts Read    | l only Read-write |
| Users                                                           | 0       | 0            | ۲                 |
| Groups                                                          | 0       | 0            | ۲                 |
| Programmes                                                      | 0       | 0            | ۲                 |
| Modules                                                         | 0       | 0            | ۲                 |
| User-group associations                                         | 0       | 0            | ۲                 |
| User-programme associations                                     | 0       | 0            | ۲                 |
| Group-programme associations                                    | 0       | 0            | ۲                 |
| Programme-module associations                                   | 0       | 0            | ۲                 |
| Module-topic associations                                       | 0       | 0            | ۲                 |
| Module-resource associations                                    | 0       | 0            | ۲                 |
|                                                                 | Not aut | horised Auth | orised            |
| Export MEDIApage programmes to a PDF format                     | $\circ$ | ۲            |                   |
|                                                                 |         |              |                   |
| Comments:                                                       |         |              |                   |
|                                                                 |         |              |                   |

• List the programs.

| 2 | List of progra     | mmes        |         |                   |                                 |   |         |          |   |  |
|---|--------------------|-------------|---------|-------------------|---------------------------------|---|---------|----------|---|--|
|   | Component type:    | MEDIApage v | 2       |                   | *                               |   |         |          |   |  |
|   | Applications:      | Excel 07 EE |         |                   | *                               |   |         |          |   |  |
|   | Add                | Delete      |         |                   |                                 |   |         |          |   |  |
|   | Name               | Application | Version | Basis             | Number of associated<br>modules |   |         |          |   |  |
|   | Basic fonctions    | Excel 07 EE | Full    | Software function | 18                              | đ | 5       | <b>(</b> | 7 |  |
|   | Complete programme | Excel 07 EE | Full    | Job profile       | 42                              | 1 | <b></b> | <b>(</b> | 7 |  |

- Point to the programme concerned and click its Export to PDF icon.
- Wait until the PDF file has been created from the chosen programme.

| 🗐 htt    | p://www.mediapluspro.com/mediaplus66/admin_net/program_exporter.aspx?itemid=819&itemtype=2 - Microsoft Ir | nternet Explorer 📃 🗗 🔀 |
|----------|----------------------------------------------------------------------------------------------------|------------------------|
| 8        | 🛅 🄬 • 🚱 🖕 🕹 💈 / 138 💿 🖲 51.3% • 🔛 🔛 Find                                                                  |                        |
| <b>I</b> |                                                                                                    | <u>^</u>               |
| _        |                                                                                                    |                        |
|          | Aligning data 1<br>Modifying the orientation of cell content 2                                            |                        |
|          | Aligning cell content 2                                                                                   |                        |
|          | Indenting cell contents                                                                                   |                        |
| 100 L    | Merging cells                                                                                             |                        |
| 10 M     | Calculations 5                                                                                            |                        |
|          | Learning about calculation formulas 6                                                                     |                        |
|          | Creating a basic calculation formula 6                                                                    |                        |
|          | Entering a formula from more than one sheet 7                                                             |                        |
|          | Creating a formula with a function8                                                                       |                        |
|          | Using the semi-automatic entry function 9                                                                 |                        |
|          | Summing a group of cells                                                                                  |                        |
|          | Creating a conditional formula 11                                                                         |                        |
|          | Creating an absolute cell reference in a formula 12                                                       |                        |
|          | Using named ranges in calculations13                                                                      |                        |
|          | Using dates in calculations 14                                                                            |                        |
|          | Calculating using time 16                                                                                 |                        |
|          | Using the LOOKUP function                                                                                 |                        |
|          |                                                                                                    |                        |
|          | Characters 20<br>Modified the fost and/or feet cities 21                                                  |                        |
|          | Adjusting character size 22                                                                               |                        |
|          | Formatig characters 22                                                                                    |                        |
|          | Changing character colour. 23                                                                             |                        |
|          | Using the mini-toolbar to format characters 23                                                            |                        |
|          | Creating charts 25                                                                                        |                        |
|          | Creating a chart26                                                                                        |                        |
|          | Activating/deactivating an embedded chart 28                                                              |                        |
|          | Moving a chart<br>Switching chart data 29                                                                 |                        |
|          | Changing ther bard data source 29<br>Changing the chard data source 29                                    |                        |
|          | Adding one or more data series to a chart 29                                                              |                        |
|          | Deleting a chart data series30                                                                            |                        |
|          | Changing the order of the chart data series 30                                                            |                        |
|          | Changing the axes data labels 31                                                                          |                        |
|          | Managing chart templates 31                                                                               |                        |
|          | = Diralau                                                                                                 |                        |
|          | = UISPIAY                                                                                                 |                        |
|          | Activity full screen view 34                                                                              |                        |
|          | Modifying the formula bar display 36                                                                      |                        |
|          | Displaying/hiding gridlines, line and column headers 37                                                   |                        |
| n        |                                                                                                    |                        |
| Ø        | © ENI Editions - MEDI4page v 2                                                                            |                        |
| 🗿 Dee    |                                                                                                    | Liokowo Zope           |
| Con Con  |                                                                                                    | UTIN IOWIT ZUTIE       |

The PDF file opens in Acrobat Reader. This application's save and print commands are available.

# 10.7. Deleting a programme

- List the programmes.
- Activate the check box for each programme you want to delete.
- Click the **Delete** button.
- Click Yes to confirm.

• Click **OK** in response to the message that appears.

# 10.8. Copying a programme

- List the programmes.
- Point to the programme you want to copy and click the **Duplicate** icon.
- Select the domain to which you want to copy this programme (you can choose to copy to the same domain if you wish).
- Click OK.
- Click **OK** in response to the message that appears.
- ☑ You can copy a programme to any domain on which you have the necessary rights. If the destination domain already contains a programme of the same name (this will be the case if you are copying to the same domain, for example) MEDIAplus adds a suffix to the name since a programme name is unique in a domain. You can then access the properties of the programme and change this name if necessary.

## 10.9. Moving a programme to a public domain

- ▷ You can move a programme only from a private domain to a public domain. You cannot move a programme from a public domain to any other domain.
- Select the private domain that contains the programme you want to move (the public domain that is to receive your programme must be associated with this private domain).
- List the programme and choose the application if necessary.
- Point to the programme you want to move and click the Move icon.
- Select the public domain to which you want to move this programme.
- Click OK.
- Click **OK** in response to the message that appears.

# 11.Modules (MEDIApage v 2)

In MEDIApage v 2, modules are associated with the programmes that contain them. The programme is equivalent to a book and the modules are its chapters.

For each application (Microsoft Excel or Word for example) ENI provides a certain number of ready-made programmes. Each of these programmes is made up of a certain number of ready-made modules. The public domain **ENI Pub ORG** contains these programmes.

A module contains a number of topics. A topic is the basic component of a programme. In MEDIApage v 2, a topic corresponds to one of the subheadings in a chapter and includes one or more pages.

If you have the necessary administrator rights you can create new modules. If you create your modules in a public domain you can make them available to users in all the private domains that are associated with this public domain. If your modules are in a private domain, only the users in the same private domain will be able to access them.

To manage modules, first select the domain that contains them. This may be a public domain or a private domain:

- Choose the domain concerned from the list at the top left of the window.
- ☑ In this list, public domains appear between pointed brackets <...>. Public domains contain programmes and modules but do not contain users. A private domain contains users and can contain programmes and modules.

For the operations described below, make sure that the **Component type** setting is **MEDIApage v 2**.

## 11.1. Creating a module

Before you create a module, check that it does not already exist either in the same domain or in another domain. If you do find a similar module, you will be able to copy it into your domain and then customize its properties and its associations to suit your needs.

You can carry out the operations set out below provided you have the necessary rights over the users of the domain in question. • Use Modules - New module

or

list the modules then click the Add button.

• In the Component type list, choose MEDIApage v 2.

| * * * * * * * * * * * *                     | * * * * * * * * * * * * * * * * * | MEDIA <i>plus</i> Administration - v6.6.0 - (2.0.0) |
|---------------------------------------------|-----------------------------------|-----------------------------------------------------|
| MEDIADIUS                                   |                                   | end                                                 |
| E-learning + +                              | * * * * * * * * * * * * * * * * * | • • • • • • • • • • • • • • • • • • •               |
| <blue-bi -="" library="" uk=""> 💌</blue-bi> | Programmes Modules Resources      | 0<br>0                                              |
|                                             |                                   |                                                     |
| Properties                                  |                                   |                                                     |
| Adding a module                             |                                   |                                                     |
| Component type:                             | MEDIApage v 2                     |                                                     |
| Applications:                               | Excel 07 EE                       | Date created: Monday, August 04, 2008               |
|                                             |                                   | Number of associated topics: 0                      |
| *Module name:                               |                                   | Estimated time: 00:00:00                            |
|                                             |                                   |                                                     |
| Basis:                                      | • Job profile                     |                                                     |
|                                             | O Software function               |                                                     |
|                                             |                                   |                                                     |
|                                             | Other                             |                                                     |
|                                             | ORequirement                      |                                                     |
|                                             |                                   | <u>A</u>                                            |
| Suppose of contents                         |                                   |                                                     |
| summary or concents.                        |                                   |                                                     |
|                                             |                                   | <u>v</u>                                            |
|                                             | Save                              |                                                     |
|                                             |                                   |                                                     |
|                                             |                                   |                                                     |
|                                             |                                   |                                                     |
| E Done                                      |                                   | 🌍 Internet                                          |

 $\boxtimes$  An asterisk (\*) indicates a required field: you must fill in the text box.

- Choose the application that your module concerns.
- Type a suitable **Module name**. This name will appear on the user interface as the name of a chapter.
- In the **Basis** frame choose a category for your new module.
- Write a Summary of contents for your module. This text will not be visible to the user.
- Click the Save button.

As soon as you create your module, a new Associated topics tab appears.

Solutions You must associate topics with your module before users can follow it (cf. Associating topics with a module).

# 11.2. Listing modules

- From the list at the top left of the window, choose the domain that contains the modules you want to list.
- Click the Modules menu (or open this menu and choose the List of modules option).
- In the Component type list, choose MEDIApage v 2.

|      | List of module         | S             |             |                      |   |         |   |
|------|------------------------|---------------|-------------|----------------------|---|---------|---|
| = 67 | Component type:        | MEDIApage v : | 2           |                      |   | *       | 1 |
|      | Applications:          |               |             |                      | ~ |         |   |
| _    |                        |               | _           |                      |   |         | , |
|      | Add                    | Delete        |             |                      |   |         |   |
|      | Name                   | Application   | Basis       | Associated<br>topics |   |         | ľ |
|      | Advanced calculations  | Excel 07 EE   | Job profile | 8                    | r | 3       | C |
|      | Aligning data          | Excel 07 EE   | Job profile | 4                    | 1 | 3       | C |
|      | Auditing               | Excel 07 EE   | Job profile | 5                    | 1 |         | 1 |
|      | Borders and fill       | Excel 07 EE   | Job profile | 4                    | r | 3       | ٢ |
|      | Calculations           | Excel 07 EE   | Job profile | 13                   | 1 | 3       | C |
|      | Cell styles            | Excel 07 EE   | Job profile | 3                    | r | <b></b> | C |
|      | Characters             | Excel 07 EE   | Job profile | 5                    | r | 3       | C |
|      | Chart options          | Excel 07 EE   | Job profile | 17                   | 1 | 3       | 2 |
|      | Conditional formatting | Excel 07 EE   | Job profile | 5                    | r | 3       | 1 |
|      | Creating charts        | Excel 07 EE   | Job profile | 10                   | r | <b></b> | C |
|      | Customising            | Excel 07 EE   | Job profile | 4                    | r | <b></b> | C |
|      | Display                | Excel 07 EE   | Job profile | 11                   | 1 | 3       | C |
|      | Editing data           | Excel 07 EE   | Job profile | 5                    | 1 | 3       | 1 |
|      | Entering data          | Excel 07 EE   | Job profile | 7                    | r | 3       |   |

By default, MEDIAplus lists, in alphabetical order, the modules for the first application in the list.

- Choose an application.
- ⊠ MEDIAplus keeps in its memory the last application that you chose during your current session.
- ▷ MEDIAplus does not provide a check box for the ready-made modules supplied by ENI. You cannot delete or modify these modules but you can copy them.

# 11.3. Listing the properties of a module

- List the modules.
- Point to the module which interests you and click the Module properties icon.
- If you change the module properties, remember to click the Save button.
- To change the items associated with this module, use the options on the Associated topics tab.
- ▷ You can change the associated topics for a module that appears in the list without a check box. Only the **ENI Pub ORG** domain contains such modules.

## 11.4. Associating topics with a module

You can carry out the operations set out below provided that you have the necessary rights over the module associations for this domain.

- Show the module properties.
- Click the Associated topics tab.
- $\boxtimes$  Any one module is concerned with a single application. It is not possible to mix topics dealing with different applications in the same module.
- In the list of **Available topics**, activate the check box for the topic(s) you want to include in your module.
- Click the **Add** button.

| Prope    | rties Associated topics                           |                        |               |            |                 |                        |               |
|----------|---------------------------------------------------|------------------------|---------------|------------|-----------------|------------------------|---------------|
| <b>4</b> | Associating topics with the module                | Pivot tables - level 2 |               |            |                 |                        |               |
|          |                                                   |                        |               |            |                 |                        |               |
|          | Application: Excel 07 EE (MEDIApage V 2)          |                        |               |            |                 |                        |               |
|          | Estimated time: 00.00.00                          |                        |               |            |                 |                        |               |
| Availa   | able topics                                       |                        |               | As         | sociated topics | i                      |               |
|          | Add                                               |                        |               |            | Remove          | Options                |               |
|          | Name                                              | Estimated time         | Туре          | (          | Name            |                        | Time allocate |
|          | Creating an Excel table                           | 00:00:00               | MEDIApage v 2 | <u>^</u> [ | Grouping ele    | ments in a Pivot Table | 00:00:00      |
|          | Inserting rows/columns                            | 00:00:00               | MEDIApage v 2 |            | Filtering a Pi  | vot Table              | 00:00:00      |
|          | Creating a print area                             | 00:00:00               | MEDIApage v 2 | C          | Creating a P    | ivotChart              | 00:00:00      |
|          | Changing the order of the chart data series       | 00:00:00               | MEDIApage v 2 |            | Deleting a Pi   | votChart               | 00:00:00      |
|          | Managing settings for automatic workbook recovery | 00:00:00               | MEDIApage v 2 | C          | Refreshing P    | ivot Tables            | 00:00:00      |
|          | Clearing a filter                                 | 00:00:00               | MEDIApage v 2 | C          | Filtering a Pit | votChart               | 00:00:00      |
|          | Moving a chart                                    | 00:00:00               | MEDIApage v 2 |            |                 |                        |               |
|          | Creating a pivot table                            | 00:00:00               | MEDIApage v 2 |            |                 |                        |               |
|          | Printing a worksheet                              | 00:00:00               | MEDIApage v 2 |            |                 |                        |               |
|          | Changing the axes data labels                     | 00:00:00               | MEDIApage v 2 |            |                 |                        |               |
|          | Creating a custom workbook template               | 00:00:00               | MEDIApage v 2 |            |                 |                        |               |
|          | Redoing the last cancelled actions                | 00:00:00               | MEDIApage v 2 | -          |                 |                        |               |

• To remove one or more topics from your module, activate the check box for each topic you want to withdraw in the list of **Associated topics**, then click the **Remove** button.

### 11.4.1.Choosing the options for a topic associated with a module

- Click the Options button that appears above the list of associated topics.
- ▷ The **Time allocated** value is a legacy from an interactive training/assessment programme. It is not taken into account for the MEDIApage v 2 programme.
- To change the position of the module in the programme, click the arrow buttons at the end of the row.
- Click the **Save** button.

## 11.5. Viewing the details of a module

- List the modules.
- Point to the module whose details you want to view then click its **Report: Detail of the module** icon.

 $\boxtimes$  To find out how to show, print and export the details of these reports, see the chapter on Reporting.

# 11.6. Deleting a module

- List the modules.
- Activate the check box for each module you want to delete.
- Click the **Delete** button.
- Click Yes to confirm.
- Click OK in response to the message that appears.

# 11.7. Copying a module

- List the modules.
- Point to the module you want to copy and click the **Duplicate** icon.
- Click OK to confirm.
- Click **OK** in response to the message that appears.
- > You can copy a module indirectly to another domain simply by copying the programme to which it belongs.

# 11.8. Moving a module to a public domain

Solution You cannot move a module from a public domain to another public domain.

- Select the private domain that contains the module you want to move (the public domain that is to receive your module must be associated with this private domain).
- List the modules.

- Point to the module you want to move and click the Move icon.
- Select the public domain to which you want to move this module.
- Click OK.
- Click **OK** in response to the message that appears.

# 12.1. The different rapports you can consult

From the list of domains, you can view:

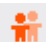

List of users for a domain (cf. Listing users),

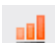

Status of programmes for users in a domain (cf. Customising the report information you view),

Breakdown of learning time for users in a domain.

From the list of users, you can view:

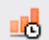

Breakdown of learning time for a user,

From the user properties, you can view:

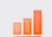

Programme results for the user (Results tab),

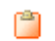

Detail of a programme (Associated programmes tab).

From the list of groups you can view:

📋 L

List of programmes for a group,

- .....
- List of users for a group (cf. Listing users),
- Status of programmes for the users of a group (cf. Customising the report information you view),
- Breakdown of learning time for the users of a group.

From the list of programmes you can view:

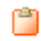

Detail of a programme.

From the list of modules you can view:

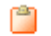

Detail of a module.

A report appears as an HTML page. An SQL query extracts the required information from the MEDIAplus database. The SQL query must complete before MEDIAplus can show all the required information. With very long reports, the information may appear progressively by instalments. We recommend that you wait until all the information appears before doing anything else with your administration interface.

When **Done** appears in the status bar of the page it does not mean that the SQL query is complete. As long as all the information has not yet appeared in your report, the SQL query is still running.

If the SQL query does not yield any information, the HTML appears as follows:

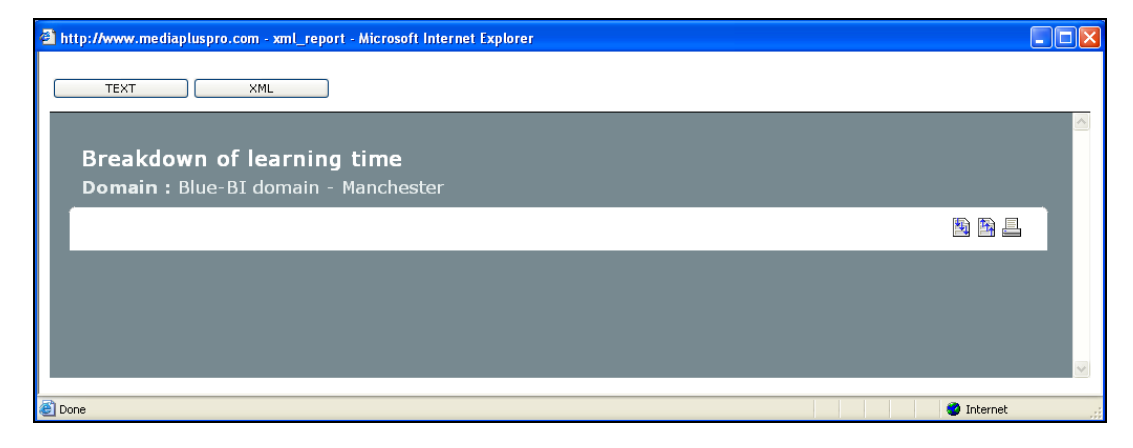

# 12.2. Viewing a report

The report opens in collapsed format: the detail is not visible by default.

| The second second secon |            |
|----------------------------------------------------------------------------------------------------|------------|
| TEXT XML                                                                                                    |            |
|                                                                                                    |            |
| Breakdown of learning time                                                                                                    |            |
| Domain : Blue-BI domain - London                                                                                                    |            |
|                                                                                                    | 🔊 🖻 🗕 🗉    |
| Mrs FONTANA Clara                                                                                                    |            |
| Enrolment date : 04-08-2008<br>Total number of sessions : 1<br>Total time taken : 00:08:01                                                                                                    |            |
| Excel 2007 EE                                                                                                    |            |
| Assessment programme                                                                                                    |            |
| Working environment                                                                                                    |            |
|                                                                                                    |            |
| Mr LEUCA Demetrio                                                                                                    |            |
| Enrolment date : 04-08-2008<br>Total number of sessions : 1<br>Total time taken : 00:01:47                                                                                                    |            |
| Excel 2007 EE                                                                                                    |            |
| Assessment programme                                                                                                    |            |
| Working environment                                                                                                    | v          |
| e Done                                                                                                    | 🔮 Internet |

- To show the details of the report click the 🔛 icon in the upper right of the report. To hide the details of the report click the 🔛 icon in the upper right of the report.
- To display the properties of an item, click the item concerned. To hide the properties of an item, click the item concerned.
- To show the objects associated with an item, click the 
   To hide the objects associated with an item, click the 
   icon for the item.
- To print the report with the level of detail as it appears on the screen, click the icon or use the File Print command.
- To optimize the printed report, specify a landscape orientation in the print setup.

| - Orientation       |     |
|---------------------|-----|
| C Po <u>r</u> trait |     |
| Landscape           |     |
|                     | 1.1 |

# 12.3. Exporting a report

### 12.3.1.Exporting in HTML format

- View the report you want to export.
- Adjust the level of detail you require.
- Use the File Save As command (if the File menu is not visible, press [Ctrl]+[Alt] N or [F10] to display it).
- Give your report a name and indicate where you would like to save it.

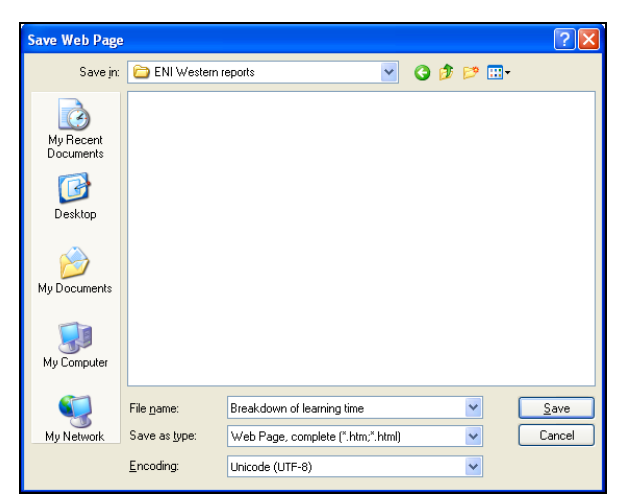

• Click the Save button.

### 12.3.2.Exporting in text format

• View the report you want to export.

- Set the level of detail required.
- Click the **TEXT** button.

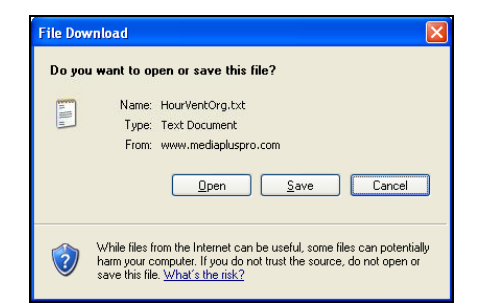

• Choose to open the file or save it, specifying its location and name.

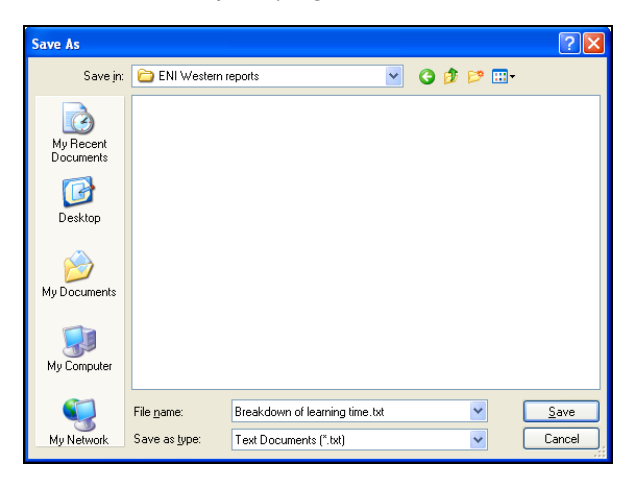

- ▷ In this text format the field names appear between quotation marks and semi-colons separate the fields.
- To open and work with this file in Microsoft Excel, start Excel and use the File Open command.
- In the Files of type list choose Text files (\*.prn; \*.txt; \*.csv) then select the text file you have just created.

| Open                                                                                     |                              |                         |              |                    |               |   |        |   | ? 🗙   |
|------------------------------------------------------------------------------------------|------------------------------|-------------------------|--------------|--------------------|---------------|---|--------|---|-------|
| Look jn:                                                                                 | 🛅 ENI West                   | ern reports             |              |                    |               | ~ | () · 🖄 | × | -     |
| My Recent<br>Documents<br>Desktop<br>Documents<br>My<br>Conputer<br>My Network<br>Places | Name A                       | n of learning time.txt  | Size<br>4 KB | Type Text Document | Date Modified |   |        |   |       |
|                                                                                          | File name:<br>Files of type: | Text Files (*.prn; *.tx | t; *.csv)    |                    |               |   | ×<br>× |   |       |
| Tools 🔹                                                                                  |                              |                         |              |                    |               |   | Open 🔻 |   | ancel |

- Click the **Open** button.
- In Step 1 of the Text Import Wizard activate Delimited.
- If your data includes accented characters, open the File origin list then choose 65001: Unicode (UTF-8).

| Text Import Wizard - Step 1 of 3                                                                                                    |
|----------------------------------------------------------------------------------------------------|
| The Text Wizard has determined that your data is Fixed Width.<br>If this is correct, choose Next, or choose the data type that best describes your data |
| Original data type                                                                                                    |
| Choose the file type that best describes your data:                                                                                                    |
| Fixed width - Fields are aligned in columns with spaces between each field.                                                                             |
| Start import at row: 1 🗇 File grigin: 65001 : Unicode (UTF-8)                                                                                           |
|                                                                                                    |
| Preview of file C:\Documents and Settings\Administrator\My Docum\Breakdown of learning time.txt.                                                        |
| 1 "IDDomain;""Domain";""IDUser";""Title"";""Surname"";""First name"";""[]<br>2 "27:""Blue-BI domain - London"":845:Mrs:""FONTANA";""Clara";""Cfontana   |
| 3 "27;""Blue-BI domain - London"";867;Mr;""LEUCA"";""Demetrio"";""dleuca"".<br>4 "27:""Blue-BI domain - London"":841:Mr:""MMD#DT":""Christine":""chan   |
| 5 "27; "Blue-BI domain - London"; 842; Mrs; ""MANNING""; ""Christine"; ""Cmann                                                                          |
|                                                                                                    |
| Cancel < Back Next > Einish                                                                                                    |

- Click the Next button.
- In Step 2, activate Semicolon and deactivate any other delimiter that may be selected.

| Text Import Wizard - Step 2 of 3                                                                                           |   |  |  |  |  |  |  |  |  |  |
|----------------------------------------------------------------------------------------------------|---|--|--|--|--|--|--|--|--|--|
| This screen lets you set the delimiters your data contains. You can see how your text is affected in the preview<br>below. |   |  |  |  |  |  |  |  |  |  |
| Delimiters                                                                                                    |   |  |  |  |  |  |  |  |  |  |
| Iab     Semicolon     Treat consecutive delimiters as one                                                                  |   |  |  |  |  |  |  |  |  |  |
| □ <u>C</u> omma Text gualifier: "                                                                                          |   |  |  |  |  |  |  |  |  |  |
| Space -                                                                                                    |   |  |  |  |  |  |  |  |  |  |
|                                                                                                    |   |  |  |  |  |  |  |  |  |  |
| Data greview                                                                                                    | 1 |  |  |  |  |  |  |  |  |  |
|                                                                                                    |   |  |  |  |  |  |  |  |  |  |
| IDDomain Domain IDUser Title Surname First name Username                                                                   |   |  |  |  |  |  |  |  |  |  |
| 27 Blue-BI domain - London 345 Mrs FONTANA Clara cfontana<br>27 Blue-BI domain - London 867 Mr LEUCA Demetrio dleuca       |   |  |  |  |  |  |  |  |  |  |
| 27 Blue-BI domain - London 841 Mrs MANDART Christine cmandart 👽                                                            |   |  |  |  |  |  |  |  |  |  |
|                                                                                                    |   |  |  |  |  |  |  |  |  |  |
| Cancel < <u>Back</u> <u>Next</u> <u>Einish</u>                                                                             | ) |  |  |  |  |  |  |  |  |  |

• Click Next then click Finish.

| 0    | ) 🖬 י   | <b>9</b> - ( | ¥ • ) •       |                      |            | Bre       | akdown of le | earning time. | txt - Micros       | oft Excel                                                 |              |                        | - = x              |
|------|---------|--------------|---------------|----------------------|------------|-----------|--------------|---------------|--------------------|-----------------------------------------------------------|--------------|------------------------|--------------------|
|      | Hor     | ne           | Insert Pa     | ge Layout            | Formulas   | Data      | Review       | View          |                    |                                                           |              | C                      | _ = ×              |
| ľ    | ×<br>۱  | Calil        | ori • 1       | 1 • A                | A =        | = = >     |              | General       | •                  |                                                           | ansert →     | ΣΥΑ                    | A                  |
| Pa   | ste 🛷   | B            | IU·           | - 🔊 - 🛓              |            |           | <b>₽</b>     | <b>∰</b>      | •.0 .00<br>.00 →.0 | Conditional Format Cell<br>Formatting * as Table * Styles | - Format -   | ∠ × Sort &<br>Filter × | Find &<br>Select * |
| Clip | ooard 🖻 |              | Font          |                      | Gi .       | Alignment | t Gi         | Numbe         | r Gi               | Styles                                                    | Cells        | Editing                |                    |
|      | A1      |              | - (*          | f <sub>*</sub>       |            |           |              |               |                    |                                                           |              |                        | ×                  |
|      | А       |              | В             |                      | С          | D         | E            | F             | G                  | Н                                                         | I.           | J                      | K 🛓                |
| 1    |         |              |               |                      |            |           |              |               |                    |                                                           |              |                        |                    |
| 2    | IDDoma  | in Do        | main          |                      | IDUser     | Title     | Surname      | First name    | Username           | Email                                                     | Trading name | Organisation           | Branch             |
| 3    | 2       | 7 Blu        | e-BI domain   | - London             | 845        | Mrs       | FONTANA      | Clara         | cfontana           |                                                           | Blue-Bl      |                        | Western            |
| 4    | 2       | 7 Blu        | e-BI domain   | - London             | 867        | Mr        | LEUCA        | Demetrio      | dleuca             |                                                           | Blue-Bl      |                        | Western 🔳          |
| 5    | 2       | 7 Blu        | e-BI domain   | - London             | 841        | Mrs       | MANDART      | Christine     | cmandart           | cmandart@blue-bi.com                                      | Blue-Bl      |                        | Western            |
| 6    | 2       | 7 Blu        | e-BI domain   | - London             | 842        | Mrs       | MANNING      | Christine     | cmanning           |                                                           | Blue-Bl      |                        | Western            |
| 7    | 2       | 7 Blu        | e-BI domain   | - London             | 889        | Mr        | ORENSE       | Enrique       | eorense            |                                                           | Blue-Bl      |                        | Western            |
| 8    | 2       | 7 Blu        | e-BI domain   | - London             | 885        | Mr        | SABADEL      | Emile         | esabadel           |                                                           | Blue-Bl      |                        | Western            |
| 9    |         |              |               |                      |            |           |              |               |                    |                                                           |              |                        |                    |
| 10   |         |              |               |                      |            |           |              |               |                    |                                                           |              |                        |                    |
| 11   |         |              |               |                      |            |           |              |               |                    |                                                           |              |                        |                    |
| 12   |         |              |               |                      |            |           |              |               |                    |                                                           |              |                        |                    |
| 13   | N NI    | -            | lown of loom  | ing time             | <b>8</b> 7 |           |              |               |                    | 4                                                         |              |                        | × 1                |
| Rea  | iv l    | reak         | Iown of learn | ing dme <sub>x</sub> | - <b>L</b> |           |              |               |                    |                                                           | B [] [] 100% | Q                      |                    |
| Real | -9      |              |               |                      |            |           |              |               |                    |                                                           |              |                        |                    |

## 12.3.3.Exporting in CSV format

- View the report you want to export.
- Set the level of detail to suit.
- Click the **TEXT** button.

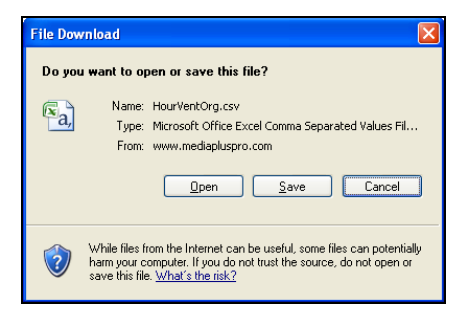

• Choose to open the file or to save it, specifying its name and location.

| Save As                |                    |                   |              |       | ? 🛛        |
|------------------------|--------------------|-------------------|--------------|-------|------------|
| Save jn:               | 🔁 ENI Western      | reports           | *            | G 🦻 📂 | <b>∷</b> - |
| My Recent<br>Documents |                    |                   |              |       |            |
| Desktop                |                    |                   |              |       |            |
| My Documents           |                    |                   |              |       |            |
| My Computer            |                    |                   |              |       |            |
|                        | File <u>n</u> ame: | HourVentOrg.csv   |              | ~     | Save       |
| My Network             | Save as type:      | CSV (Comma delimi | ted) (*.csv) | ~     | Cancel     |

- To open and work with this file in Microsoft Excel, start Excel and use the File Open command.
- In the Files of type list choose Text Files (\*.prn, \*.txt, \*.csv) then select the CSV file you have just created.
- Click Open.

| <b>.</b> | ) 🖬 🤊      | * (° <sup>1</sup> * ) = |                     |         | Ηοι        | irVentOrg.cs | v - Microsof | ft Excel  |                                     |                       |          | -        | . = x            |    |
|----------|------------|-------------------------|---------------------|---------|------------|--------------|--------------|-----------|-------------------------------------|-----------------------|----------|----------|------------------|----|
|          | Home       | Insert Page Lay         | out For             | mulas D | Data Revie | ew View      |              |           |                                     |                       |          | 0        | - 🖻 X            | -  |
|          | <b>*</b> [ | Calibri 🔹 11 🔹          | A a                 | = = =   | <b>≫</b> ~ | Genera       | I            | •         | 5                                   | ile In:<br>₩ De       | sert τ Σ | 27       | A                |    |
| Pa       | ste 🧹      | B I U - 3               | • <u>A</u> •        | ₣₮₮     |            | 9- 19-       | % , 50       | .00 Condi | tional Format<br>tting = as Table = | Cell<br>Styles → 📳 Fo | rmat - 🥥 | Sort & F | ind &<br>elect ≁ |    |
| Clip     | board 🖻    | Font                    | Gi .                | Alig    | nment      | G N          | lumber       | Gi i      | Styles                              | C                     | ells     | Editing  |                  |    |
|          | A1         | - (0                    | f <sub>x</sub> IDDo | main    |            |              |              |           |                                     |                       |          |          | ×                | ۶  |
|          | А          | В                       | С                   | D       | E          | F            | G            | Н         | - I                                 | J                     | K        | L        | M                | Ē  |
| 1        | IDDomain   | Domain                  | IDUser              | Title   | Surname    | First name   | Username     | Email     | Trading name                        | Organisation          | Branch   | Departme | Teleph           | 1  |
| 2        | 27         | Blue-BI domain - Lon    | 845                 | Mrs     | FONTANA    | Clara        | cfontana     |           | Blue-Bl                             |                       | Western  |          |                  | 1  |
| 3        | 27         | Blue-BI domain - Lon    | 867                 | Mr      | LEUCA      | Demetrio     | dleuca       |           | Blue-Bl                             |                       | Western  |          |                  |    |
| 4        | 27         | Blue-BI domain - Lon    | 841                 | Mrs     | MANDART    | Christine    | cmandart     | cmandart( | Blue-Bl                             |                       | Western  |          |                  |    |
| 5        | 27         | Blue-BI domain - Lon    | 842                 | Mrs     | MANNING    | Christine    | cmanning     |           | Blue-Bl                             |                       | Western  |          |                  |    |
| 6        | 27         | Blue-BI domain - Lon    | 889                 | Mr      | ORENSE     | Enrique      | eorense      |           | Blue-Bl                             |                       | Western  |          |                  |    |
| 7        | 27         | Blue-BI domain - Lon    | 885                 | Mr      | SABADEL    | Emile        | esabadel     |           | Blue-Bl                             |                       | Western  |          |                  |    |
| 8        |            |                         |                     |         |            |              |              |           |                                     |                       |          |          |                  |    |
| 9        |            |                         |                     |         |            |              |              |           |                                     |                       |          |          |                  |    |
| 10       |            |                         |                     |         |            |              |              |           |                                     |                       |          |          |                  |    |
| 11       |            |                         |                     |         |            |              |              |           |                                     |                       |          |          |                  |    |
| 12       |            |                         |                     |         |            |              |              |           |                                     |                       |          |          |                  |    |
| 13       | → > Ho     | urVentOrg               |                     |         |            |              |              |           |                                     |                       |          |          |                  | 1  |
| Rea      | dy         |                         |                     |         |            |              |              |           |                                     |                       | 100% 😑   | Ū        | +                | .: |

### 12.3.4. Exporting in XML format

- View the report you want to export.
- Set the level of detail to suit.
- Click the XML button.

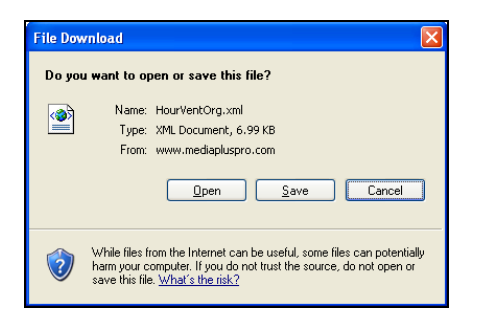

• Choose to open the file or to save it, choosing its name and location.

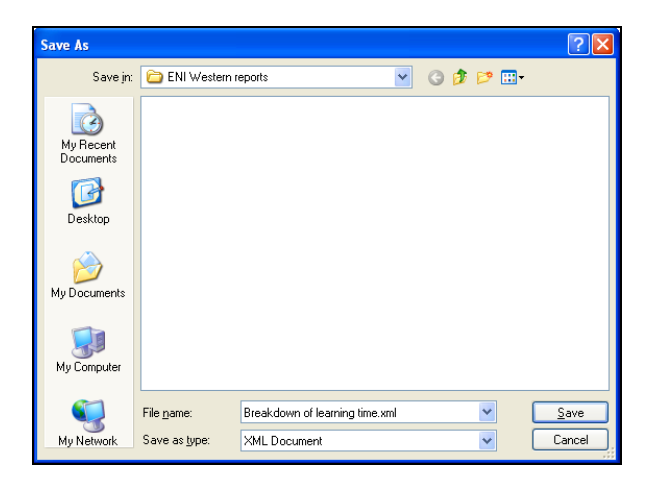

- To open and work with this file in Microsoft Excel, start Excel and use the File Open command.
- In the Files of type list choose XML files (\*.xml) then select the XML file you have just created.

| Open XML 🛛 🛛 🔀                                                         |
|------------------------------------------------------------------------|
| Please select how you would like to open this file:<br>As an XML table |
| O As a read-only workbook<br>O Use the XML Source task pane            |
| OK Cancel <u>H</u> elp                                                 |

• Leave the As an XML list option active and click OK twice.

# 12.4. Customising the report information you view

**Status of programmes for users** ( ) reports can contain large quantities of information. To avoid prolonged response times or even processing failures, it is important to customise the report information to suit your needs.

| Application:         | Excel 2007 EE                                            | ~                   |
|----------------------|----------------------------------------------------------|---------------------|
|                      | (All)                                                    |                     |
|                      | Type: OAssessment                                        |                     |
|                      | Training                                                 |                     |
| Programme:           | (All programmes)                                         | *                   |
|                      | ● (All)                                                  |                     |
|                      | ○Not started                                             |                     |
| Status:              | ○ In progress                                            |                     |
|                      | ○ Finished                                               |                     |
| First session opened | Start date                                               | End date            |
| between these dates: |                                                          |                     |
| Last session opened  | Start date                                               | End date            |
| between these dates: |                                                          |                     |
|                      | <ul> <li>Basic (information about programmes)</li> </ul> |                     |
| Type of report:      | O Intermediate (information about program                | mes and modules)    |
|                      | O Detailed (information about programmes.                | modules and topics) |

- Even the default report content can result in excessive response times, so wherever possible you should specify the following criteria:
  - The Application
  - and/or the programme Type (Assessment or Training).
  - and/or the **Status** (whether or not the programme is in progress)
  - and/or the Type of report (level of detail you require).
     Important note: the Detailed option can involve very long processing times if you have not chosen other limiting criteria.
- You can also specify time criteria:
  - By specifying a period for the opening of a first user session
  - and/or by specifying a period for the opening of the last user session.
- To specify a date, click the calendar icon to the right of the field concerned, use the arrows to select the month concerned and click on the date in the calendar underneath.
- When you have set up all your criteria, click the **Display report** button.
- To reset your criteria click the **Reset options** button.

▷ As with all the reports, MEDIAplus runs an SQL query. Before you carry out any other operations in your administration interface, make sure that this query has finished running by checking that it has returned all your information.

## 12.5. Listing users

Some of the reports list users (\*\*\*). The presentation of these reports differs slightly from that of the other reports.

| v.medi           | liapluspro.c             | om - xml_                                                                                                    | report - Micro                                                                                                    | soft Internet Explo                                                                                                    | rer                                                                                                    |                                                                                                    |                                                                                                    |                                                                                                    |                                                                                                    |                                                                                                    |                                                                                                    |
|------------------|--------------------------|----------------------------------------------------------------------------------------------------|----------------------------------------------------------------------------------------------------|----------------------------------------------------------------------------------------------------|----------------------------------------------------------------------------------------------------|----------------------------------------------------------------------------------------------------|----------------------------------------------------------------------------------------------------|----------------------------------------------------------------------------------------------------|----------------------------------------------------------------------------------------------------|----------------------------------------------------------------------------------------------------|----------------------------------------------------------------------------------------------------|
| of i<br>ain :    | <b>users</b><br>: Blue-B | I domai                                                                                                    | n - Londo                                                                                                    | n (Total nun                                                                                                    | າber of ເ                                                                                                    | ısers : <b>55)</b>                                                                                                    |                                                                                                    |                                                                                                    |                                                                                                    |                                                                                                    |                                                                                                    |
|                  |                          |                                                                                                    |                                                                                                    |                                                                                                    |                                                                                                    |                                                                                                    |                                                                                                    |                                                                                                    |                                                                                                    | 🔊 🖻 占                                                                                                    | ]                                                                                                    |
| London West      |                          |                                                                                                    |                                                                                                    |                                                                                                    |                                                                                                    |                                                                                                    |                                                                                                    |                                                                                                    |                                                                                                    |                                                                                                    |                                                                                                    |
| ⊟<br>ſitle       | ⊟<br>Surname             | ⊟<br>First<br>name                                                                                                    | ⊟<br>Username                                                                                                    | ⊟<br>E-mail                                                                                                    | ⊟<br>Trading<br>name                                                                                                    | ⊟<br>Organisation                                                                                                    | ⊟<br>Branch                                                                                                    | ⊟<br>Department                                                                                                    | E<br>Telephone<br>number                                                                                                    | E<br>Mobile<br>phone<br>number                                                                                                    | ⊟<br>Year<br>group                                                                                                    |
| rs F             | FONTANA                  | Clara                                                                                                    | cfontana                                                                                                    |                                                                                                    | Blue-BI                                                                                                    |                                                                                                    | Western                                                                                                    |                                                                                                    |                                                                                                    |                                                                                                    |                                                                                                    |
| r l              | LEUCA                    | Demetrio                                                                                                    | dleuca                                                                                                    |                                                                                                    | Blue-BI                                                                                                    |                                                                                                    | Western                                                                                                    |                                                                                                    |                                                                                                    |                                                                                                    |                                                                                                    |
| rs M             | MANDART                  | Christine                                                                                                    | cmandart                                                                                                    | cmandart@blue-<br>bi.com                                                                                                    | Blue-BI                                                                                                    |                                                                                                    | Western                                                                                                    |                                                                                                    |                                                                                                    |                                                                                                    |                                                                                                    |
| rs M             | MANNING                  | Christine                                                                                                    | cmanning                                                                                                    |                                                                                                    | Blue-BI                                                                                                    |                                                                                                    | Western                                                                                                    |                                                                                                    |                                                                                                    |                                                                                                    |                                                                                                    |
| r (              | ORENSE                   | Enrique                                                                                                    | eorense                                                                                                    |                                                                                                    | Blue-BI                                                                                                    |                                                                                                    | Western                                                                                                    |                                                                                                    |                                                                                                    |                                                                                                    |                                                                                                    |
| r {              | SABADEL                  | Emile                                                                                                    | esabadel                                                                                                    |                                                                                                    | Blue-BI                                                                                                    |                                                                                                    | Western                                                                                                    |                                                                                                    |                                                                                                    |                                                                                                    |                                                                                                    |
| r<br>r<br>r<br>r | of<br>ain<br>Bitle       | of users<br>ain : Blue-B<br>an West<br>tile Surname<br>ite Contana<br>: FONTANA<br>: LEUCA<br>: MANDART<br>: MANNING<br>: ORENSE<br>: SABADEL | of users<br>ain : Blue-BI domai<br>bite Surname First<br>mame<br>'s FONTANA Clara<br>' LEUCA Demetrio<br>'s MANDART Christine<br>'s MANNING Christine<br>'s ORENSE Enrique<br>'s SABADEL Emile | of users<br>ain : Blue-BI domain - Londo<br>an West<br>tile Surname First Username<br>rs FONTANA Clara cfontana<br>CLEUCA Demetrio dleuca<br>MANDART Christine cmandart<br>MANNING Christine cmanning<br>ORENSE Enrique eorense<br>SABADEL Emile esabadel | of users<br>ain : Blue-BI domain - London (Total num<br>an West<br>itle Surname First Name Lemail<br>5 FONTANA Clara cfontana<br>5 FONTANA Clara cfontana<br>6 LEUCA Demetrio dleuca<br>6 MANDART Christine cmandart cmandart@blue-<br>6 MANNING Christine cmanning<br>6 ORENSE Enrique eorense<br>7 SABADEL Emile esabadel | of users<br>ain : Blue-BI domain - London (Total number of u<br>an West<br>itle Surname First Username E-mail Trading<br>name<br>S FONTANA Clara cfontana Blue-BI<br>LEUCA Demetrio dleuca Blue-BI<br>MANDART Christine cmandart cmandart@blue-<br>bi.com Blue-BI<br>S MANNING Christine cmanning Blue-BI<br>S SABADEL Emile esabadel Blue-BI | of users<br>ain : Blue-BI domain - London (Total number of users : 55)<br>an West<br>itle Surname First Username E-mail Trading Organisation<br>rs FONTANA Clara cfontana Blue-BI<br>LEUCA Demetrio dleuca Blue-BI<br>MANDART Christine cmandart cmandart@blue-<br>bi.com Blue-BI<br>MANNING Christine cmanning Blue-BI<br>ORENSE Enrique eorense Blue-BI<br>ORENSE Enrique eorense Blue-BI | XML         of users         ain : Blue-BI domain - London (Total number of users : 55)         Image: Image: I | XML         of users         ain : Blue-BI domain - London (Total number of users : 55)         Image: Image: I | XML         of users         in : Blue-BI domain - London (Total number of users : 55)         Image: Image: Im | XML         of users         in : Blue-BI domain - London (Total number of users : 55)         Image: Image: Im |

• If you need to print this information, you may find it useful to reduce the width of certain columns by clicking the [-] sign above the columns concerned.

| Lis<br>Dou | t of<br>main | users<br>: Blue-B | I domai            | in - Iondo    | n (Total nun             | nber of i            | IS     | ers : <b>5</b> 5 | 5)     |                        |                   |                       |                          |                             |   |              |  |
|------------|--------------|-------------------|--------------------|---------------|--------------------------|----------------------|--------|------------------|--------|------------------------|-------------------|-----------------------|--------------------------|-----------------------------|---|--------------|--|
|            |              |                   |                    |               |                          |                      |        |                  | -)     |                        |                   |                       |                          |                             |   | <b>B B L</b> |  |
| Lor        | ndon V       | Vest              |                    |               | ]+<br>D_                 |                      |        |                  |        |                        |                   |                       |                          |                             |   |              |  |
| ⊟<br>ID    | ⊟<br>Title   | ⊟<br>Surname      | ⊟<br>First<br>name | ⊟<br>Username | ⊡<br>E-mail              | ⊟<br>Trading<br>name | €<br>0 | ⊟<br>Branch      | €<br>D | ⊞ ⊞<br>T I<br>nup<br>n | l⊞ 8<br>VY<br>⊦gr | ∃ ⊞<br>F 9<br>fi<br>1 | ⊞ (<br>5 S<br>€ fi€<br>2 | E ⊟<br>R Date o<br>creatior | f |              |  |
| 845        | Mrs          | FONTANA           | Clara              | cfontana      |                          | Blue-BI              |        | Western          |        |                        |                   |                       |                          | 04-08-<br>2008              |   |              |  |
| 867        | Mr           | LEUCA             | Demetrio           | dleuca        |                          | Blue-BI              |        | Western          |        |                        |                   |                       |                          | 04-08-<br>2008              |   |              |  |
| 841        | Mrs          | MANDART           | Christine          | cmandart      | cmandart@blue-<br>bi.com | Blue-BI              |        | Western          |        |                        |                   |                       |                          | 04-08-<br>2008              |   |              |  |
| 842        | Mrs          | MANNING           | Christine          | cmanning      |                          | Blue-BI              |        | Western          |        |                        |                   |                       |                          | 04-08-<br>2008              |   |              |  |
| 889        | Mr           | ORENSE            | Enrique            | eorense       |                          | Blue-BI              |        | Western          |        |                        |                   |                       |                          | 04-08-<br>2008              |   |              |  |
| 885        | Mr           | SABADEL           | Emile              | esabadel      |                          | Blue-BI              |        | Western          |        |                        |                   |                       |                          | 04-08-<br>2008              |   |              |  |

- To restore the standard width of a column, click the [+] sign above the column concerned.
- Otherwise, the other export and print techniques are the same as for the other reports.

# 13.MEDIAplus client interface

# 13.1. Home page

- To access MEDIAplus as a user (to access the client interface) start Internet Explorer.
- In the address bar, enter the address that you have received.
   For example: <u>www.mediapluspro.com/sites/blue-bi</u>

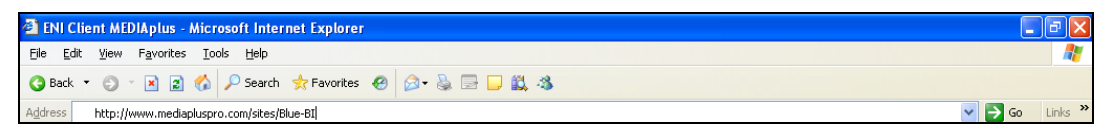

• Click Go to confirm.

| ENI MEDIAplus Client - Microsoft Internet Explorer                   |                                                      | <b>. . . .</b>   |
|----------------------------------------------------------------------|------------------------------------------------------|------------------|
| <u>File Edit Vi</u> ew F <u>a</u> vorites <u>T</u> ools <u>H</u> elp |                                                      | A*               |
| 🔇 Back 🔹 🕤 👻 😰 🏠 🔎 Search   📩 Favorites                              | 🔗 - 💺 🖃 🖵 🏭 🦓                                        |                  |
| Address 🚳 http://www.mediapluspro.com/mediaplus66/client_net/logi    | n.aspx?cfgbdd=blue-bi&cfgsite=Default&idIng=3        | 🖌 🄁 Go 🛛 Links 🂙 |
| Administration                                                       | A,<br>h,<br>h, h, h, h, h, h, h, h, h, h, h, h, h, h |                  |
| Cone Cone Cone Cone Cone Cone Cone Cone                              |                                                      | 🤣 Internet       |

- Choose the Language of the interface from the list at the top right of the window.
- ▷ To view a MEDIAplus presentation video, click **Play the video** in the **Demonstration** frame.

First you must log in to MEDIAplus for personalised training programmes suited to your requirements and the level of your skills.

• Enter your **Username** and your **Password**. The characters you type in the **Password** box will appear on the screen as large dots. Make sure you respect the upper and lower case characters in your password.

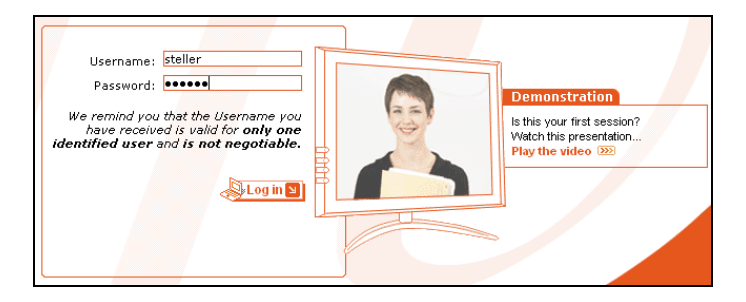

- ▷ If you forget your password, tell your MEDIAplus administrator who will be able to delete your password so that you can log in and create one again.
- Click Log in.

| MEDIA DIUS<br>E-learning | My account details I Help () End the session                                                                                                    |
|--------------------------|----------------------------------------------------------------------------------------------------|
|                          | Velcone  Subserved  Subserved Subserved Subserved Subserve |
|                          | © ENI Editions                                                                                                    |

### 13.1.1.Defining a required password

According to how the administrator has set up your user access, the following dialog box may appear:

| Your account                                                                                                    |                                                                      |
|----------------------------------------------------------------------------------------------------|----------------------------------------------------------------------|
| You have left the password b<br>strategy defined by the admi<br>You must specify a passw<br>Management of your p | plank. This does not comply with the security<br>inistrator.<br>ord. |
| New password                                                                                                    |                                                                      |
| Confirm new neesword                                                                                             |                                                                      |
| Committee password                                                                                               |                                                                      |
|                                                                                                    | OK                                                                   |

In this case you must define a password before you can go any further.

- Type your **New password**. For optimal security, choose a password which mixes at least six upper and lower case alphabetical and numerical characters.
- Type your password again in the **Confirm new password** box.
- Click OK twice.

### 13.1.2.Changing/deleting a password

• To modify your password, click My account details.

| Your account                                                                      |                 |  |
|-----------------------------------------------------------------------------------|-----------------|--|
| Your details                                                                      |                 |  |
| Sumame: TELLER                                                                    |                 |  |
| First name: Simon                                                                 |                 |  |
| Username: steller                                                                 |                 |  |
|                                                                                   |                 |  |
|                                                                                   |                 |  |
| You must specify a passw                                                          | ord.            |  |
| You must specify a passwo<br>Management of your p                                 | ord.<br>assword |  |
| You must specify a passwo<br>Management of your p<br>Old password                 | ord.<br>assword |  |
| You must specify a passwo<br>Management of your p<br>Old password<br>New password | assword         |  |

- Type your current password in the **Old password** box. The characters you type appear as large dots.
- Type your **New password**. For optimal security, choose a password which mixes at least six upper and lower case alphabetical and numerical characters.
- Type your new password again in the **Confirm new password** box.
- Click OK.

▷ To delete you password, leave the **New password** and **Confirm new password** boxes empty. MEDIAplus will accept this provided that your administrator has authorised it.

### 13.1.3.Creating a password

Even if your administrator does not require you to use a password, you can still create one.

- To create a password, click My account details.
- Type your **New password**. For optimal security, choose a password which mixes at least six upper and lower case alphabetical and numerical characters.
- Type your new password again in the **Confirm new password** box.
- Click OK.

# 14. Training or assessment

The **Welcome** page lists the programmes that your administrator has set up for you. Training programmes appear in brown and assessment programmes appear in blue.

| A My account details I Help () End the session                                                                                                    |         |
|----------------------------------------------------------------------------------------------------|---------|
| Welcome   Simon TELLER, this page gives you access to your programmes. Click a programme's name to see a summary of its contents and conditions of use, then click Continue to open it.   Programmes   Sort: by application   Excel 2007 EE   Occasional user   Assessment   Word 2007 EE   Full training in 15 steps |         |
| @ ENI Ed                                                                                                    | litions |

- If your list of programmes is longer than the frame that contains them, use the vertical scroll bar to see all the items in the list.
- To change the presentation of your programme list, open the **Sort** list and choose a different sort criterion.
- For further details on a programme click its name in the list.

| Welcome     Simon TELLER, this page gives you access to you of its contents and conditions of use, then click Co     Programmes     Sort:   by application     Excel 2007 EE   Occasional user   Assessment   Wold 2007 EE   Full training in 15 steps   Training | End the session     Trongramme's name to see a summary     minue to open it.      Excel 2007 EE     Occasional user     Assessment     Done 0 %     Correct 0 %     Correct 0 %     Corre |
|----------------------------------------------------------------------------------------------------|----------------------------------------------------------------------------------------------------|
|                                                                                                    | Accessible unit: 05/08/2003<br>Accessible unit: 05/08/2011                                                                                                    |

Amongst other information, the frame that appears provides a **Summary of the programme's** contents.

- To access a programme, click its title in the list then click the **Continue** button.
- ☑ The Continue button may not be available in some cases, for example if it concerns an assessment programme that you have already completed and that you are not authorized to repeat, if the programme's accessibility date has passed or if your administrator has closed your programme...
- IN To log off from these MEDIAplus pages, click the **End the session** button.

## 14.1. Following assessment programmes

When you access an assessment programme, all the modules of the programme appear as a list. According to the settings that your administrator chose, you may have access only to the first module for the moment (in this case the other module names appear greyed out).

In the example below, the user has accessed the Excel 2007 **Occasional user** assessment programme. The programme is made up of 3 modules (the module name usually tells you something about its contents). This programme covers a total of 42 topics.

|          | My account details I Help Programmes U End the session                                                                                                    |
|----------|----------------------------------------------------------------------------------------------------|
|          | Getting started<br>Simon TELLER<br>Open a module by clicking its title, then open a topic by clicking its name.                                                                                                    |
| \        | Excel 2007 EE - Assessment         You have chosen the programme Occasional user. It contains 3 module(s), 42 topic(s).         Time allocated: 01:00:00 - Time taken: 00:01:00 - Done: 0%.                                                                                                    |
|          | Image: Second Second |
|          | Managing workbooks Number of topics: 10 - Done: 0% - Correct: 0% - see the summary of contents                                                                                                    |
|          |                                                                                                    |
| Lditions | © ENI Editions                                                                                                    |

- To get an idea of the contents of a module without opening it, simply point to the module's see the summary of contents link.
- To open a module, click its title in the list.

| Elearning | Any account details 👔 Help 🛞 Programmes 🕧 End the session                                 |
|-----------|-------------------------------------------------------------------------------------------|
| 6         | Getting started                                                                           |
|           | Simon TELLER Open a module by clicking its title, then open a topic by clicking its name. |
|           |                                                                                           |
|           | Excel 2007 EE - Assessment                                                                |
|           | Time allocated: 00:42:00 - Time taken: 00:01:00 - Done: 0%                                |
|           | Calculations     Number of topics: 17 - Done: 0% Correct: 0% see the summary of contents  |
|           | 1 Entering a calculation formula                                                          |
|           | 2 Calculating a sum or another simple statistic                                           |
|           | 3 Calculating a percentage                                                                |
|           | 4 Absolute reference in a formula                                                         |
|           | 5 Simple conditions                                                                       |
|           | 6 Using cell ranges in functions                                                          |
|           | 7 Formula auditing                                                                        |
| eni       | 0 Evaluating formulae                                                                     |
|           | @ ENI Friting                                                                             |

In this example the **Calculations** module is open. This module covers **17 topics**. The name of a topic gives you an idea of its contents.

- > You must follow the different topics of an assessment programme in the order set. The only topic you can access appears in a different colour.
- To access a topic, click its title in the list.
- ▷ If this is the first time you access a programme, you may have to wait while MEDIAplus downloads the items it needs. Wait until the **Download in progress** dialog box closes.

|      | ) 🖬 🤊 - (° -      | ÷                     |               |                      | Deliver         | ies.xlsx - Mic    | rosoft Exc         | el                      |                                                      | - = x               |
|------|-------------------|-----------------------|---------------|----------------------|-----------------|-------------------|--------------------|-------------------------|------------------------------------------------------|---------------------|
|      | Home Ins          | ert Page Li           | ayout Form    | ulas Data            | Review          | View              |                    |                         |                                                      | 🔞 – 🖷 🗙             |
|      | Calibri           | * 11                  | • A •         | = = <mark>=</mark> § |                 | General           | *                  | ≤ÿ                      | ☐ Insert →                                           | Σ. Α.               |
| Pi   | aste 🥑 🖪 I        | <u>u</u> - <u>-</u> - | 🇞 - 🛕 -       |                      |                 | <del>3</del> ]∙%, | €.0 .00<br>•.€ 00. | Condition<br>Formatting | al Format Cell<br>g * as Table * Styles * 🛄 Format * | Sort & Find &       |
| Clip | board 🖻           | Font                  | Gi            | Alignme              | nt 🕞            | Number            | Gi                 |                         | Styles Cells                                         | Editing             |
|      | A2 • A Peroutlet  |                       |               |                      |                 |                   |                    |                         | *                                                    |                     |
|      | А                 | В                     | С             | D                    | E               | F                 | G                  |                         | m Entering a calculation formula                     |                     |
| 1    | Bottles held on s | ale or return         |               |                      |                 |                   |                    |                         |                                                      |                     |
| 2    | Peroutlet         |                       |               |                      |                 |                   |                    |                         | Calculate the value of cell D5 by                    | / subtracting       |
| 3    |                   |                       | 03-Mar        |                      | 0/              |                   |                    |                         | cell C5 from cell B5.                                | _                   |
| 4    | Deinglad Cour     | In stock              | Sold          | Unsold               | %               |                   |                    |                         |                                                      | _                   |
| 5    | Keeper's Rump     | 19/15                 | 2000          |                      |                 |                   |                    |                         |                                                      | =                   |
| 7    | Old Thunderer     | 2136                  | 1888          |                      |                 |                   |                    |                         |                                                      |                     |
| 8    | Stone Circle      | 1332                  | 1283          |                      |                 |                   |                    |                         |                                                      |                     |
| 9    | Summer Ale        | 2652                  | 2219          |                      |                 |                   |                    |                         | 11                                                   | <u>~</u>            |
| 10   | Twelve Man Ale    | 1326                  | 1274          |                      |                 |                   |                    |                         | 1/17                                                 | 0 correct answer(s) |
| 11   | Total             |                       |               |                      |                 |                   |                    |                         | Ref: 434110                                          | - S S               |
| 12   |                   |                       |               |                      |                 |                   |                    |                         |                                                      |                     |
| 13   | Bottles should be | e checked on          | reception. Da | amage, short         | fall or other a | nomalies sho      | ould be re         | ported to               | the supplier within 10 working d                     | ays.                |
| 14   |                   |                       |               |                      |                 |                   |                    |                         |                                                      |                     |
| 15   |                   | Waterford             | <b>\$</b>     |                      |                 |                   |                    |                         |                                                      |                     |
| Rea  | ady               | Tracentora X          |               |                      |                 |                   |                    |                         | <b>III II</b> 100%                                   | ⊖ <u> </u> + ,,;    |

You are inside your assessment programme.

You are also directly in the application on your computer (Microsoft Excel in this example) and can access all the menus and dialog boxes that this application provides.

A small MEDIAplus dialog box stays visible on your screen throughout your assessment. This dialog box shows the topic name and the topic question. You can move this dialog box by clicking its title bar and dragging it to its new position.

For best results, we recommend that you follow the steps in the order set out below: read the question carefully, if you think you know the answer, carry out the necessary operations, move on to the next topic.

### 14.1.1.Answering the question and moving on to the next topic

The small MEDIAplus window contains the question to answer.

- First read the question carefully then carry out all the operations you need to answer it. All the menus, options, tools and shortcut keys are at your disposal.
- If you wish, you can use the **Start again** button at any time. This button will cancel any operations you may have carried out and you can start again.

- If you do not know how to answer the question, just go on to the next topic. Do not waste time trying different possibilities, especially if you are following the assessment programme prior to a training programme.
- When you have finished carrying out the operations to answer the question, click the **Next topic** button.

| G   | ) 🖬 🔊 - (° -      | ÷                             |               |              | Delive          | ries.xlsx - Mic | rosoft Exc              | el                                          |                |                      |                                         | - = ×         |
|-----|-------------------|-------------------------------|---------------|--------------|-----------------|-----------------|-------------------------|---------------------------------------------|----------------|----------------------|-----------------------------------------|---------------|
|     | Home Ins          | ert Page L                    | ayout Form    | ulas Data    | Review          | View            |                         |                                             |                |                      | ۲                                       | - = ×         |
| Pa  | Calibri           | • 11<br><u>U</u> • <u>□</u> • |               |              |                 | General         | ▼<br>00. 00.<br>0.€ 00. | Conditional Format<br>Formatting v as Table | Cell<br>Styles | Pelete ▼<br>Format ▼ | Σ · A<br>Sort & Fir<br>C · Filter · Sel | nd &<br>ect * |
|     | D6                | - (a                          | fx            | Angrinic     |                 | Rumber          |                         | Styles                                      |                | Cells                | Cutting                                 | ×             |
|     | A                 | В                             | С             | D            | E               | F               | G                       | m) Calc                                     | ulating a si   | um or another        | simple statistic                        |               |
| 1   | Bottles held on s | ale or return                 |               |              |                 |                 |                         |                                             | ununig u au    |                      | ampic aturiatio                         |               |
| 2   | Per outlet        |                               |               |              |                 |                 |                         | In cell                                     | B11, add to    | ogether cells I      | B5 to B10.                              |               |
| 3   |                   |                               | 03-Mar        |              |                 |                 |                         |                                             |                | -<br>-               |                                         |               |
| 4   |                   | In stock                      | Sold          | Unsold       | %               |                 |                         |                                             |                |                      |                                         |               |
| 5   | Brindled Cow      | 2235                          | 2088          | 147          |                 |                 |                         |                                             |                |                      |                                         |               |
| 6   | Keeper's Rump     | 1845                          | 1814          |              |                 |                 |                         |                                             |                |                      |                                         |               |
| 7   | Old Thunderer     | 2136                          | 1888          |              |                 |                 |                         |                                             |                |                      |                                         |               |
| 8   | Stone Circle      | 1332                          | 1283          |              |                 |                 |                         |                                             |                |                      |                                         |               |
| 9   | Summer Ale        | 2652                          | 2219          |              |                 |                 |                         |                                             |                | $\sim$               | 4 annual an average                     |               |
| 10  | Twelve Man Ale    | 1326                          | 1274          |              |                 |                 |                         | 2/17                                        | 5              | DD                   | Correct answer(s)                       |               |
| 11  | Total             |                               |               |              |                 |                 |                         | Ref: 434111                                 | 1              |                      | × ×                                     |               |
| 12  |                   |                               |               |              |                 |                 |                         |                                             |                |                      |                                         |               |
| 13  | Bottles should be | e checked on                  | reception. Da | amage, short | fail or other a | nomalies sho    | bula be re              | ported to the suppl                         | lier within    | 10 working d         | lays.                                   |               |
| 14  |                   |                               |               |              |                 |                 |                         |                                             |                |                      |                                         |               |
| 15  | → ► Limerick      | Waterford                     | <b>\$</b>     |              |                 |                 |                         |                                             |                |                      |                                         |               |
| Rea | dy                | Tracentora 2                  |               |              |                 |                 |                         |                                             |                | 100%                 | 0                                       | • .::         |

- $\boxtimes$  You cannot go back to the previous topic.
- ▷ You will see how many correct answers you have achieved so far in the MEDIAplus navigation window, provided that your administrator has allowed you to see this information.
- With the new topic, follow the same steps: read the question carefully, if you think you know the answer carry out the necessary operations then move on to the next topic.
- ▷ As long as the MEDIAplus navigation widow appears, you can stop your assessment at any time by clicking the **Exit** button. However, please be aware that in this case MEDIAplus will discard any results you may have obtained.

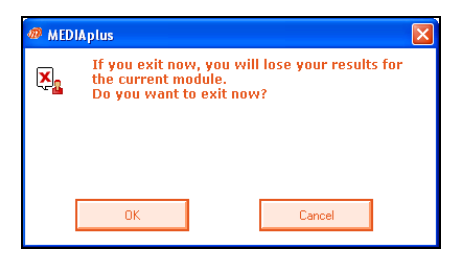

- When you have completed all the topics in a module, you can move on to the next module, using the scroll bar if you do not see the next module in the list.
- To return to the list of programmes, click the **Programmes** button.

### 14.1.2. Viewing your assessment results

| MEDIA pilus<br>E-learning | My account details Help Programmes U End the session                                                                                                    |
|---------------------------|----------------------------------------------------------------------------------------------------|
|                           | Getting started         Simon TELLER         Open a module by clicking its title, then open a topic by clicking its name.         Excel 2007 EE - Assessment                                                                                  |
|                           | You have chosen the programme Occasional user. It contains 3 module(s), 42 topic(s). Time allocated: 01:00:00 - Time taken: 00:40:12 - Done: 100% Calculations Number of topics: 17 - Done: 100% - Correct: 29% - see the summary of contents |
|                           | Formatting           Number of topics: 15 - Done: 100% - Correct: 40% - see the summary of contents           Managing workbooks           Number of topics: 10 - Done: 100%           see the summary of contents                            |
|                           |                                                                                                    |
| Editions                  | © ENI Editions                                                                                                    |

Provided that your administrator has allowed you to do so, you will be able to view your percentage of correct answers for the assessment modules you have just completed.

• To view your results for a programme, click the **Results** button, if your administrator has allowed you to access this feature.
| ASSESSME                                                                                                    |                                           | asional u       | ES - EXCEL 2007 EE                                                                                             |
|----------------------------------------------------------------------------------------------------|-------------------------------------------|-----------------|----------------------------------------------------------------------------------------------------|
| Review of the programm                                                                                        | ne:                                       | ~               |                                                                                                    |
| Summary of contents:                                                                                          | A few min                                 | utes spent      | working through this programme will help                                                                       |
| Status:<br>Number of sessions:                                                                                | identify your<br>Finished<br>6            | training nee    | ds.                                                                                                    |
| Date and time of last session:                                                                                | 06/08/2008                                | 09:48           |                                                                                                    |
| Total number of topics:                                                                                       | 42                                        |                 |                                                                                                    |
| Number of topics attempted:<br>Number of correct answers:                                                     | 42<br>18                                  |                 |                                                                                                    |
| Done:                                                                                                    | 100 % 💳                                   |                 |                                                                                                    |
| Correct:                                                                                                    | 43 %                                      |                 |                                                                                                    |
| Time allocated:<br>Time taken:                                                                                | 01:00:00<br>01:08:42                      |                 |                                                                                                    |
| Results of the module:                                                                                        | Calculation                               | s               |                                                                                                    |
| Review of the module:                                                                                         | le la la la la la la la la la la la la la |                 |                                                                                                    |
| Summary of contents:                                                                                          | Assessmer                                 | t of skills wit | h calculations                                                                                                 |
| Status:                                                                                                    | Finished                                  |                 |                                                                                                    |
| Total number of topics:                                                                                       | 17                                        |                 |                                                                                                    |
| Number of topics attempted:<br>Number of correct answers:                                                     | 17<br>5                                   |                 |                                                                                                    |
| Done:                                                                                                    | 100 % 💳                                   |                 |                                                                                                    |
| Correct:                                                                                                    | 29 % 💳                                    |                 |                                                                                                    |
| Time allocated:<br>Time taken:                                                                                | 00:17:00<br>00:24:00                      |                 |                                                                                                    |
| Detail of the module                                                                                          |                                           |                 |                                                                                                    |
| Topics                                                                                                    |                                           | Time<br>taken   | Mistake detected                                                                                               |
| Entering a calculation formula                                                                                |                                           | 00:02:00        | <u>,</u>                                                                                                    |
| Calculating a sum or another simple s                                                                         | tatistic                                  | 00:04:00        | <u>,</u>                                                                                                    |
| Calculating a percentage                                                                                      |                                           | 00:01:00        | Cell E5 is empty.                                                                                              |
| Absolute reference in a formula                                                                               |                                           | 00:01:00        | <u>.</u>                                                                                                    |
| Simple conditions                                                                                             |                                           | 00:01:00        | Cell L4 does not contain a formula.                                                                            |
| Using cell ranges in functions                                                                                |                                           | 00:01:00        | Cell B2 is still empty.                                                                                        |
| Formula auditing                                                                                              |                                           | 00:03:00        |                                                                                                    |
| Evaluating formulas                                                                                           |                                           | 00:01:00        | No answer has been given.                                                                                      |
| The Watch Window                                                                                              |                                           | 00:02:00        | <u>2</u>                                                                                                    |
| Lookup tables                                                                                                 |                                           | 00:01:00        | Before you can use the table of results reported<br>Elisabeth as a lookup table, it must be correct<br>sorted. |
| Text functions                                                                                                |                                           | 00:01:00        | Cell A33 is empty.                                                                                             |
| Time calculations                                                                                             |                                           | 00:01:00        | Cell B4 does not contain a formula.                                                                            |
| Date calculations                                                                                             |                                           | 00:01:00        | Cell B2 is still empty.                                                                                        |
| Condition with AND, OR, NCT                                                                                   | ctions                                    | 00:01:00        | Cell B81 is empty.                                                                                             |
| Condition with AND, OR, NOT                                                                                   |                                           | 00:01:00        | At least one of cells B16 to D18 is still empty.                                                               |
| Condition with AND, OR, NOT<br>Nested conditions and conditional fun<br>Array formulas                        |                                           | 00.01.00        |                                                                                                    |
| Condition with AND, OR, NOT<br>Nested conditions and conditional fun<br>Array formulas<br>Financial functions |                                           | 00:01:00        | Cell H4 does not contain the required formula.                                                                 |

- To print these results use the File Print command.
- To close the results window, click the **Close** button in the upper right corner of the window.

# 14.2. Training programmes

When you access a training programme, all the modules of the programme appear as a list.

In this example, the user has accessed the **Beginner** training programme for Excel 2007. The EE that appears after the title Excel 2007 means that this user is training in English. This programme contains 7 modules (the name of a module generally tells you something about its contents). This programme covers 43 topics.

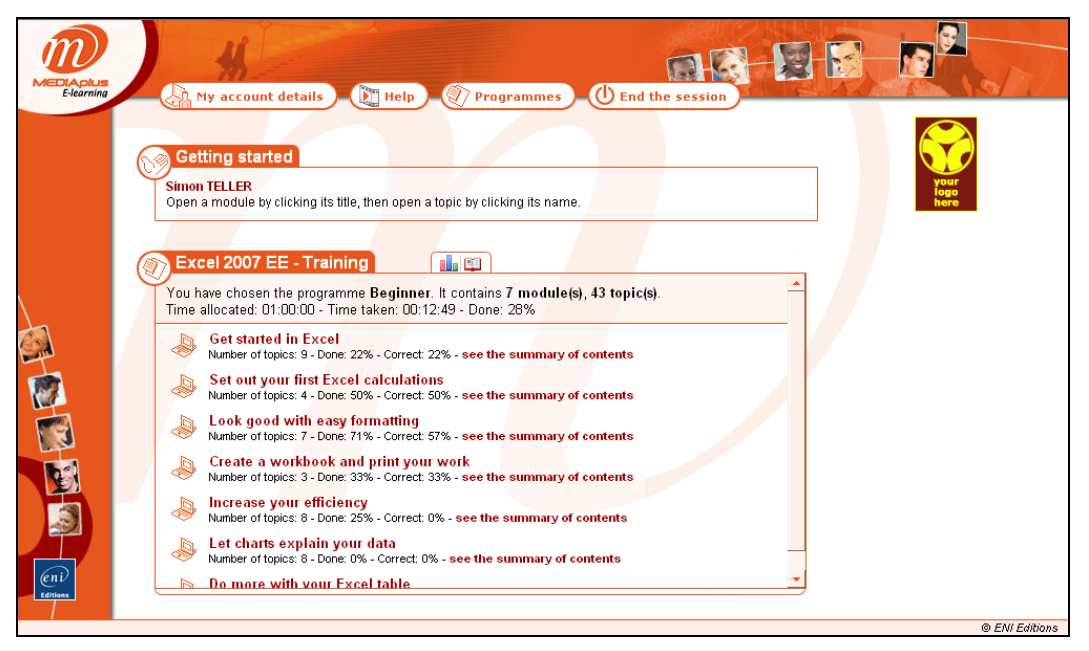

- To get an idea of the contents of a module without opening it, point to the module's see the summary of contents link.
- To open a module, click its title in the list.

| Elearning My acco            | ount details 👔 Help 🖉 Programmes 🕛 End the session                                                        |                      |
|------------------------------|----------------------------------------------------------------------------------------------------|----------------------|
| Getting s                    | tarted                                                                                                    |                      |
| Simon TELLER<br>Open a modul | R<br>R by clicking its title, then open a topic by clicking its name.                                     | your<br>jogo<br>here |
| Excel 200                    |                                                                                                    |                      |
| Set or<br>Number             | It your first Excel calculations                                                                          |                      |
| Look<br>Number<br>see the    | good with easy formatting<br>of topics: 7 - Done: 71%                                                     |                      |
| 1 🔀 Si                       | imple numerical formats                                                                                   |                      |
| 2 Ap                         | pplying a theme prmatting characters                                                                      |                      |
|                              | haracter font and size igning cell content                                                                |                      |
| 6 <u>→</u> Ce<br>7 Ce        | ell colour<br>Al borders                                                                                  | _                    |
| Creat                        | e a workbook and print your work<br>roftopics: 3 - Done: 33% - Correct: 33% - see the summary of contents |                      |
| Editions                     |                                                                                                    | © ENI Editions       |

In this example, the **easy formatting** module is open. This module contains **7 topics**. The name of a topic generally gives you an idea of its contents. The user in this example has already answered most of the topics correctly (these topics appear in the list in green with a ticked icon to the left of the topic title). You can always access topics even if you have answered them correctly.

- $\boxtimes$  In general, it is advisable to access the topics in the order they appear so as to respect the teaching plan.
- To open a topic, click its title in the list.
- ▷ If this is the first time you access a programme you may have to wait while MEDIAplus downloads the items it needs. Wait until the **Download in progress** dialog box closes.

| 6    | ) 🖬 ŋ - @ -       | ÷             |                   |                      | Delive          | eries.xlsx - M | icrosoft Exc | cel        |                     |                             |                      | - 1        | = x         |
|------|-------------------|---------------|-------------------|----------------------|-----------------|----------------|--------------|------------|---------------------|-----------------------------|----------------------|------------|-------------|
| Ľ    | Home Ins          | ert Page L    | ayout Forr        | nulas Data           | Review          | View           |              |            |                     |                             |                      | 0 -        | = x         |
| Pi   | Calibri           | - 11<br>U     | · A A             | = = <mark>=</mark> % |                 | General        | ▼<br>00. 0.• | Conditiona | al Format Cell      | B•= Insert ▼<br>B* Delete ▼ | Σ · A<br>Z<br>Sort 8 | Find &     |             |
| Clir | board 🕞           | Font          | 6                 | Alianme              | nt G            | Number         | - G          | Formatting | styles              | Cells                       | Filter •             | r Select * |             |
|      | A1                | <b>-</b> (0   | <i>f</i> ∗ Bottle | s held on sale       | or return       |                |              |            | 200 Apphing a tho   | mo                          | <u> </u>             | , j        | ×           |
|      | Δ                 | B             | C                 | D                    | F               | F              | G            | F          | ne applying a the   | Ine                         |                      |            |             |
| 1    | Bottles held on s | ale or return | 0                 |                      | -               |                | U            |            | 0                   | and the state               |                      | ~          |             |
| 2    | Per outlet        | are of retain |                   |                      |                 |                |              |            | Deliveries work     | nameo weor<br>hook          | an to the            |            |             |
| 3    |                   |               | 03-Mar            |                      |                 |                |              |            |                     |                             |                      |            |             |
| 4    |                   | In stock      | Sold              | Unsold               | %               |                |              |            |                     |                             |                      |            |             |
| 5    | Brindled Cow      | 2,235         | 2,088             | 147                  | 7%              |                |              |            | 11                  |                             |                      |            | =           |
| 6    | Keeper's Rump     | 1,845         | 1,814             | 31                   | 2%              |                |              |            | 11                  |                             |                      |            |             |
| 7    | Old Thunderer     | 2,136         | 1,888             | 248                  | 12%             |                |              |            | 11                  |                             |                      |            |             |
| 8    | Stone Circle      | 1,332         | 1,283             | 49                   | 4%              |                |              |            | 1                   |                             |                      | $\sim$     |             |
| 9    | Summer Ale        | 2,652         | 2,219             | 433                  | 16%             |                |              |            | 2/7 🕵 🍕             |                             |                      |            |             |
| 10   | Twelve Man Ale    | 1,326         | 1,274             | 52                   | 4%              |                |              |            | Ref : 434115        |                             | J                    | × ?        |             |
| 11   | Total             | 11,526        |                   |                      |                 |                |              |            | Her . John D        |                             |                      |            | -           |
| 12   |                   |               |                   |                      |                 |                |              |            |                     |                             |                      |            |             |
| 13   | Bottles should be | e checked on  | reception. D      | amage, short         | fall or other a | nomalies sh    | ould be re   | ported to  | the supplier within | 10 working                  | days.                |            |             |
| 14   | N N Limovick      | Matarford     | / <b>8</b> 7      |                      |                 |                |              |            |                     |                             |                      |            | × 1         |
| Rea  | dv                | vvacefford 🔬  | - LU              |                      |                 |                |              |            |                     |                             | % ()                 |            | <b>A</b> .: |

You are now inside your training programme.

You are also directly in the application on your computer (Microsoft Excel in this example). This means you can access all the menus and dialog boxes that this application provides.

A small MEDIAplus dialog box stays visible on your screen throughout your assessment. This dialog box shows the topic name and the topic question. You can move this dialog box by clicking its title bar and dragging it to its new position.

| For best results, we recommend that you follow the steps in the order set out below: |
|--------------------------------------------------------------------------------------|
| watch the lesson                                                                     |
| Answer the question                                                                  |
| Confirm your answer                                                                  |
| Move on to the next topic.                                                           |

#### 14.2.1.Viewing a lesson

• To view a lesson, click the Lesson button.

According to the way your administrator has set up your training programme, the lesson may start up automatically when you enter the topic.

Follow the lesson carefully: this is your coach teaching you what you need to know about the subject in question. You can repeat the lesson as often as you like.

|                                                       |              |               | Europe - Micro  | soft Excel        |               |              |                   | -                      | = x     |
|-------------------------------------------------------|--------------|---------------|-----------------|-------------------|---------------|--------------|-------------------|------------------------|---------|
| Home Insert Page Layout Formula:                      | s Dat        | a Review      | View            |                   |               |              |                   |                        | □ X     |
| A Fonts * Margins Orientation Size Prin               | Breaks       | Background    | Print Wi        | dth: Automatic *  | Gridlines     | Headings     | Bring to Front 👻  | 🔁 Align 🔹<br>団 Group 🕤 |         |
| Effects * * * Area                                    |              | buckground    | Titles 🖳 Sca    | ile: 100% 🗘       | Print         | Print P      | Selection Pane    | 🐴 Rotate 🔹             |         |
| Built-In                                              | p            |               | S ( 161         | cale to Fit       | Sheet Op      | tions 👒      | Arrange           |                        |         |
| Aa_ Aa_ Aa_ Aa_ Aa_                                   | urope        | D             | F               | F                 | G             | ц            | т                 | Т                      | *       |
| Office Apex Aspect Civic                              |              | D             |                 | erane te          | ampera        | tures        | 1                 | 0                      |         |
|                                                       |              |               | A.              | erage te          | прета         | luies        |                   |                        |         |
| Aa_ Aa_ Aa_ Aa_                                       | uary         | March         | April           | May               | June          | July         | August            | September              | Oc      |
| Concourse Equity Flow Foundry                         | 10           | 4°            | 8 °             | 13 °              | 17°           | 18 °         | 17 °              | 14 °                   |         |
| Aa Aa Aa                                              | 3 °          | ۶<br>6°       | 9 °             | 13 °              | 15 °          | 18 °         | 18°               | 15 °                   |         |
| Median Metro Module Opulent                           | 0 °          | <b>2</b> °    | 7 °             | 12 °              | 16 °          | 18°          | 17°               | 14 °                   |         |
|                                                       | 4°           | 7 °           | 10 °            | 14 °              | 17°           | 19°          | 18 °              | 16 °                   |         |
|                                                       | 6 °          | 7 °           | 10 °            | 13 °              | 16°           | 18°          | 18 °              | 16 °                   |         |
| Oriel Origin Paper Solstice                           |              |               |                 |                   |               |              |                   |                        |         |
| Aa Aa Aa Aa                                           | uary         | March         | April           | May               | June          | July         | August            | September              | Oc      |
| Technic Trek Urban Verve                              | 7 °          | 10 °          | 13 °            | 16 °              | 21 °          | 24 °         | 24 °              | 20 °                   |         |
| More Themes on Microsoft Office Online                | 0 °          | 12 °          | 15 °            | 20 °              | 25 °          | 27 °         | 26 °              | 23 °                   |         |
| Browse for Themes                                     | 9 °          | 11 °          | 14 °            | 17°               | 22 °          | 24 °         | 24 °              | 21 °                   |         |
|                                                       | : <u>2</u> ° | 14 °          | 16 °            | 17°               | 20 °          | 22 °         | 24 °              | 23 °                   |         |
| H + H / GDP per cap. Temperatures                     |              |               |                 |                   |               | 1            |                   |                        |         |
| Ready                                                 |              |               |                 |                   |               |              | <b>I I</b> 100% — | )                      | - 🕀 .:: |
| There are twenty predefined themes. By default, the 0 | Office the   | eme is applie | d to a new work | book. The workb   | ook in this e | ample has th | e Oriel theme.    |                        |         |
|                                                       |              |               |                 |                   |               |              |                   |                        |         |
|                                                       |              | (             | ) (·            | <b>≪ ► Ⅱ ┣►</b> ` |               |              |                   |                        |         |
|                                                       |              |               |                 |                   |               |              |                   | ×                      |         |
|                                                       |              |               |                 |                   |               |              |                   |                        |         |

• As with a DVD or CD-ROM player, you can control the video using the small panel provided: to pause, play, fast forward and so on.

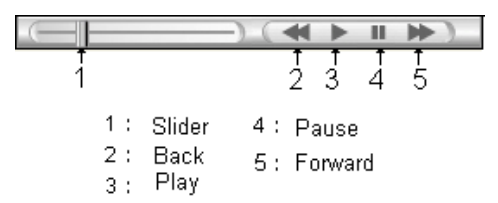

• When you have finished the lesson click the **Exit** button to carry on with your training programme.

According to the application you are learning, the control panel may appear as follows:

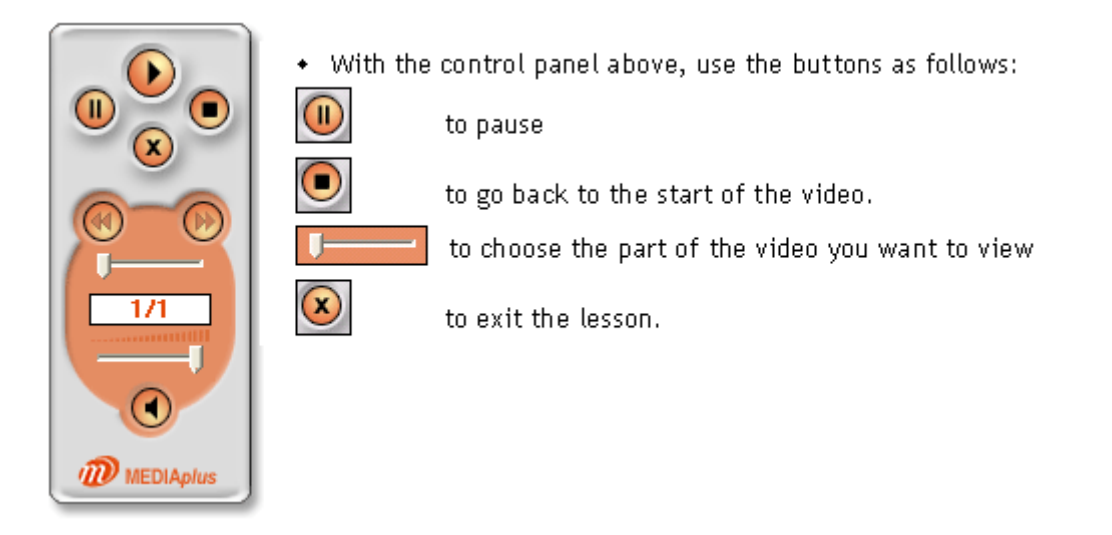

Here is another control panel format that may appear, depending on the application you are learning:

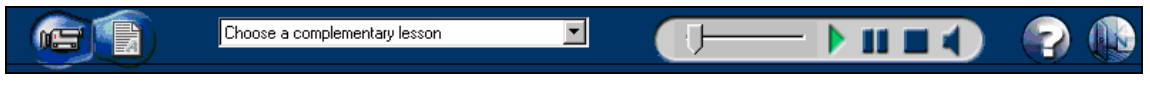

• Use the buttons in this panel as follows:

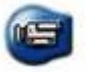

Start the basic lesson in video mode. If this mode is not available you will not have access to this button.

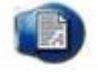

Start the basic lesson in text mode. If this mode is not available you will not have access to this button. When this mode is available you will be able to use it provided that your computer is running Acrobat Reader.

Choose a complementary lesson

You can select an additional lesson from this list in text mode. This lesson is complementary to the basic lesson you accessed using one of the previous buttons.

-

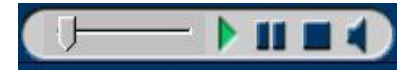

When your video is playing, you can use this panel to control the video and adjust the volume.

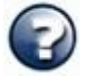

Click to view the help text. Click the button again to exit the help text.

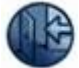

Click to exit the lesson.

### 14.2.2. Answering the question

The question appears in the small MEDIAplus navigation window. The question is directly relevant to the lesson you have just viewed.

• Read the question carefully then carry out all the operations you need to answer it. You have at your disposal all the application menus, options, tools and shortcut keys.

| C.          | ) 🖬 🤊 - (° -                     | <b>+</b>            |                                    | D                | ) eliveries.xlsx   | Microsoft Excel                                                  |                 | _ = >                                                      | ĸ |
|-------------|----------------------------------|---------------------|------------------------------------|------------------|--------------------|------------------------------------------------------------------|-----------------|------------------------------------------------------------|---|
| C           | Home Inse                        | rt Page Layout      | Formulas                           | Data Revie       | w View             |                                                                  |                 | 🥑 - 📼 💈                                                    | × |
| The         | Colors *                         | Aargins Orientation | Size Print<br>Area *<br>Page Setup | Breaks Backgrour | nd Print<br>Titles | Width: Automat<br>Height: Automat<br>Scale: 100%<br>Scale to Fit | ic  Gri ic  Gri | idlines Headings ♥ Iew ♥ View ♥ View ♥ View ♥ View ♥ Print |   |
|             | A1                               | ▼ (* f <sub>x</sub> | Bottles held                       | on sale or retur | 'n                 |                                                                  |                 | m Applying a theme                                         | ¥ |
|             | А                                | В                   | С                                  | D                | E                  | F                                                                | G               |                                                            |   |
| 1<br>2<br>3 | Bottles held on sa<br>Per outlet | le or return        | 03-Mar                             |                  |                    |                                                                  |                 | Apply the theme named Median to the Deliveries workbook.   |   |
| 4           |                                  | In stock            | Sold                               | Unsold           | %                  |                                                                  |                 |                                                            |   |
| 5           | Brindled Cow                     | 2,235               | 2,088                              | 147              | 7%                 | 5                                                                |                 |                                                            |   |
| 6           | Keeper's Rump                    | 1,845               | 1,814                              | 31               | 2%                 | 5                                                                |                 |                                                            |   |
| 7           | Old Thunderer                    | 2,136               | 1,888                              | 248              | 12%                | 5                                                                |                 |                                                            |   |
| 8           | Stone Circle                     | 1,332               | 1,283                              | 49               | 4%                 | 5                                                                |                 |                                                            |   |
| 9           | Summer Ale                       | 2,652               | 2,219                              | 433              | 16%                | 5                                                                |                 | 27 1 20 1                                                  |   |
| 10          | Twelve Man Ale                   | 1,326               | 1,274                              | 52               | 4%                 | 5                                                                |                 |                                                            |   |
| 11          | Total                            | 11,526              |                                    |                  |                    |                                                                  |                 | Ref : 434115                                               |   |
| 12          | P                                |                     |                                    | 1 . 7 . 11 1     | -                  |                                                                  | 1               |                                                            |   |
| 13          | Domies should be                 | cneckea on rece     | ption. Damage,                     | snormail or othe | er anomalies s     | nouia pe report                                                  | ea to the       | e supplier within 10 working days.                         | - |
| 14 4        | ▶ ▶ Limerick                     | Waterford 🖉 🕲       | 7                                  | · · · · · ·      |                    |                                                                  | •               |                                                            |   |
| Rea         | dy                               |                     |                                    |                  |                    |                                                                  |                 |                                                            |   |

- You can click the **Start again** button at any time. This button will cancel any operations you may have carried out and you can start afresh.
- You can also view the lesson again at any time by clicking the Lesson button.

## 14.2.3.Confirming your answer and moving on to the next topic

- When you have finished the operations to answer the question, click the **Check your answer** button.
- If you have given the right answer MEDIAplus displays the message Well done. You have answered correctly.

| $\widehat{m}$ Applying a theme                                         |   |
|------------------------------------------------------------------------|---|
| Apply the theme named <b>Median</b> to the <b>Deliveries</b> workbook. | > |
|                                                                        | > |
| 2/7 € • • • • • • • • • • • • • • • • • •                              | ? |
| Well done. You have answered correctly.                                |   |
|                                                                        |   |
|                                                                        |   |

- You can then carry on with your training programme by clicking the **Next topic** button.
- ▷ The **Next topic** is the next topic in the module to which you have not yet supplied a correct answer. With a new topic, follow the steps set out above, namely: view the lesson , answer the question, confirm your answer, move on to the next topic...
- When your answer is incorrect, MEDIAplus tells you so.

| m) Cell borders                                                                                             |                                                   |
|----------------------------------------------------------------------------------------------------|---------------------------------------------------|
| Put a border all around the range of c<br>E1: use the colour Ice Blue, Accent 1<br>50%.                     | ellis A1 to<br>1, Darker                          |
| 7/7 🚱 🚱 🕟                                                                                                   | × ?                                               |
| Cells A1 to E1 do not have the ri<br>border. Perhaps you have set bo<br>individual cells (these are not nec | ght kind of<br>ders between<br>essarily visible). |

- You have several options at this stage. You can:
  - start the topic again and watch the lesson again,
  - view the solution (provided that your administrator allows you to do so),
  - move on to the next topic.

- If you watch the solution then choose to try to answer the question again, remember to click the **Start again** button first.
- If you choose to move on to the next topic without trying to answer the question again, MEDIAplus will consider that you have not yet mastered this topic.
- ▷ As long as the MEDIAplus navigation window is visible, you can choose to exit your training programme at any time by clicking the **Exit** button.
- When you have completed all the topics in a module, you can move on to the next module, using the scroll bar if you do not see the next module in the list.
- To return to the list of programmes, click the **Programmes** button.

### 14.2.4. Viewing your training programme results

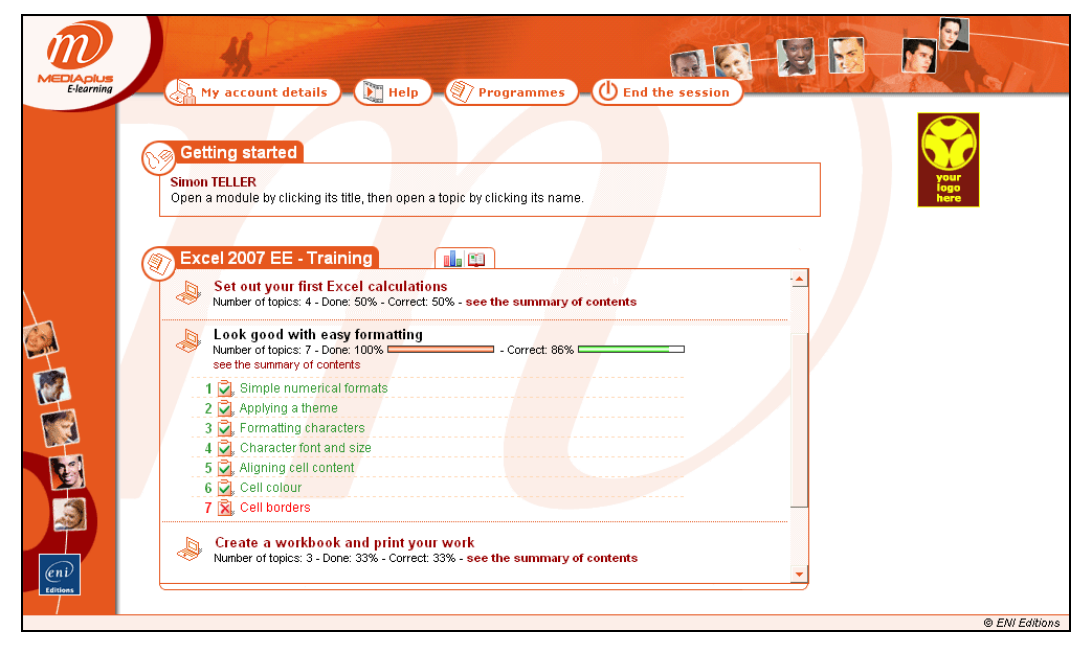

In the list of topics, those you have answered correctly appear in green with a ticked icon to the left. The topics you have answered incorrectly appear in red with a crossed icon to the left. The topics you have not yet attempted appear in black.

Directly under the module name, you can see the percentage of topics you have answered (**Done**) and the percentage of topics in the module you have answered correctly (**Correct**).

• To view the details of your results for this programme, click the Results button.

| Summary of contents:<br>Status:                                                      | Get the preser<br>currency symbol<br>Finished | itation c<br>s etc. | of your tables right: apply colour, borders,                                                                                                    |
|--------------------------------------------------------------------------------------|-----------------------------------------------|---------------------|----------------------------------------------------------------------------------------------------|
| Total number of topics:<br>Number of topics attempted:<br>Number of correct answers: | 7<br>7<br>6                                   |                     |                                                                                                    |
| Done:<br>Correct:                                                                    | 100 %                                         | 8                   |                                                                                                    |
| Time allocated:<br>Time taken:                                                       | 00:35:00<br>00:35:00                          |                     |                                                                                                    |
| Detail of the module                                                                 |                                               |                     |                                                                                                    |
| Topics                                                                               |                                               | Time<br>taken       | Mistake detected                                                                                                    |
| Simple numerical formats                                                             | C                                             | 00:00:00            | <u>0</u> ,                                                                                                    |
| Applying a theme                                                                     | C                                             | 00:32:00            | <b>2</b> .                                                                                                    |
| Formatting characters                                                                | (                                             | 00:00:00            | <b>Ž</b> .                                                                                                    |
| Character font and size                                                              | (                                             | 00:00:00            | <b>Q</b> .                                                                                                    |
| Aligning cell content                                                                | (                                             | 00:00:00            | <b>2</b> .                                                                                                    |
| Cell colour                                                                          | C                                             | 00:01:00            |                                                                                                    |
| Cell borders                                                                         | C                                             | 0:02:00             | Cells A1 to E1 do not have the right kind of bord<br>Perhaps you have set borders between individ<br>cells (these are not necessarily visible). |

- To print your results, use the File Print command.
- To close the results window, click the **Close** button in the upper right corner of the window.

# 14.3. Accessing the index

From the training programme page, you will be able to access an index, provided that your administrator has authorised you to.

The index is linked to an online manual that you can consult for further information on the topics covered by the training.

#### 13. Downloading plugins

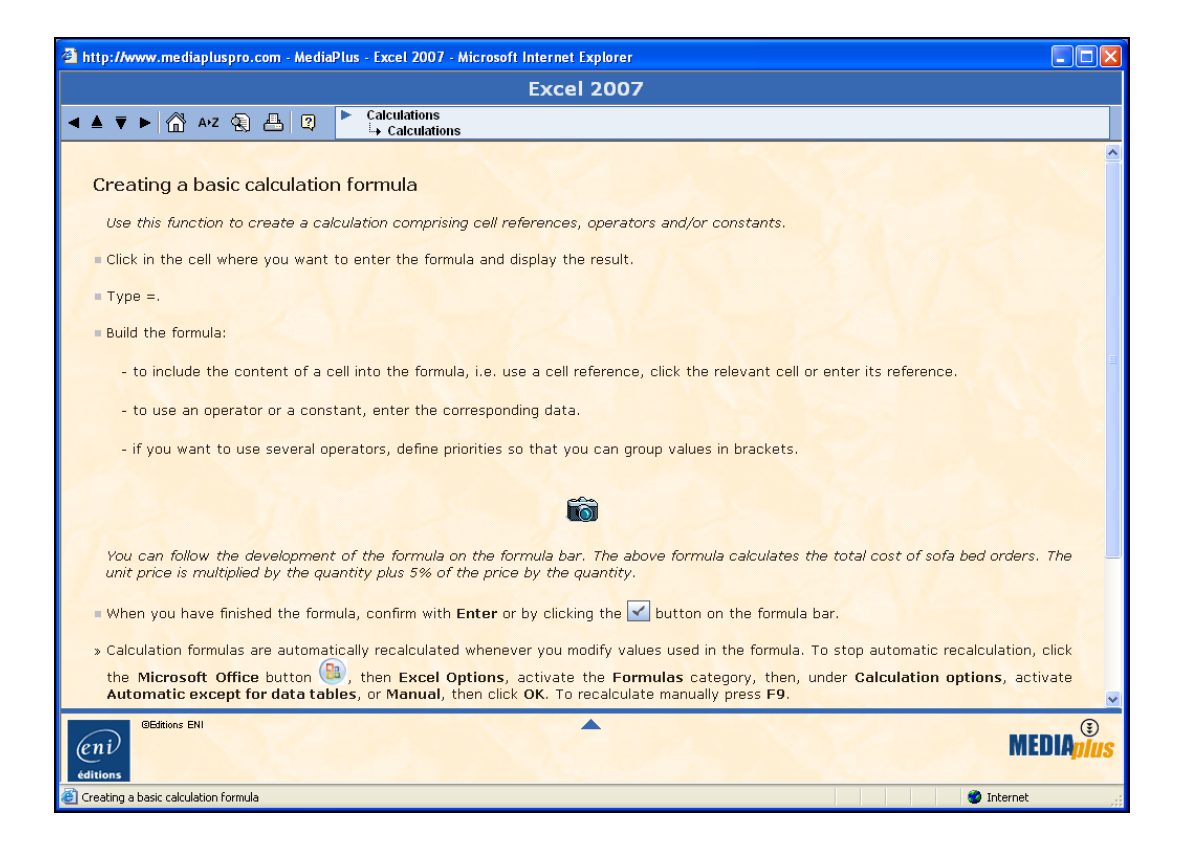

You can access the information in several ways:

| 0 | : Table of contents |
|---|---------------------|
| 0 | A+Z : Index         |
| 0 | (Rearch engine      |